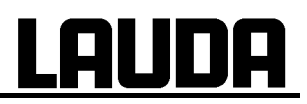

## Mode d'emploi

## ECO SILVER

Thermostats chauffants et cryothermostats avec tête de contrôle SILVER

### Thermostats à immersion

ECO SILVER

### Thermostats chauffants

E 4 S, E 10 S, E 15 S, E 20 S, E 25 S, E 40 S, ET 6 S, ET 12 S, ET 15 S, ET 20 S

### Cryothermostats

RE 415 S(W), RE 420 S(W), RE 620 S(W), RE 630 S(W), RE 1050 S(W), RE 1225 S(W), RE 2025 S(W)

Français Edition 10/2010 b7 remplace l'édition 08/2010 b6 YACF0087

Valable à partir de: Logiciel système régulation version 1.24 Logiciel système de protection version 1.24 Logiciel système froid version 1.21 LAUDA DR. R. WOBSER GMBH & CO. KG Boite Postale 1251 97912 Lauda-Königshofen Allemagne Téléphone : +49 9343/ 503-0 Fax : +49 9343/ 503-222 Email <u>info@lauda.de</u> Internet http://www.lauda.de

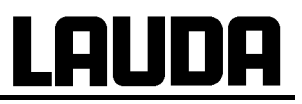

#### Consignes de sécurité préalables

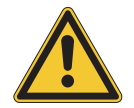

Avant de mettre l'appareil en service, lisez attentivement toutes les instructions et toutes les consignes de sécurité. Si vous désirez des renseignements supplémentaires, n'hésitez pas à nous consulter ! (⇒ 9.5)

Respectez les instructions concernant le montage, la mise en service et l'utilisation, afin d'exclure une manipulation non conforme de l'appareil et pour maintenir vos droits à la garantie.

- Transporter l'appareil avec précaution !
- Ne jamais basculer les cryothermostats ni les poser à l'envers !
- L'appareil peut être endommagé :
  - En cas de chute,
  - En cas de chocs.
- L'appareil ne doit être utilisé que par un personnel bien instruit !
- Ne jamais utiliser l'appareil sans liquide caloporteur !
- L'appareil ne doit pas être mis en service :
  - s'il est endommagé,
  - s'il n'est pas étanche,
  - si le câble d'alimentation est endommagé.
- · Mettre l'appareil hors service et débrancher la fiche secteur en cas de
  - travaux de réparation et de maintenance,
  - déplacement de l'appareil,
  - montage ou démontage des modules ou accessoires,
  - en cas de danger.
- laisser l'appareil réchauffer/refroidir à la température ambiante et vider le bain avant de déplacer ou de transporter l'appareil !
- En aucun cas, ne procéder à des modifications techniques de l'appareil !
- Les travaux de maintenance et de réparation doivent être effectués uniquement par du personnel qualifié !

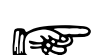

Le mode d'emploi contient des consignes de sécurité supplémentaires qui sont mar-

quées d'un triangle renfermant un point d'exclamation . Lisez attentivement et respectez les consignes de sécurité ! Le non respect de ces consignes pourrait avoir des conséquences graves, comme par ex. dommages corporels, matériels ou endommagement de l'appareil !

Sous réserve de modifications techniques !

| Τ | Table des matières |                                                                                             |                      |  |  |  |
|---|--------------------|---------------------------------------------------------------------------------------------|----------------------|--|--|--|
|   | TABLE              | E DES MATIERES                                                                              | 4                    |  |  |  |
| 1 | CO                 | INSIGNES DE SECURITE                                                                        | 7                    |  |  |  |
|   | 1.1                | CONSIGNES GENERALES DE SECURITE                                                             | 7                    |  |  |  |
|   | 1.2                | Autres consignes de securite                                                                | 8                    |  |  |  |
| n | етг                |                                                                                             | 40                   |  |  |  |
| Z | 211                |                                                                                             | 10                   |  |  |  |
| 3 | ELE                | EMENTS DE FONCTION ET DE COMMANDE                                                           | 11                   |  |  |  |
|   | DE                 |                                                                                             | 47                   |  |  |  |
| 4 | DE                 |                                                                                             | 17                   |  |  |  |
|   | 4.1                | I YPES D'APPAREIL                                                                           | 17                   |  |  |  |
|   | 4.Z                |                                                                                             | 1/                   |  |  |  |
|   | 4.3<br>1 1         |                                                                                             | 17                   |  |  |  |
|   | 4.5                | INTERFACES                                                                                  | 17                   |  |  |  |
|   | 4.6                | INTERFACES MODULES (ACCESSOIRES)                                                            | 18                   |  |  |  |
|   | 4.7                | GROUPE FRIGORIFIQUE                                                                         | 18                   |  |  |  |
| F | הרי                |                                                                                             | 40                   |  |  |  |
| J | DEI                |                                                                                             | 19                   |  |  |  |
| 6 | PRI                | EPARATION                                                                                   | 20                   |  |  |  |
|   | 6.1                | ASSEMBLAGE ET MISE EN PLACE                                                                 | 20                   |  |  |  |
|   | 6.2                | RACCORDEMENT CONSOMMATEUR EXTERNE                                                           | 24                   |  |  |  |
|   | 6.3                | REMPLISSAGE ET VIDANGE                                                                      | 27                   |  |  |  |
|   | 6.4                | LIQUIDES CALOPORTEURS ET FLEXIBLES                                                          | 28                   |  |  |  |
|   | 6.5                | REFROIDISSEMENT DES THERMOSTATS CHAUFFANTS                                                  | 30                   |  |  |  |
| 7 | MIS                | SE EN SERVICE                                                                               | 31                   |  |  |  |
| • | 7 1                |                                                                                             | 31                   |  |  |  |
|   | 7.1                | MISE EN SERVICE                                                                             | 31                   |  |  |  |
|   | 73                 | STRUCTURE DE L'AFFICHAGE                                                                    |                      |  |  |  |
|   | 7.3                | 3.1 Fenêtre de base                                                                         |                      |  |  |  |
|   | 7.3                | 3.2 Fenêtre du menu                                                                         | 33                   |  |  |  |
|   | 7.3.               | 3.3 Fenêtre des saisies                                                                     | 35                   |  |  |  |
|   | 7.4                | PARAMETRAGE DE BASE                                                                         | 35                   |  |  |  |
|   | 7.4.               | 1.1 Paramétrer le point de coupure de surtempérature T <sub>max</sub>                       | 35                   |  |  |  |
|   | 7.4.               | 1.2 Paramétrer la température de consigne                                                   | 36                   |  |  |  |
|   | 7.4.               | 1.3 Réglage de l'étage de la pompe                                                          | 37                   |  |  |  |
|   | 7.4.               | 1.4 Paramétrage standby                                                                     | 37                   |  |  |  |
|   | 7.4.               | 1.5 Définir les températures limites                                                        | 38                   |  |  |  |
|   | 7.4.               | 4.6 Sélection de la langue de dialogue du menu                                              | 38                   |  |  |  |
|   | 7.5                |                                                                                             | 39                   |  |  |  |
|   | 7.5.               | 5.1 Reinitialisation                                                                        | 39                   |  |  |  |
|   | 7.5.               | 5.2 Réglage du niveau sonore des alarmes                                                    | 39                   |  |  |  |
|   | 7.0.               | 5.5 Réglage du groupe mgonnque                                                              | 40                   |  |  |  |
|   | 7.5                | 5.5 Programmation du mode de service (Démarrage auto)                                       | <del>4</del> 0<br>41 |  |  |  |
|   | 7.5                | 5.6 Consommation courant secteur                                                            |                      |  |  |  |
|   | 7.5                | 5.7 Programmation de la compensation de la température indiquée (calibration)               | 42                   |  |  |  |
|   | 7.5.               | 5.8 Réinitialisation du capteur interne de température (calibration usine)                  | 43                   |  |  |  |
|   | 7.6                | REGULATION EXTERNE                                                                          | 44                   |  |  |  |
|   | 7.6.               | 6.1 Activer la régulation externe (Pt100 externe)                                           | 44                   |  |  |  |
|   | 7.6.               | 5.2 Mode de service compensation point de consigne (diff. Valeur de consigne/valeur réelle) | 45                   |  |  |  |
|   | 7.7                | PROGRAMMATEUR                                                                               | 46                   |  |  |  |
|   | 7.7.               | 7.1 Exemple de programmation                                                                | 46                   |  |  |  |
|   | 7.7.               | 7.2 Créer ou modifier un programme (Editer)                                                 | 48                   |  |  |  |
|   | 7.7.               | 7.3 Démarrer le programme                                                                   | 50                   |  |  |  |
|   | 7.7.               | 7.4 Interrompre, poursuivre ou arrêter un programme                                         | 50                   |  |  |  |

| -  | <ul> <li>7.7.5 Définir le nombre de cycles du programme</li></ul>                            | 51<br>52<br>52<br>53<br>55 |
|----|----------------------------------------------------------------------------------------------|----------------------------|
| 8  | MODULES D'INTERFACE                                                                          | 57                         |
|    |                                                                                              | 57                         |
| 9  | 8.2 STRUCTURE DU MENU DES MODULES                                                            | 59                         |
| 9  | 8.3 MODULE ANALOGIOLE                                                                        |                            |
| ş  | 8.4 MODULE RIVERFACE RS 232/485                                                              | 61                         |
| ,  | 8 4 1 Câble de liaison et test d'interface RS 232                                            | 61                         |
|    | 8 4 2 Protocole RS 232                                                                       | 62                         |
|    | 8 4 3 Câble de liaison RS 485                                                                | 62                         |
|    | 8 4 4 Protocole RS 485                                                                       | 6.3                        |
| 8  | 8.5 INTERFACE USB                                                                            |                            |
|    | 8.5.1 Description                                                                            | 64                         |
|    | 8.5.2 Installation du driveur USB                                                            | 64                         |
|    | 8.5.3 Den Thermostaten an den PC anschließen                                                 | 65                         |
|    | 8.5.4 Où se trouve le port ECO Virtual COM ?                                                 | 67                         |
| 8  | 8.6 COMMANDES ET MESSAGES D'ERREUR VALABLES POUR LE MODULE D'INTERFACE RS 232/485 ET POUR    |                            |
|    | L'INTERFACE USB                                                                              | 69                         |
|    | 8.6.1 Commandes d'écriture (données sur le thermostat)                                       | 69                         |
|    | 8.6.2 Commandes de lecture (demande de données provenant du thermostat)                      | 70                         |
|    | 8.6.3 Messages d'erreurs                                                                     | 72                         |
|    | 8.6.4 Driveur de logiciel pour LABVIEW®                                                      | 72                         |
| 8  | 8.7 MODULE DE CONTACT                                                                        | 73                         |
|    | 8.7.1 Module de contact LRZ 914 avec une entrée et une sortie                                | 73                         |
|    | 8.7.2 Module de contact LRZ 915 avec trois entrées et trois sorties                          | 74                         |
| 9  | MAINTENANCE                                                                                  | 75                         |
| ę  | 9.1 ALARMES, AVERTISSEMENTS ET MESSAGES D'ERREURS                                            | 75                         |
|    | 9.1.1 Alarme protection de surtempérature et vérification de la protection de surtempérature | 75                         |
|    | 9.1.2 Alarme de sous niveau et vérification du sous niveau                                   | 77                         |
| ę  | 9.2 FONCTIONNEMENT                                                                           | 78                         |
|    | 9.2.1 Mémoire défauts                                                                        | 78                         |
|    | 9.2.2 Données techniques                                                                     | 78                         |
|    | 9.2.3 Version du logiciel                                                                    | 79                         |
|    | 9.2.4 Affichage du type d'appareil et modification du type d'appareil                        | 79                         |
|    | 9.2.5 Afficher les numéros de série                                                          | 79                         |
| 9  | 9.3 MAINTENANCE                                                                              | 80                         |
|    | 9.3.1 Nettoyage                                                                              | 80                         |
|    | 9.3.2 Intervalles de maintenance selon VDI 3033                                              | 80                         |
|    | 9.3.3 Contrôle des liquides caloporteurs                                                     | 81                         |
|    | 9.3.4 Nettoyage de l'échangeur thermique                                                     | 81                         |
|    | 9.3.4.1 Echangeur thermique refroidissement par air                                          | 81                         |
|    | 9.3.4.2 Echangeur thermique refroidissement par eau                                          | 81                         |
| ę  | 9.4 REMARQUES RELATIVES A L'ELIMINATION DES DECHETS                                          | 83                         |
|    | 9.4.1 Elimination du liquide réfrigérant                                                     | 83                         |
|    | 9.4.2 Elimination de l'emballage                                                             | 83                         |
| ę  | 9.5 COMMANDE DES PIECES DE RECHANGE                                                          | 84                         |
| 10 | ACCESSOIRES                                                                                  | 85                         |
| 11 | CARACTERISTIQUES TECHNIQUES ET DIAGRAMMES                                                    | 87                         |
| 12 | INDEX                                                                                        | 98                         |
|    | CONFIRMATION                                                                                 | 101                        |

## Symboles particuliers

|               | Danger    | Ce symbole indique qu'une utilisation non conforme peut entraîner des dommages matériels et corporels. |
|---------------|-----------|----------------------------------------------------------------------------------------------------|
|               | Remarque  | Ce symbole signale une particularité. Peut aussi signaler<br>un danger.                                |
| $\Rightarrow$ | Référence | Renvoie à de plus amples informations mentionnées dans<br>d'autres chapitres.                          |

## 1 Consignes de sécurité

#### 1.1 Consignes générales de sécurité

Un thermostat de laboratoire est conçu pour chauffer, refroidir ou faire circuler des liquides au moyen d'une pompe. Ces procédés comportent des risques et dangers qui peuvent être causés par des températures trop hautes ou trop basses, des risques d'incendie ou autres dangers inhérents à l'énergie électrique.

En respectant les normes appropriées, l'utilisateur est largement protégé contre des risques.

Selon la nature des fluides à thermoréguler, il existe d'autres risques potentiels par ex. seuils critiques de température ou bris d'un récipient entrainant une réaction du produit avec le liquide caloporteur. Il est impossible d'énumérer toutes les sources d'incidents possibles. L'utilisateur doit pouvoir en juger par lui-même et en assume la responsabilité.

Les appareils doivent être utilisés conformément aux prescriptions mentionnées dans le présent mode d'emploi. L'utilisation par un personnel spécialisé et instruit fait partie de ces prescriptions.

Les appareils <u>ne sont pas conçus</u> pour des applications médicales conformément à DIN EN 60601-1 resp. CEI 601-1 !

Classes de la norme CEM DIN EN 61326-1.

Classe A : Utilisation uniquement sur des réseaux sans zones d'habitation raccordées. Classe B : Utilisation sur réseaux avec zones d'habitation raccordées.

Suivant les réseaux, perturbations possibles en raison de fluctuation de la tension.

| Classement de protection pour maté-<br>riels électriques<br>DIN EN 61140 (VDE 0140-1) | Classe de protection I                                                                                                    |
|---------------------------------------------------------------------------------------|----------------------------------------------------------------------------------------------------|
| Norme CEM DIN EN 61326-1 (cor-<br>respond à VDE 0843-20-1) valable<br>pour l'Europe   | Classe B                                                                                                    |
| Pour Canada et USA                                                                    | Classe A                                                                                                    |
| Directive CE                                                                          | Les appareils sont conformes à la directive du parlement et du<br>conseil européen : 2004/108/CE sur la compatibilité électroma-<br>gnétique (CEM) et 2006/95/CE applicables aux appareils élec-<br>triques utilisables dans certaines limites de tension (directive<br>basse tension).<br>Les appareils on reçu le marquage |

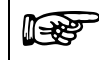

#### Restriction d'utilisation

Relative à la norme DIN EN 61326-1 : Les appareils de la **Classe A** doivent être utilisés uniquement sur des réseaux électriques sans zones d'habitation raccordées !

## 1.2 Autres consignes de sécurité

L'utilisation du thermostat n'est autorisé que sous les conditions définies dans la norme DIN EN 61010-2-010 :2003 et DIN EN 61010-1 :2001.

- Avant la mise en service de l'appareil, vérifier que celui-ci n'a pas été endommagé au cours du transport. Ne pas mettre l'appareil en service en cas de constatations d'endommagements dus au transport.
- Utilisation uniquement en intérieur.
- Altitude jusqu'à 2000 m au dessus du niveau de mer.
- Support plane, non glissant, et ininflammable.
- Respecter la distance au mur (⇒ 6.1).
- Ne raccorder les appareils au réseau que par une prise reliée à la terre.
- Certaines parties du couvercle de la cuve peuvent atteindre une température de surface supérieure à 70 °C lors de fonctionnement à hautes températures. Attention aux brûlures au toucher !
- Utiliser des tuyaux appropriés (⇒ 6.4).
- Utiliser des colliers de serrage pour assurer la fixation de la tuyauterie. Eviter de plier les flexibles !
- Vérifier de temps à autre l'état d'usure des flexibles !
- Les tuyaux et tous les éléments transportant des liquides caloporteurs brûlants ne doivent en aucun cas entrer en contact avec le câble d'alimentation électrique !
- Si les thermostats sont utilisés comme thermostat à circulation, l'éclatement d'un tuyau pourrait entrainer une projection de liquide brûlant dangereux pour le personnel et l'équipement du laboratoire.
- Sans connexion à un consommateur externe, la tubulure de refoulement doit être obturée (utiliser le bouchon d'obturation) ou être court-circuitée sur la tubulure de retour.
- Tenir compte de l'expansion thermique du liquide de bain lors le la montée en température !
- En fonction du type de liquide caloporteur utilisé et du mode de service, il y a risque d'émission de vapeurs toxiques. Un dispositif d'aspiration approprié doit être mis en place !
- Fixer soigneusement les thermoplongeurs sur la cuve de bain !
- N'utiliser pour le bain que des cuves appropriées aux températures de services prévues.
- Régler le point de coupure de surtempérature au moment du remplissage en fonction du liquide caloporteur utilisé.
- En cas d'utilisation d'un liquide caloporteur autre que l'eau pour des températures excédant 100 °C, vidanger tous les tuyaux et les consommateurs très soigneusement pour éliminer tout les restes d'eau, sinon danger de brûlures dus à la surchauffe.
- N'utiliser le serpentin de refroidissement à l'eau que pour les températures d'exploitation inférieures à 100 °C, au-delà, danger de brûlures par vapeur surchauffée !
- Débrancher la fiche secteur avant toute opération de nettoyage, maintenance, montage ou démontage de modules ou de déplacement du thermostat !
- Seul le personnel spécialisé est autorisé à réaliser des réparations !
- Respecter les intervalles de maintenance et d'entretien conformément à VDI 3033 (⇒ 9.3.2).
- Les valeurs des caractéristiques techniques sont valables dans les conditions standardisées selon DIN 12876. Les champs électromagnétiques de haute fréquence modifie des valeurs dans certains cas. Cela ne nuit en aucun cas à la sécurité !

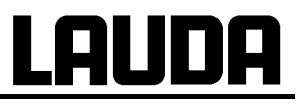

Uniquement pour les appareils à refroidissement par eau :

- Le tuyau de retour du circuit de refroidissement à eau doit être fixé au niveau de l'évacuation afin d'éviter un déplacement involontaire de celui-ci lors des coups de pression.
- Le tuyau de retour du circuit de refroidissement à eau doit être fixé au niveau de l'évacuation pour empêcher l'eau chaude de gicler.
- Il ne faut jamais plier ni coincer le tuyau de retour du circuit de refroidissement. En cas de surpression, les tuyaux peuvent rompre ou se détacher et répandre le liquide chaud de refroidissement.
- Afin d'éviter tout dommage en cas de fuite dans le circuit d'eau de refroidissement, il est recommandé d'installer un détecteur d'eau de fuite doté d'un coupe-circuit.

## <u>LAUDA</u>

### 2 Structure du menu

Structure du menu avec tête de contrôle ECO SILVER

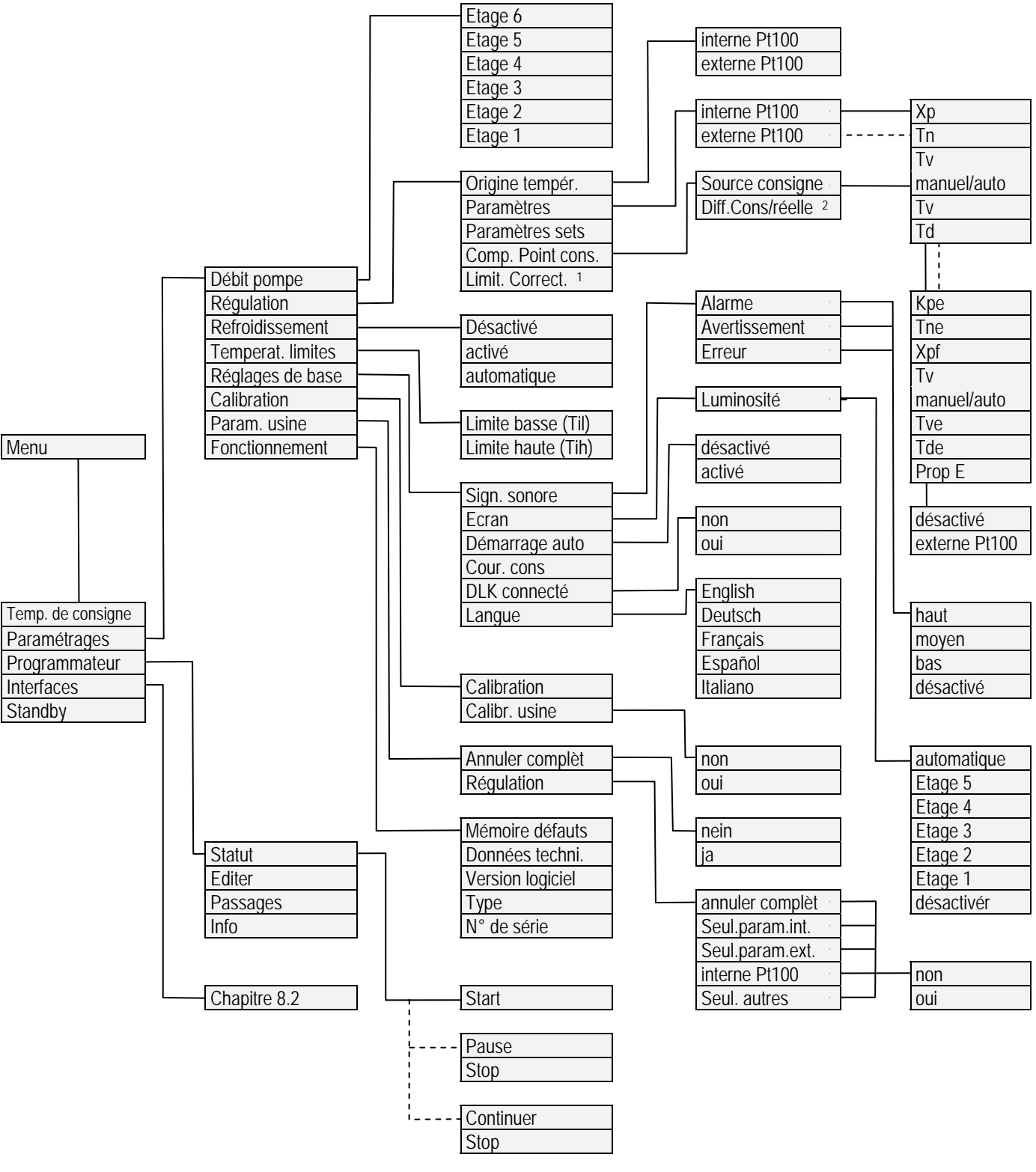

<sup>1</sup> Délimitation des grandeurs de correction

<sup>2</sup> Différence valeur de consigne/Valeur réelle

### 3 Eléments de fonction et de commande

Tête de commande ECO SILVER (avec pince de fixation à vis pour utilisation comme thermostat à immersion)

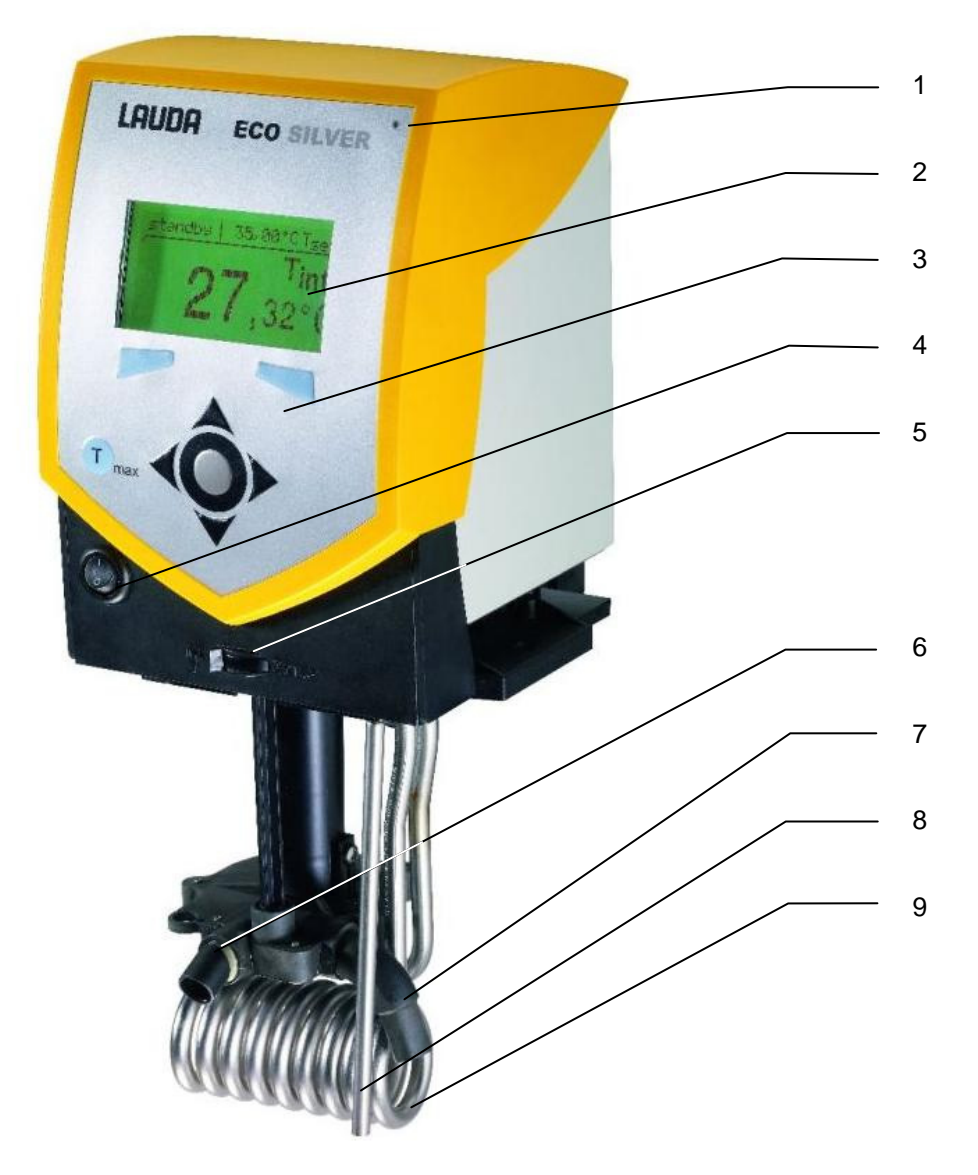

- 1 Capteur de lumière pour un réglage automatique de la luminosité de l'écran
- 2 Ecran monochrome LCD
- 3 Commandes (voir page 16)
- 4 Interrupteur du réseau
- 5 Commutateur pour la répartition du débit externe et interne de la pompe
- 6 Sortie pompe pour circulation de bain interne
- 7 Sortie pompe pour circulation du bain ou raccordement au kit de connexion pompe
- 8 Sonde de température Pt100
- 9 Corps de chauffe

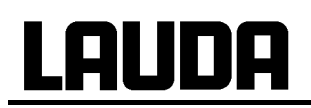

#### Vue arrière de la tête de contrôle ECO SILVER

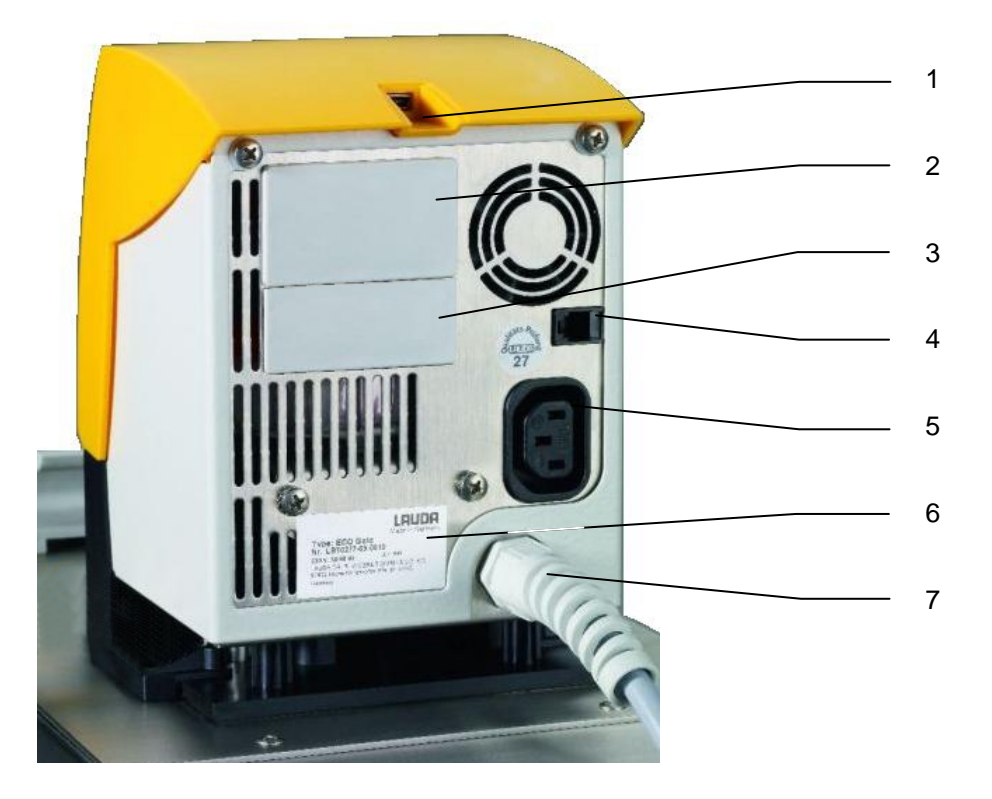

- 1 Interface mini USB (⇒ 4.5 et 8.5)
- 2 Port module supérieur env. 51 x 27 mm pour modules analogique, RS 232/485, Profibus et contact
- 3 Port module inférieur env. 51 x 17 mm pour module Pt100/LiBus
- 4 Connexion pour câble de réglage du sous groupe réfrigérant pour RE 1050 S
- 5 Connexion alimentation entre tête de contrôle et sous-groupe réfrigérant
- 6 Plaque signalétique
- 7 Fil secteur

#### Thermostats chauffants ECO SILVER

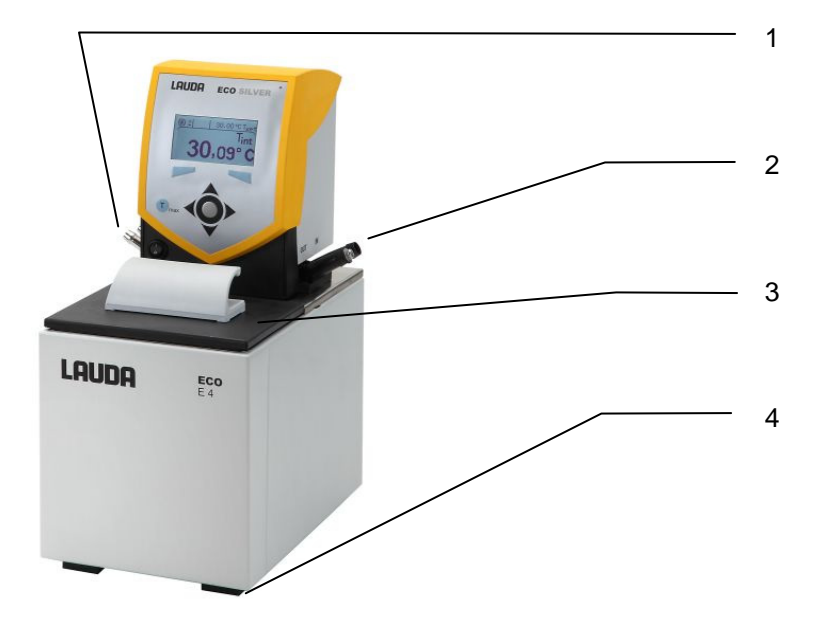

- 1 Raccords serpentin de refroidissement
- 2 Raccords pompe : refoulement et retour (de série uniquement sur E 4 S et ET 15 S)
- 3 Couvercle de bain (de série uniquement sur E 4 S)
- 4 Quatre pieds

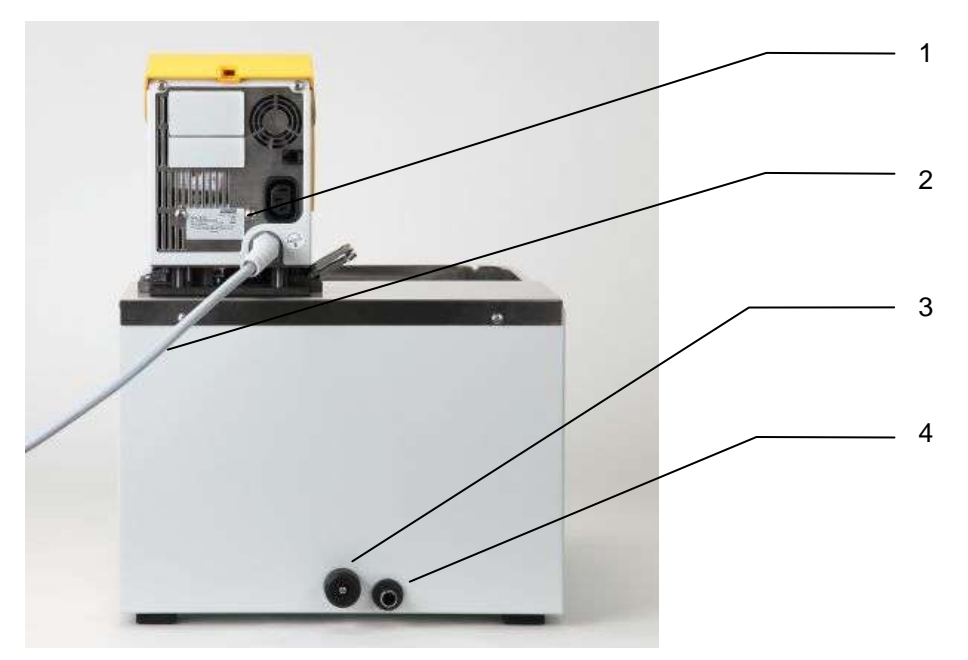

- 1 Plaque signalétique
- 2 Fil secteur
- 3 Vanne de vidange du bain
- 4 Tubulures de vidange de bain

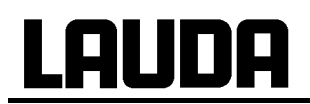

#### Cryothermostats ECO SILVER

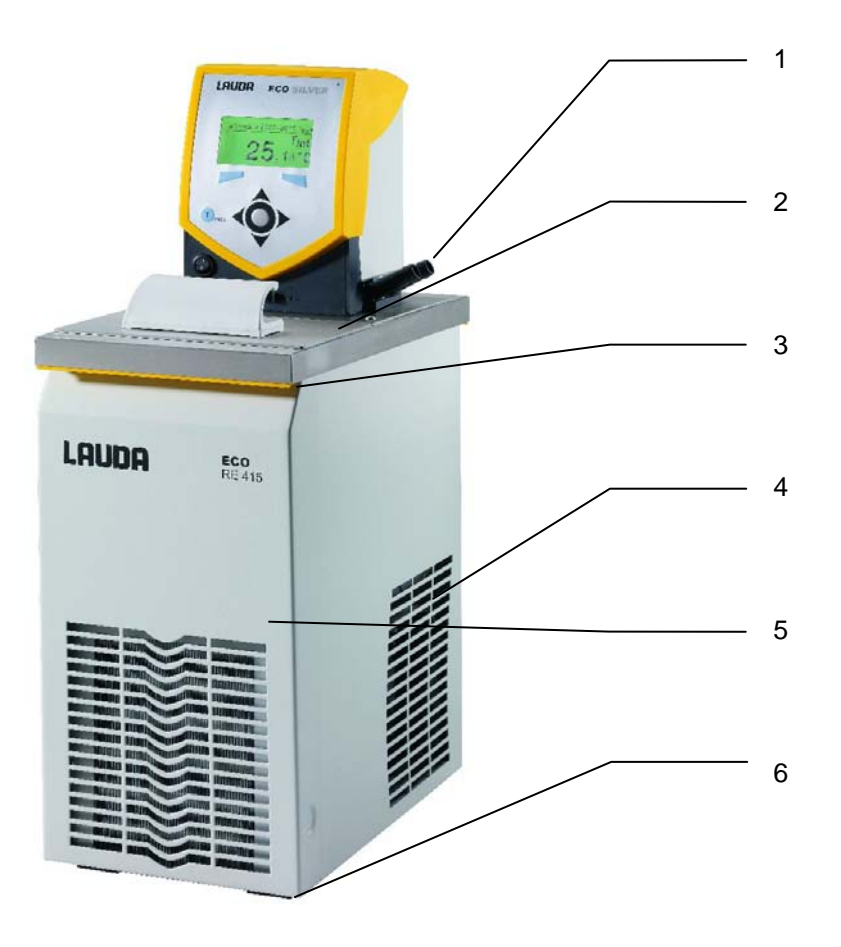

- 1 Raccords pompe avec olives en plastique Ø 13 mm
- 2 Couvercle de bain
- 3 Poignée à l'avant
- 4 Grille d'aération (des deux côtés)
- 5 Panneau frontal (amovible sans outil) (⇒ 9.3.4.1)
- 6 Quatre pieds

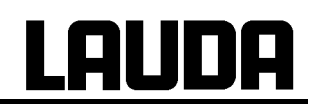

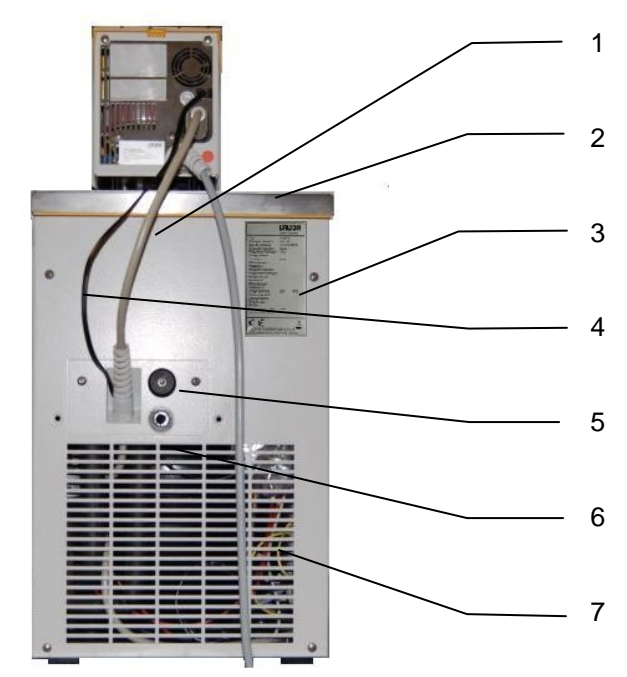

- 1 Câble de raccordement entre la tête de contrôle et le sous-groupe réfrigérant
- 2 Poignée à l'arrière
- 3 Plaque signalétique
- 4 Câble de régulation du sous-groupe réfrigérant (uniquement pour RE 1050 S)
- 5 Vanne de vidange du bain
- 6 Tubulures de vidange de bain
- 7 Grille d'aération

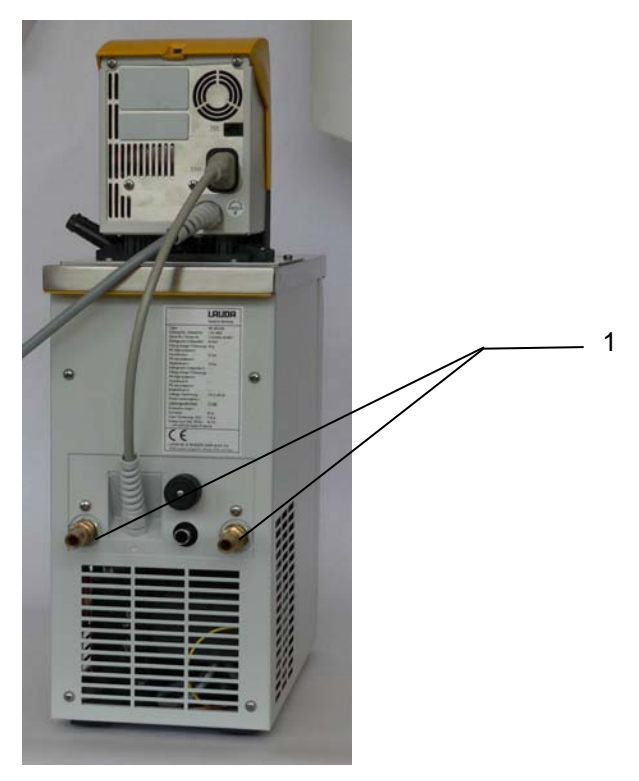

1 Connexion circuit de refroidissement à eau

Commande et affichages ECO SILVER

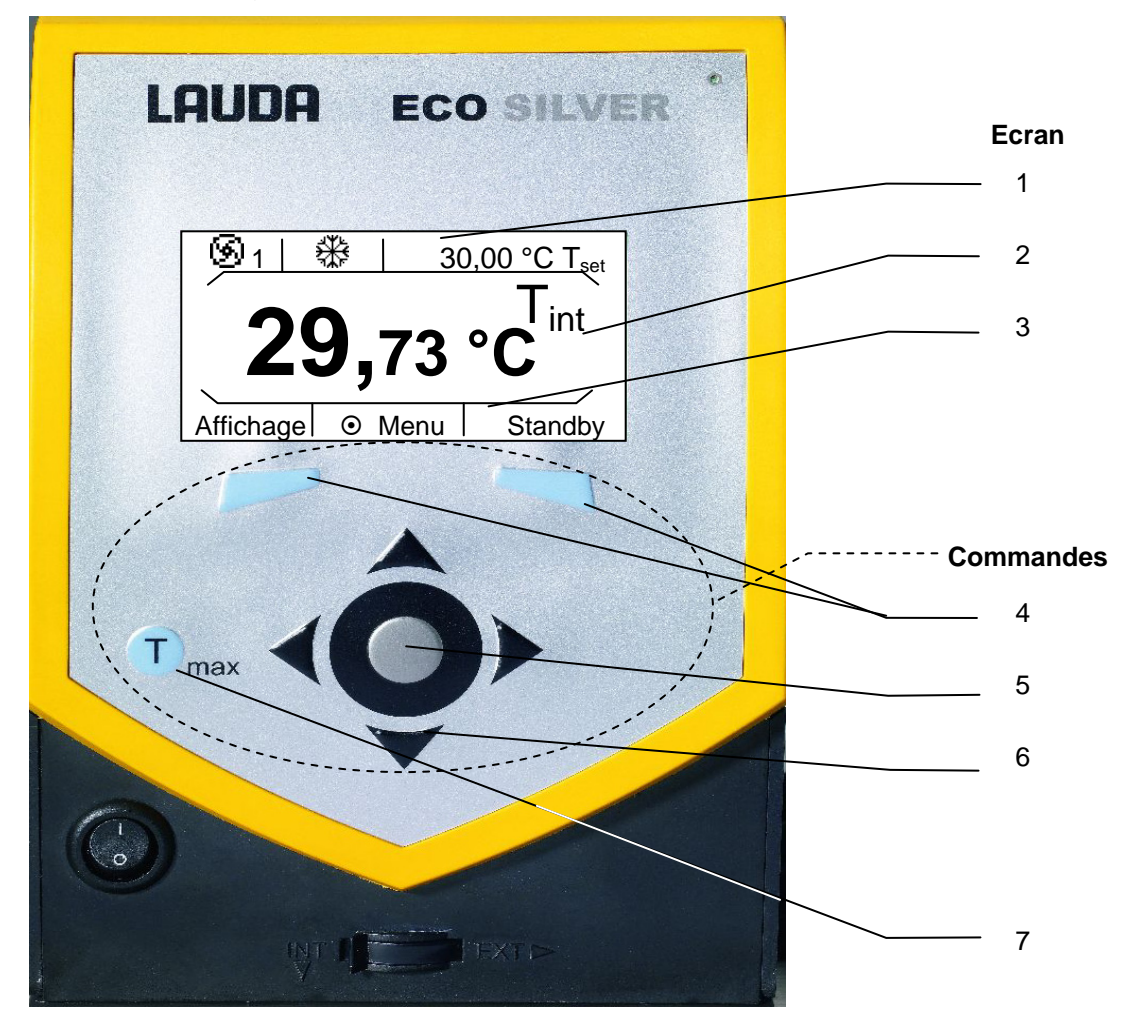

#### Ecran

- 1 Affichage état actuel
- 2 Affichage de la valeur de température externe ou interne (T<sub>int</sub> ou T<sub>ext</sub>)
- 3 Onglets touches

#### Commandes

- 4 Touche à gauche et à droite
- 5 Touche de saisie resp. bouton central
- 6 Curseurs directionnels en haut, en bas, à gauche et à droite
- 7 Touche T<sub>max</sub>
   Affichage et réglage du point de coupure de surtempérature

## 4 Description de l'appareil

#### 4.1 Types d'appareil

#### Thermostats chauffants

La désignation de type d'un thermostat chauffant se compose de la lettre E pour ECO, de la valeur approximative de son volume de bain en litres et d'un S pour le modèle SILVER.

Exemple : E 10 S est un thermostat chauffant avec un volume de bain maximum de 10 litres, modèle SILVER.

Les thermostats chauffants avec cuve de bain transparente sont désignés par les lettres ET mis pour ECO, bain Transparent, suivis du volume de bain en litres et de la lettre S pour le modèle SILVER.

Exemple : ET 6 S est un thermostat chauffant avec bain transparent et un volume de bain maximum de 6 litres, modèle SILVER.

#### Cryothermostats

La désignation de type d'un cryothermostat se compose de la lettre R (désignant un appareil Réfrigérant : de la lettre E pour ECO, de son volume de bain en litres, de la température minimale possible (sans le signe +/-) et de la lettre S pour le modèle SILVER.

Exemple : RE 415 S est un cryothermostat avec un volume de bain maximum de 4 litres et une valeur de température négative maximale de -15 °C, dans le modèle SILVER.

#### 4.2 Pompe

Tous les appareils sont dotés d'une pompe refoulante. La pompe est équipée d'une sortie avec un tube d'écoulement pivotant. Sur les thermostats avec bain et à circulation, celle-ci est connectée aux circuits de régulation externes via le kit de connexion. Une sortie supplémentaire dessert la circulation interne au bain. Un commutateur placé sur la tête de contrôle permet de commuter manuellement le débit d'une sortie à l'autre resp. de répartir le débit.

L'étage de puissance de la pompe, six étages au total, peut être sélectionné via le menu. Pour les petits thermostats de bain, un étage de 1 à 3 suffit.

Pour les thermostats à circulation connectés à un consommateur externe, un plus grand niveau de puissance de pompe s'impose pour minimiser la différence de température entre le bain et le consommateur externe, même à haute température.

Le raccord du refoulement à la pompe peut être obturé sans risque d'endommagement pour la pompe.

#### Courbes caractéristiques de la pompe (⇒ 11)

#### 4.3 Matériaux

Tous les éléments en contact avec le liquide caloporteur sont en matériaux de haute qualité adaptés à la température de service. On utilise l'acier inoxydable et des matériaux synthétiques particulièrement résistants aux solvants et aux températures élevées.

#### 4.4 Programmateur

Les appareils sont dotés d'une fonction programmateur ( $\Rightarrow$  7.7).

#### 4.5 Interfaces

Sur la version de base, les appareils du modèle SILVER sont dotés d'une interface mini-USB. Celle-ci permet par exemple la connexion à un ordinateur et le fonctionnement avec le logiciel de commande de thermostat Wintherm Plus. De plus, l'actualisation des logiciels se fait via l'interface USB. Le fil de connexion n'est pas inclus dans la livraison du thermostat. Lors de la connexion, vérifier que la fiche est adaptée.

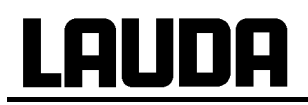

#### 4.6 Interfaces Modules (Accessoires)

Les appareils peuvent recevoir deux modules d'interface supplémentaires, 2 ports sont prévus au dos de la tête de contrôle (⇒ 8).

Actuellement, les modules suivants sont disponibles :

- Module analogique (n° de réf. LAUDA. LRZ 912) avec 2 entrées et 2 sorties sur douille DIN 6 pôles. Les entrées et les sorties peuvent être réglées indépendamment les unes des autres comme interface 4...20 mA, 0...20 mA ou 0...10 V. 20 V sur la douille pour l'alimentation d'un capteur externe avec électronique d'évaluation.
- Module d'interface RS232/485 (n° de réf. LAUDA LRZ 913) avec douille SUB-D 9 pôles. Séparé galvaniquement par des coupleurs optoélectroniques. Avec un jeu de commande LAUDA largement compatible avec les séries Proline, Proline Kryomat, Integral XT et Integral T. L'interface RS232 peut être raccordée directement au PC avec un câble à contact 1:1 (n° réf. LAUDA EKS 037).
- Module de contact (n° de réf. LAUDA LRZ 914) avec connecteurs à fiches selon NAMUR NE28. Fonctionnalité comme pour LRZ 915, mais uniquement 1 sortie et 1 entrée sur 2 douilles DIN. Prise femelle 3 pôles, (n° réf. LAUDA EQD 047) et fiche de couplage 3 pôles, (n° réf. LAUDA EQS 048).
- 4. Module de contact (n° de réf. LAUDA LRZ 915) avec douille SUB-D 15 pôles. Avec 3 sorties de contact du relais (inverseur, max. 30V/ 0,2A) et 3 entrées binaires pour effectuer une commande via des contacts externes exempts de potentiel. Connecteur 15 pôles, (n° réf. LAUDA EQM 030) et boîtier de connexion (n° réf. LAUDA EQG 017).
- 5. **Module Profibus** (n° de réf. LAUDA LRZ 917). Vous trouverez une description dans le mode d'emploi YAAF0020 du module Profibus..
- 6. Pt100/LiBus-Module (n° de réf. LAUDA LRZ 918)

**Pt100 externe :** pour la connexion d'une sonde de température externe.

**LiBus**: pour le raccordement de l'unité de pilotage à distance « Command » des appareils de la série Proline et autres accessoires, par ex. d'une électrovanne pour la régulation de l'eau de refroidissement, d'un dispositif anti retour ou d'un échangeur frigorifique (DLK) avec raccordement LiBus.

#### 4.7 Groupe frigorifique

Le groupe frigorifique se compose pour l'essentiel d'un ou de deux compresseurs encapsulés de manière complètement hermétique. L'émission de la chaleur provenant du moteur et de la condensation s'effectue via un condenseur à lamelles ventilé. L'air frais est aspiré sur l'avant de l'appareil et lorsqu'il est réchauffé, il est propulsé vers l'arrière et sur le côté. Afin de garantir une circulation parfaite de l'air, les orifices de ventilation ne doivent pas être obstrués.

Le compresseur est doté d'un contrôleur de température qui réagit à la température et à l'intensité absorbée. Le groupe frigorifique se déclenche automatiquement : cependant il peut être piloté également manuellement via le menu. (=> 7.5.3).

En cas de perturbations inhérentes à la sécurité, le groupe frigorifique est coupé.

Le cryothermostat RE 1050 S est doté de la technique SmartCool qui utilise le compresseur de façon optimale et ne refroidit que lorsque le régulateur le demande. Pour cela, plusieurs capteurs sur le circuit de refroidissement surveillent les états de fonctionnement.

Les temps de refroidissement des différents cryothermostats sont consignés dans les **courbes de re**froidissement (⇒ 11).

## 5 Déballage

Bitte bewahren Sie die Originalverpackung für spätere Transporte auf.

Au déballage, vérifiez le bon fonctionnement de l'appareil et de ses accessoires (pas d'endommagement dus au transport). Si, contre toute attente, l'appareil présentait des dommages apparents, en informer immédiatement le transporteur pour permettre une vérification.

Informer également le Service Après Vente LAUDA Equipements de Thermorégulation (=> 9.5).

| Réf.      | Quantité | Désignation                         | Pour les appareils :                                                                                                    |
|-----------|----------|-------------------------------------|----------------------------------------------------------------------------------------------------|
| HDQ 132 1 |          | Couvercle de bain E 4               | E4S                                                                                                    |
| HDQ 127   | 1        | Couvercle de bain RE 415,<br>RE 420 | RE 415 S et RE 420 S                                                                                                    |
| HDQ 128   | 1        | Couvercle de bain RE 620,<br>RE 630 | RE 620 S et RE 630 S                                                                                                    |
| HDQ 129   | 1        | Couvercle de bain E 1050            | RE 1050 S                                                                                                    |
| HDQ 130   | 1        | Couvercle de bain E 1225            | RE 1225 S                                                                                                    |
| HDQ 131   | 1        | Couvercle de bain E 2025            | RE 2025 S                                                                                                    |
| LCZ 0716  | 1        | Kit de connexion pompe              | RE (Cryo-) thermostats; E 4 S, ET 15 S                                                                                          |
| LCZ 0720  | 1        | Serpentin de refroidisse-<br>ment   | E 4 S, ET 6 S                                                                                                    |
| LCZ 0721  | 1        | Serpentin de refroidisse-<br>ment   | E 10 S, E 15 S, E 20 S, E 25 S, E 40 S,<br>ET 12 S, ET 20 S                                                                     |
| EZB 260   | 1        | Etiquette danger "CHAUD"            | Tous les thermostats<br>Remarque : Appliquer bien en évidence sur le<br>bain pour toutes les applications au dessus<br>de 70 °C |
| YACF0087  | 1        | Mode d'emploi (document présent)    | Tous les thermostats SILVER                                                                                                    |

Accessoires de série :

## 6 Préparation

#### 6.1 Assemblage et mise en place

a) Thermostats à immersion

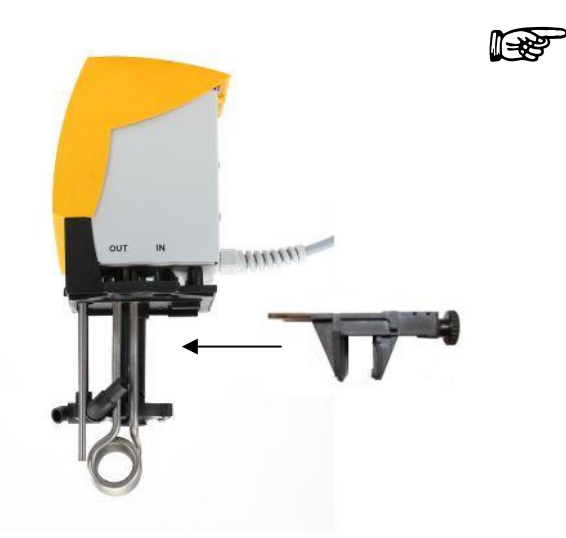

- Introduire la pince de fixation à vis dans la glissière située sur le côté de la tête de contrôle.
- Accrocher le thermostat dans la cuve du bain à l'aide de la pince (⇒ 10) et fixer sur le rebord du bain en serrant la vis moletée.
- Pour les cuves en plastique, le corps de chauffe ne doit pas entrer en contact avec la paroi de la cuve !
- Ne pas obturer les ouvertures d'aération au dos de l'appareil.
- Respecter une distance d'au moins 20 cm autour de l'appareil.

#### Utilisation avec le serpentin de refroidissement LCZ 0720 et LCZ 0721 (⇒ 10)

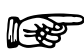

Pièce échancrée pour le set la connexion pompe/serpentin : Pour faciliter le montage, fileter les trous avec la vis avant le montage. Puis procéder au montage complet.

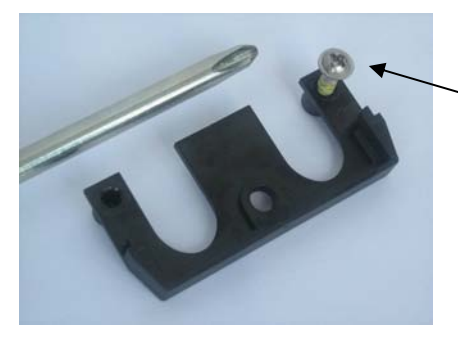

Fileter à l'aide de la vis

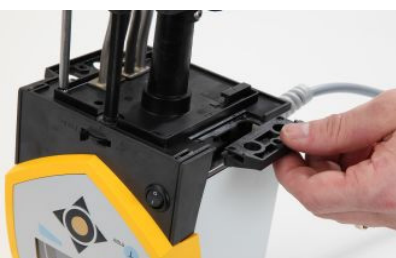

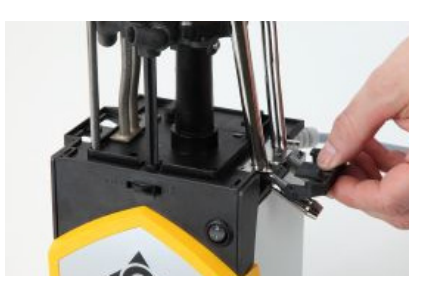

La fixation du serpentin de refroidissement n'est réalisable que d'un seul côté de la tête de contrôle. Le point de raccordement se trouve du côté de l'interrupteur secteur (voir illustration).

- Pour éviter d'endommager la surface de la tête de contrôle, utiliser un tapis de protection.
- Débrancher la fiche du secteur.
- Pour le montage du serpentin de refroidissement, desserrer les deux vis cruciformes sur la fausse bride pour la retirer.
- Raccorder la bride du serpentin de refroidissement dans la même position que la fausse bride auparavant et glisser la pièce échancrée par-dessous.

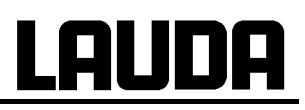

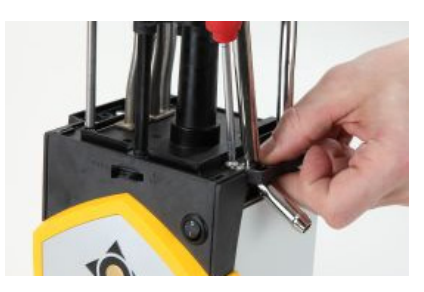

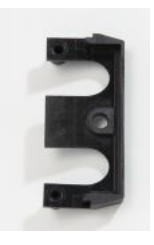

pièce échancrée

- A l'aide des deux vis cruciformes, fixer la plaque support du serpentin de refroidissement et la pièce échancrée sur le côté de la tête de contrôle.
- Ne pas utiliser le serpentin avec l'eau de refroidissement pour des températures de service <u>excé-</u> <u>dant 100 °C</u> – danger de brûlure par vapeur surchauffée.

Utilisation avec un consommateur externe (thermostat à circulation) (⇒ 6.2)

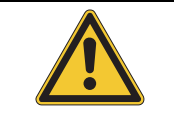

- Fixer le thermostat à immersion avec précaution pour éviter qu'il ne tombe dans le bain.
  - Cependant, si cela était le cas, ne pas plonger les mains dans le bain ! Débrancher immédiatement la fiche secteur !

#### b) Thermostat avec bain et thermostat à circulation

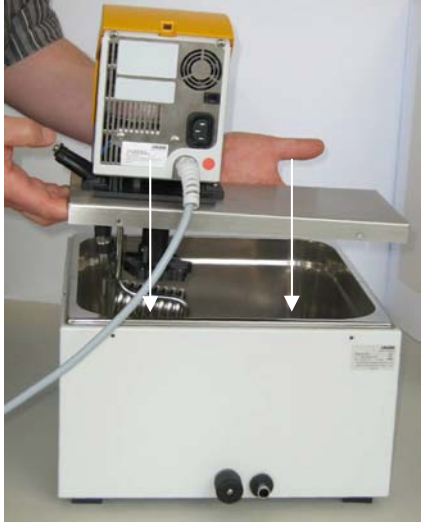

- Poser la cuve de bain sur une surface plane.
- La tête de contrôle est montée sur le pont du bain.
   En partant du dos du bain, introduire les crochets du pont dans les fentes qui se trouvent sur le rebord à gauche et à droite. Placer maintenant le pont sur le bord du bain et fixer au dos du bain à l'aide des deux vis à tête cruciforme.
- Veillez à ne pas obturer les orifices d'aération au dos de la tête de contrôle.
- Respecter une distance d'au moins 20 cm autour de l'appareil.
- Régler la répartition du débit sur INT (⇒ 6.2) pour qu'en mode de thermostat avec bain marie (sans consommateur externe) le flux sorte par l'orifice de circulation de bain interne.

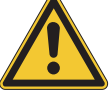

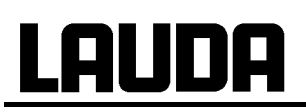

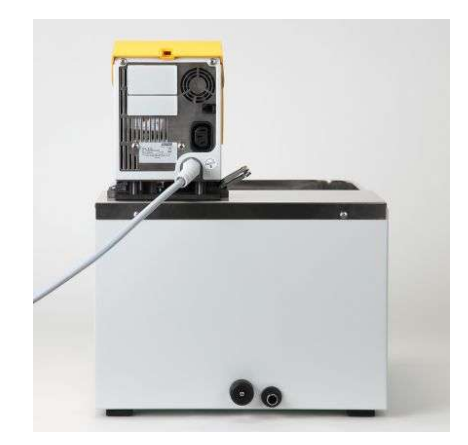

 En cas d'utilisation comme thermostat bain marie sans consommateur externe avec le kit de connexion de la pompe, la tubulure du kit de connexion de la pompe doit être obturée (utiliser l'obturateur) ou court-circuitée avec la tubulure de retour.

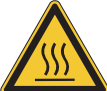

- Appliquer l'étiquette
- Pour le montage du kit de connexion de la pompe (⇒
   6.2) il est nécessaire de démonter la tête de contrôle.
   Pour cela, desserrer les deux vis cruciformes et retirer avec précaution la tête de contrôle du pont du bain.
- Utilisation avec un consommateur externe (thermostat à circulation) (⇒ 6.2).

#### c) Cryothermostat avec bain et thermostat à circulation

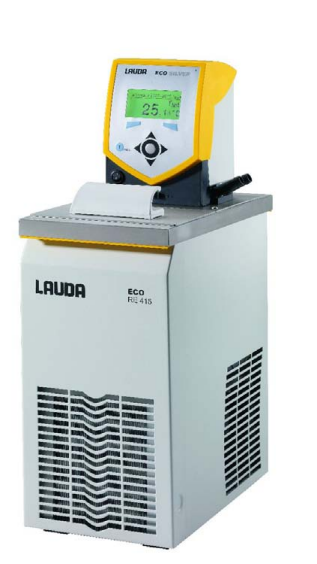

- Ne jamais basculer l'appareil ni le poser à l'envers !
- Après le transport, installer l'équipement si possible 2 heures avant la mise en service.
- Ne pas obturer les orifices d'aération au dos et en bas de l'appareil.
- Respecter un intervalle d'au moins 40 cm autour de l'appareil.
- Régler la répartition du débit sur INT (⇒ 6.2) pour qu'en mode de thermostat avec bain marie (sans consommateur externe) le flux sorte par l'orifice de circulation de bain interne.
- En cas d'utilisation comme thermostat avec bain marie sans consommateur externe avec le kit de connexion de la pompe, la tubulure du kit pompe doit être obturée (utiliser l'obturateur) ou court-circuitée avec la tubulure de retour.

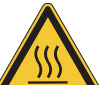

- Appliquer l'étiquette bien en évidence sur le bain pour toutes les applications excédant 70 °C.
- Utilisation avec un consommateur externe (thermostat à circulation) (⇒ 6.2).

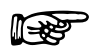

- L'appareil fonctionne jusqu'à une température ambiante de 40 °C.
- Une température ambiante plus élevée entraîne une réduction de la puissance de refroidissement.
- Lors de la mise en service du groupe frigorigène et après une longue période de repos, en fonction de la température ambiante et du type d'appareil, il faut parfois attendre jusqu'à 30 minutes avant d'atteindre la puissance nominale de refroidissement.

#### Possibilités de réglage du débit de la pompe (⇒ 6.2)

Un commutateur sur la tête de contrôle permet de répartir la circulation du liquide de thermorégulation (répartition du débit) via la pompe entre interne (INT) et externe (EXT). Le réglage en continu est possible pendant le service. Lors d'application dans le bain uniquement, le commutateur se trouve sur INT.

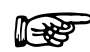

La répartition de la circulation entre interne et externe n'est utile que si un consommateur externe est raccordé. Pour cela un kit de connexion de pompe est nécessaire. Le kit de connexion de pompe est inclus en série sur les modèles E 4 S et ET 15 S. Pour les thermostats à immersion et les autres modèles de thermostats, le kit de connexion de pompe est disponible en accessoire ( $\Rightarrow$  10).

Positionner le commutateur sur INT pour une application uniquement en bain-marie.

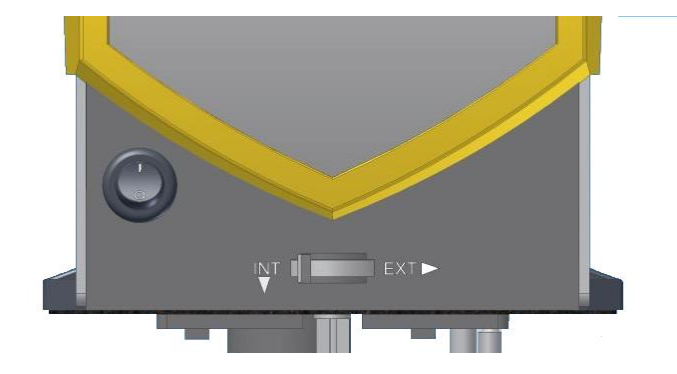

### 6.2 Raccordement consommateur externe

Un kit de connexion de pompe nécessaire au raccordement au consommateur externe est disponible en accessoire ( $\Rightarrow$  10). Le kit de connexion de pompe est cependant inclus dans la livraison des modèles de thermostats E 4 S et ET 15 S.

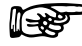

Débrancher la fiche secteur avant toute opération de nettoyage, maintenance, montage ou démontage de modules ou de déplacement du thermostat !

#### a) Thermostat à immersion / Thermostat chauffant

Pour les thermostats chauffants, il est nécessaire de démonter d'abord la tête de contrôle du pont de bain (⇒ 6.1).

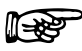

Pièce échancrée pour le set la connexion pompe/serpentin :

Pour faciliter le montage, fileter les trous avec la vis avant le montage. Puis procéder au montage complet.

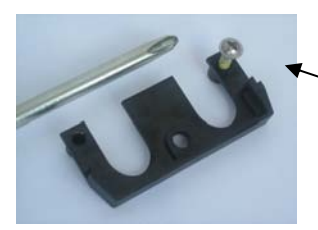

Fileter à l'aide de la vis

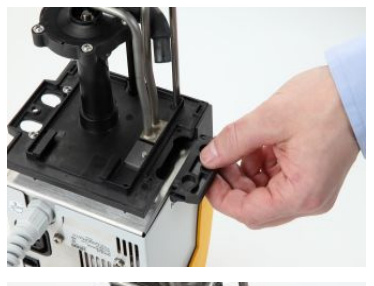

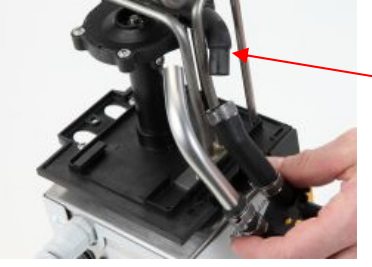

Le kit de connexion de pompe peut être fixé sur le côté de la tête de contrôle. Lorsque la tête de contrôle est montée en sens inverse et que le câble secteur se trouve côté utilisateur, celui-ci est à droite (voir illustration).

- Pour éviter les éraflures sur la surface, poser sur un tapis protecteur.
- Pour les thermostats chauffants : retirer le joint plat
- Desserrer les deux vis à tête cruciforme pour retirer la fausse bride.
- Tournez vers le bas la sortie de la pompe pour la circulation du bain.
- Enfoncer le bout du flexible du kit de connexion de la pompe sur le coude de l'écoulement et placer les connexions de la pompe à la place de la fausse bride.

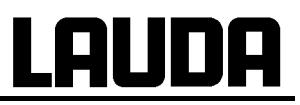

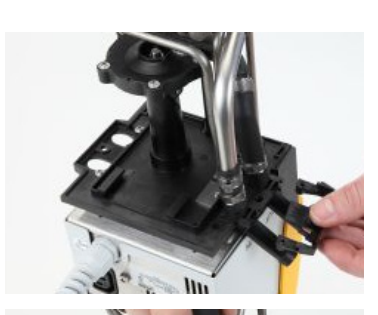

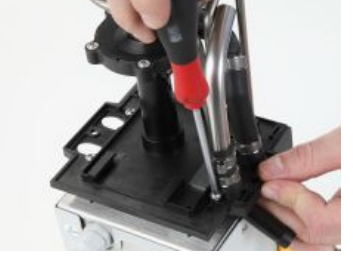

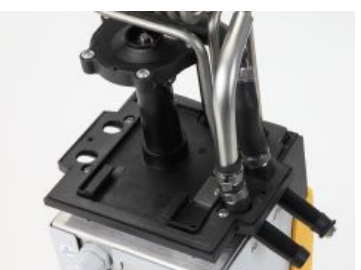

 Introduire la pièce échancrée en dessous des connexions de la pompe et fixer avec les deux vis cruciformes sur la partie inférieure de la tête de contrôle.

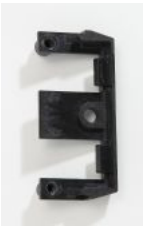

Pièce échancrée

Pour les thermostats chauffants : placer le joint plat en veillant au bon positionnement. Sur l'un des côtés du joint se trouvent deux <u>talons</u>. Ceux-ci doivent être placés côté écran.

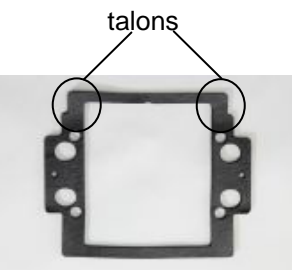

Pour les thermostats chauffants : monter la tête de contrôle sur le pont du bain (⇒ 6.1).

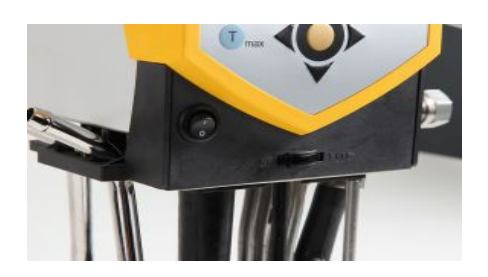

- En utilisant le commutateur de la tête de contrôle, sélectionner le taux de répartition du débit en fonction de la thermorégulation souhaitée (⇒ 6.1).
- La position EXT signifie le plus grand débit dans un circuit externe.
- En position INT le débit externe est maintenu au minimum et la sortie pour la circulation du bain interne est entièrement ouverte.
- En position intermédiaire entre INT et EXT, le débit est réparti entre la circulation interne et externe.
- b) Mode thermostat à circulation

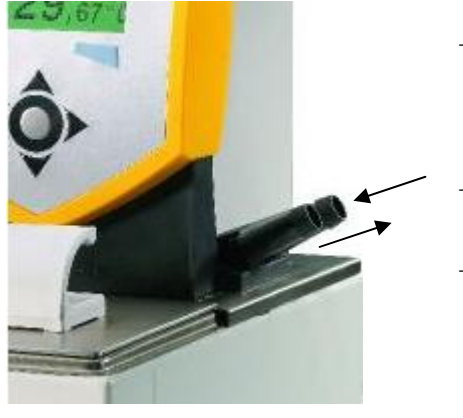

- Si on utilise le thermostat en mode de thermostat à circulation, prendre soin d'utiliser les connexions de flexible avec le plus grand diamètre interne possible pour assurer le plus grand volume de circulation possible.
- Utiliser un flexible de 11-12 de diamètre interne (⇒ 6.4) pour les connexions de la pompe.
- Connexion pompe :
  - Retour vers le bain (derrière)
  - Tubulure de refoulement (devant)
    - (⇒ marquage sur le boîtier de la tête de contrôle)

### ECO SILVER

## LAUDA

| - | Dans le circuit externe, veiller à utiliser des flexibles aussi courts que possible et avec<br>la plus grande section possible !                                                                                                    |
|---|----------------------------------------------------------------------------------------------------|
| - | En cas d'utilisation d'une régulation externe, prévoir une sonde de température dans le consommateur externe (⇔ 7.6.1).                                                                                                    |
| _ | Si la section du flexible est trop petite, il en résultera une différence de température<br>entre le bain et le consommateur externe due à un débit trop faible. Dans ce cas, aug-<br>menter la température du bain ou l'étage de puissance de la pompe.                               |
| _ | Lorsque le consommateur est placé plus haut et que la pompe est à l'arrêt et que de<br>l'air pénètre dans le circuit externe du liquide même lorsque les circuits sont fermés, le<br>volume externe peut tourner à vide. Dans ce cas il y a danger de débordement du ther-<br>mostat ! |
| _ | Assurer les flexibles à l'aide de pinces à tuyaux contre une déconnexion involontaire !                                                                                                    |
| - | En cas d'utilisation sans consommateur externe, la tubulure du refoulement doit être obturée ou court-circuité avec la tubulure du retour !                                                                                                    |
|   |                                                                                                    |

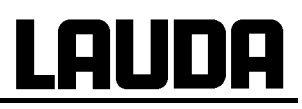

#### 6.3 Remplissage et vidange

#### Remplissage

- Fermer la vanne de vidange.
- Remplir le bain à une hauteur maximale de 20 mm en dessous du pont de bain.
- Fonctionnement optimal à 20-40 mm sous le pont du bain.
- Service possible jusqu'à 60 mm en dessous du pont du bain.
- Coupure pour cause de niveau trop bas à env. 90 mm en dessous du pont du bain !!!
- Tenir compte éventuellement du volume de refoulement des corps placés dans le bain.

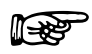

- En cas d'utilisation de liquide caloporteur à base d'huile, tenir compte du volume d'expansion au réchauffement (env. 10 %/100 °C).
- En cas de raccordement au consommateur externe, l'expansion a lieu essentiellement dans le bain.

#### Vidange et remplacement du liquide caloporteur

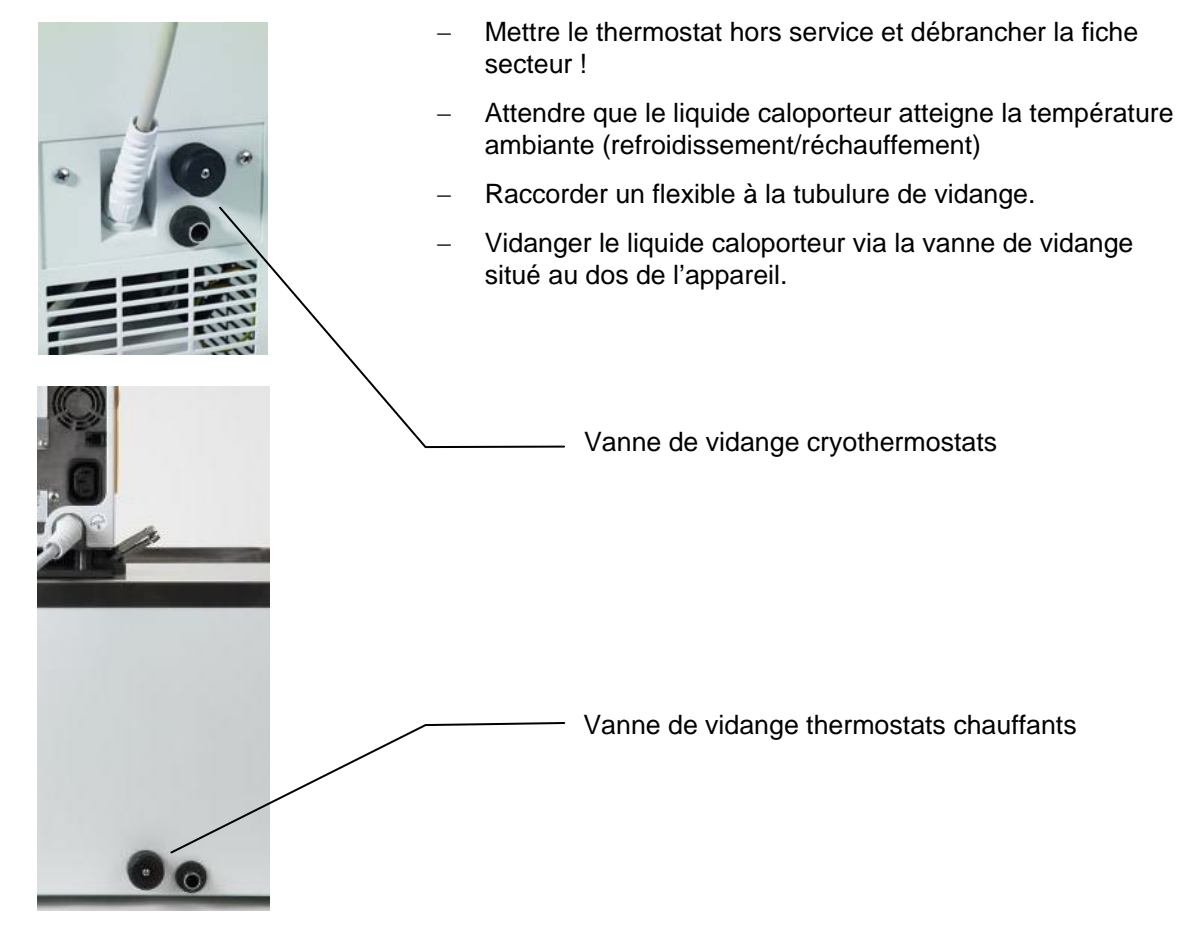

- Instructions concernant le bain, le consommateur externe, les accessoires et toutes les connexions de tuyau :
  - vidanger entièrement
  - rincer (par ex. avec le nouveau liquide caloporteur) et
  - nettoyer.

### 6.4 Liquides caloporteurs et flexibles

#### Liquides caloporteurs – agréés par LAUDA

| Désigna-<br>tion LAUDA | Domaine de<br>température<br>de travail | Désignation<br>chimique    | Viscosité<br>(kin) | Viscosité<br>(kin) à<br>température | Point de<br>feu | Bidon<br>Référence |         |         |
|------------------------|-----------------------------------------|----------------------------|--------------------|-------------------------------------|-----------------|--------------------|---------|---------|
|                        | °C                                      |                            | mm²/s à<br>20 °C   | mm²/s                               | °C              | 5 L                | 10 L    | 20 L    |
| Kryo 51 ④              | -50120                                  | Huile de silicone          | 5                  | 34 à -50 °C                         | > 160           | LZB 121            | LZB 221 | LZB 321 |
| Kryo 30 ②              | -3090                                   | Monoéthylèneglycol/<br>eau | 4                  | 50 à -25 °C                         |                 | LZB 109            | LZB 209 | LZB 309 |
| Kryo 20                | -20180                                  | Huile de silicone          | 11                 | 28 à -20 °C                         | > 230           | LZB 116            | LZB 216 | LZB 316 |
| Therm 180              | 0180                                    | Huile de silicone          | 23                 | 36 à 0 °C                           | > 288           | LZB 115            | LTB 214 | LZB 314 |
| Aqua 90 ①              | 590                                     | Eau adoucie ①              | 1                  |                                     |                 | LZB 120            | LZB 220 | LZB 320 |
| Ultra 350 3            | 30200                                   | Caloporteur synth.         | 47                 | 28 à 30 °C                          | ≧ 240           | LZB 107            | LZB 207 | LZB 307 |
| Therm 240              | 50240                                   | Huile de silicone          | 125                | 45 à 50 °C                          | ≧ 378           | LZB 122            | LZB 222 | LZB 322 |
| Therm 200              | 60200                                   | Huile de silicone          | 54                 | 28 à 60 °C                          | ≧ 362           | LZB 117            | LZB 217 | LZB 317 |

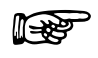

 ① A haute température, perte de liquide par volatilisation. Dans ce cas, utiliser un couvercle de bain (⇒ 10). N'utiliser l'eau distillée ou l'eau pure entièrement déminéralisée qu'après y avoir rajouté 0,1 g de soda (Na<sub>2</sub>CO<sub>3</sub> carbonate de sodium) / litre d'eau. Sinon, risque de corrosion !

- ② La proportion d'eau diminue lors d'applications plus longues à des températures plus élevées et le mélange devient inflammable (point d'éclair 128 °C). Vérifier les proportions du mélange au moyen d'une broche densimètre.
- 3 Ne pas utiliser avec des flexibles EPDM !
- Lors du choix du liquide caloporteur, tenir compte d'une éventuelle altération des propriétés du liquide due à une viscosité croissante lorsque l'appareil travaille à la limite inférieure du domaine de température de travail. C'est pourquoi, n'utiliser les limites des domaines de températures de travail que si nécessaire.
- Les informations concernant les domaines applications des liquides caloporteurs et des flexibles sont d'ordre général et peuvent être restreintes en fonction du domaine de température de service des appareils.
- Ne pas utiliser de liquides caloporteurs pollués. Un encrassement de la chambre de la pompe peut bloquer la pompe entraînant une coupure de l'appareil.

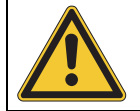

- Ne jamais utiliser de l'huile de silicone avec des tuyaux en silicone !

Les fiches de données de sécurité sont disponibles sur demande !

#### <u>Tuyaux</u>

#### a) Tuyaux en élastomère

| Type de tuyau                  | Diamètre<br>intérieur               | Domaine de<br>température °C | Application                                                                                 | Référence      |
|--------------------------------|-------------------------------------|------------------------------|---------------------------------------------------------------------------------------------|----------------|
| Flexible EPDM non<br>isolé     | 9                                   | 10120                        | Pour tous les types de liquides<br>caloporteurs LAUDA sauf Ultra<br>350 et huiles minérales | RKJ 111        |
| Flexible EPDM non<br>isolé     | 12                                  | 10120                        | Pour tous les types de liquides<br>caloporteurs LAUDA sauf Ultra<br>350 et huiles minérales | RKJ 112        |
| Flexible EPDM isolé            | 12<br>diamètre ext. Ø<br>env. 35mm  | -60120                       | Pour tous les types de liquides<br>caloporteurs LAUDA sauf Ultra<br>350 et huiles minérales | LZS 021        |
| Tuyau en silicone non<br>isolé | 11                                  | 10100                        | Eau<br>mélange eau / glycol                                                                 | RKJ 059        |
| Tuyau en silicone isolé        | 11<br>diamètre ext. Ø<br>env. 35mm  | -60100                       | Eau<br>mélange eau / glycol                                                                 | LZS 007        |
| Viton                          | 11                                  | 10200                        | Pour tous les types de liquides<br>caloporteurs LAUDA                                       | RKJ 091        |
| Viton isolé contre le<br>froid | 8,5<br>diamètre ext. Ø<br>env. 30mm | -20150                       | Pour tous les types de liquides<br>caloporteurs LAUDA                                       | LZS 017        |
| Viton isolé contre le<br>froid | 11<br>diamètre ext. Ø<br>env. 32mm  | -20150                       | Pour tous les types de liquides<br>caloporteurs LAUDA                                       | LZS 018        |
| - 🔊                            | Le tuyau EPDM                       | <u>ne convient pas p</u>     | <b>oour</b> Ultra 350 <u>ni</u> pour les huiles                                             | minérales !    |
| - \!\                          | Ne jamais utilise                   | er d'huile de silicone       | e avec des tuyaux en silicone !                                                             |                |
| -                              | Assurer les flexi<br>taire !        | ibles à l'aide de pin        | ces à tuyaux contre une déconne                                                             | exion involon- |

#### b) Tuyaux métalliques en acier inoxydables avec écrou-raccord M 16 x 1, diamètre interne 10 mm

| Туре                | Longueur | Domaine de<br>température °C | Application                                                                                          | Référence |
|---------------------|----------|------------------------------|----------------------------------------------------------------------------------------------------|-----------|
| MC 50               | 50       | 10400                        | Avec isolation simple pour tous<br>les types de liquides caloporteurs<br>LAUDA                       | LZM 040   |
| MC 100              | 100      | 10400                        | "                                                                                                    | LZM 041   |
| MC 150              | 150      | 10400                        | "                                                                                                    | LZM 042   |
| MC 200              | 200      | 10400                        | n                                                                                                    | LZM 043   |
| Court-circuit pompe | 20       | 10400                        | "                                                                                                    | LZM 044   |
| MK 50               | 50       | -90200                       | Avec isolation mousse pour la<br>zone de froid pour tous les types<br>le liquides caloporteurs LAUDA | LZM 052   |
| MK 100              | 100      | -90200                       | "                                                                                                    | LZM 053   |
| MK 150              | 150      | -90200                       | "                                                                                                    | LZM 054   |
| MK 200              | 200      | -90200                       | "                                                                                                    | LZM 055   |
| Court-circuit pompe | 20       | -90200                       | "                                                                                                    | LZM 045   |

|   | MPORTANT         En pratique, le mot « eau » a plusieurs significations !                                                                                                    |                  |
|---|----------------------------------------------------------------------------------------------------|------------------|
|   | En raison de sa teneur en carbonate de calcium, l'eau du robinet ne convient pas à<br>l'utilisation. Risque d'entartrage de la cuve en acier inoxydable !                                                                                                    |                  |
|   | L'eau pure (échange d'ions) et l'eau distillée ainsi que l'eau bi-distillée ne conviennent<br>pas non plus pour le service en raison de leur propriétés corrosives> L'eau pure et l<br>distillats peuvent cependant être utilisés en ajoutant 0,1 g de soda (Na <sub>2</sub> CO <sub>3</sub> , carbonat<br>de sodium) / litre d'eau. | t<br>es<br>e     |
| R | Risque d'oxydation électrochimique en cas d'utilisation de supports ou d'échantillons e métal non ferreux !                                                                                                    | en               |
|   | Les cuves de bain des thermostats LAUDA ECO sont fabriquées en acier inoxydable 1.4301 et avec des propriétés de résistance aux contraintes mécaniques et chimiques                                                                                                    | 3.               |
|   | En raison des différents potentiels électrochimiques des métaux une oxydation électro<br>chimique est possible par exemple dans le cas d'un contact direct entre la cuve de ba<br>et un support (en cuivre par exemple) : le bain corrode malgré la grande qualité du ma<br>riau du support.                                         | )-<br>in<br>até- |
|   | <b>CONSEIL :</b> éviter l'utilisation de ce type de supports, empêcher le contact direct avec tels supports ou le contact entre les échantillons de métal non ferreux et la paroi interr de la cuve. Utiliser les supports LAUDA et les supports conventionnels en matière plat que résistant aux températures.                      | de<br>ne<br>sti- |

### 6.5 Refroidissement des thermostats chauffants

Pour des températures de bain à peine supérieure à la température ambiante (env. 2 - 5 K) et un étage de pompe assez bas (étage 1 ou 2) un refroidissement n'est pas nécessaire. Pour des températures inférieures à la température ambiante, un refroidissement est nécessaire.

Pour un thermostat à immersion, monter un serpentin de refroidissement ( $\Rightarrow$  6.1).

Thermostats de bain ou à circulation sont équipés en série du serpentin de refroidissement.

#### Températures supérieures à 20°C :

Refroidissement à l'eau du robinet. Dans ce cas, veiller à une consommation modérée !

#### Températures inférieures à la température ambiante :

Aux connexions de la pompe (⇒ 10) on peut raccorder un générateur frigorifique LAUDA DLK 10, DLK 25, DLK 45 ou DLK 45 LiBus. Le générateur frigorifique est raccordé aux conduits de retour du consommateur vers le thermostat.

### 7 Mise en service

#### 7.1 Branchement secteur

Assurez-vous que votre secteur correspond aux données sur la plaque signalétique de l'appareil (tension, fréquence).

Respecter les dispositions publiques relatives à l'approvisionnement énergétique.

| _ | La fiche secteur de l'appareil sert de composant d'interruption au réseau électrique.<br>La fiche secteur doit être aisément reconnaissable et facile d'accès. |
|---|----------------------------------------------------------------------------------------------------|
| _ | Ne raccorder l'appareil qu'à à une prise dotée d'un conducteur de protection (PE)                                                                              |
| _ | Nous déclinons toute responsabilité dans le cas d'un branchement secteur non conforme !                                                                        |
| _ | S'assurer que sans consommateur externe la tubulure de refoulement est obturée ou court-circuitée avec la tubulure de retour.                                  |
| _ | S'assurer que l'appareil est rempli conformément au chapitre (⇒ 6.3) !                                                                                         |

#### 7.2 Mise en service

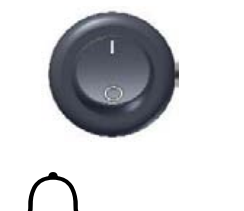

S

- Mettre l'appareil sous tension en appuyant sur le commutateur principal sur la face avant.
- Un signal sonore retentit pendant env. 1 s.

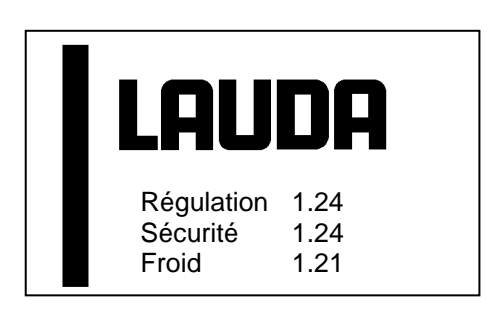

I 30,00 °C T<sub>set</sub> Tint 29,73 °C Affichage ⊙ Menu Standby

- Des informations relatives à la version du logiciel apparaissent sur l'écran pendant env. 5 secondes. (exemples, en fonction du type d'appareil et de l'équipement).
- Les versions d'affichent : régulation et sécurité. Egalement froid et sonde Pt100 externe si disponible.
  - D'autres modules peuvent être visualisés au menu Paramétrages  $\rightarrow$  Fonctionnement  $\rightarrow$  Version logiciel (si ces modules sont installés).
- Dans le cas d'une consultation technique, le numéro de série de l'appareil vous sera demandé (⇒ 9.2.5).
  - L'écran affiche la température actuelle du bain (Tint), l'étage de la pompe à côté du symbole de la pompe, la température de consigne (Tset) et la barre des onglets en bas de l'écran.
- Pour optimiser l'utilisation de l'écran, la barre des onglets disparait si aucune touche n'a été activée pendant au moins 10 secondes. Celle-ci réapparait en activant une touche au choix.

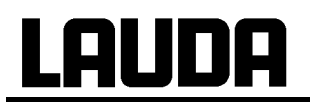

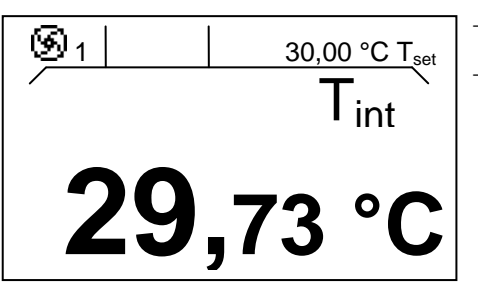

- La pompe démarre sauf si « standby » est activé (⇒ 7.4.4).
- L'appareil affiche les valeurs qui étaient actives avant la coupure.

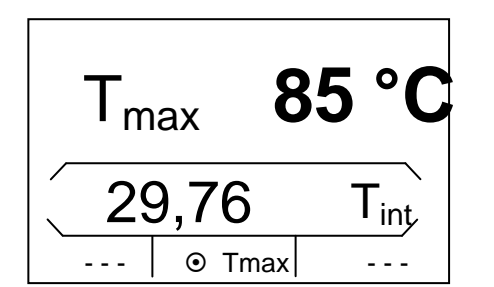

- Avec la touche U<sup>max</sup> d vérifier ou programmer le point de coupure de surtempérature :
- Activer la touche Tmax, la valeur apparait en première ligne.
- Modification du point de température (⇒ 7.4.1).

### 7.3 Structure de l'affichage

Les thermostats ECO SILVER proposent un guidage par menu simple en texte clair. Toutes les informations et les possibilités de paramétrage sont affichées de façon structurée sur l'écran. Voici les visualisations possibles et l'explication des symboles.

#### 7.3.1 Fenêtre de base

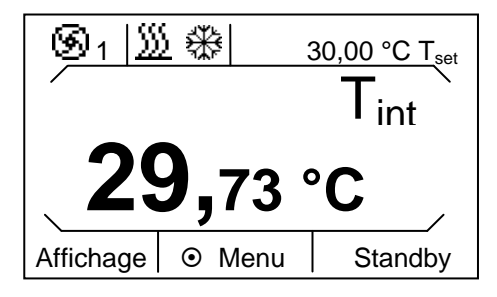

Fenêtre de base en visualisation normale

En fonction du mode de service actuel, les informations suivantes apparaissent à l'écran :

- La pompe est activée, indication de l'étage de la pompe ;
- Le chauffage est activé ;
- Le refroidissement est activé ;
- Température de consigne T<sub>set</sub>;
- Indication de température des grandeurs de température (temp. actuelle du bain Tint ou température de l'application externe T<sub>ext</sub>);
- Barre des onglets (affichage, 

   menu, Standby). La barre des onglets disparait si aucune touche n'a été activée pendant au moins 10 secondes. Celle-ci réapparait en activant une touche au choix.

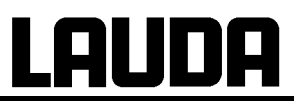

En plus de la représentation normale de la fenêtre de base, il existe une autre possibilité de représentation qui propose un affichage élargie du fonctionnement. Lorsque la ligne des onglets est activée, utiliser la touche de gauche pour passer d'un affichage à l'autre. Dans les deux cas, la barre des onglets disparait si aucune touche n'a été activée pendant au moins 10 secondes. Celle-ci réapparait en activant une touche au choix.

 Image: Description
 Image: Description
 Image: Description
 Image: Description

 29,85 T<sub>int</sub>
 30,00 T<sub>set</sub>
 30,00 T<sub>set</sub>

 29,85 T<sub>int</sub>
 30,00 T<sub>set</sub>

 29,85 T<sub>int</sub>
 30,00 T<sub>set</sub>

 29,85 T<sub>int</sub>
 30,00 T<sub>set</sub>

 Affichage
 ⊙ Menu

 Standby

Fenêtre de base en visualisation élargie

En fonction du mode de service actuel, les informations suivantes apparaissent à l'écran :

La pompe est activée, indication de l'étage de la pompe;

W Le chauffage est activé;

- Le refroidissement est activé;
- Température actuelle du bain T<sub>int</sub> ; ou température de l'application externe T<sub>ext</sub>;
- T<sub>set</sub>, température de consigne ;
- T<sub>ext</sub>, température actuelle à la sonde externe (si disponible) ;
- Barre des onglets (affichage, 

   menu, Standby). La barre des onglets disparait si aucune touche n'a été activée pendant au moins 10 secondes. Celle-ci réapparait en activant une touche au choix.

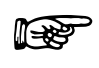

La fenêtre de base en représentation élargie est toujours active quand le capteur externe est connecté et sélectionné comme grandeur der réglage.

#### 7.3.2 Fenêtre du menu

Le menu des thermostats ECO SILVER est structuré sur plusieurs niveaux. Les flèches directionnelles

servent à naviguer d'une option à l'autre, puis de sélectionner l'option en activant la tou-

che 🕓

| ۲            | Symbolise la touche des entrées resp. de la fonction.                                  |
|--------------|----------------------------------------------------------------------------------------|
| $\checkmark$ | Indique la fonction actuelle.                                                          |
|              | Indique que des sous-menus sont disponibles.                                           |
| <br>         | Le symbole « cadenas » signifie que la fonction est verrouillée.<br>Causes possibles : |
|              | <ul> <li>Accès non autorisé</li> </ul>                                                 |
|              | <ul> <li>La fonction est désactivée par paramétrage.</li> </ul>                        |

#### Exemples de visualisation :

#### Menu principal

| T <sub>set</sub> ∎<br>अस् Pa<br>⊌मा Pro<br>≋×≋ Inte<br>७ Sta | mp. de cons<br>ramétrages<br>ogrammateu<br>erfaces<br>andby | signe<br>►<br>Ir ►<br>Đ |
|--------------------------------------------------------------|-------------------------------------------------------------|-------------------------|
| Echappe                                                      | ⊙ OK                                                        | Standby                 |

Le menu principal affiche les informations suivantes :

- L'option sélectionnée est représentée sur fond bleu.
- Chaque option est précédée d'un symbole pour une représentation graphique.
- Une flèche le derrière l'option indique qu'un sous-menu est disponible.
  - Le symbole « cadenas » Le derrière le texte signifie que la fonction est verrouillée
  - En bas de l'écran apparait la barre des onglets. Les onglets permettent d'accéder aux fonctions suivantes :
    - Echappe: Retour à la fenêtre de base.
    - OK: Vous accédez au sous-menu. Vous accédez

également au sous menu en activant 🕨

Standby: Standby est activé. Lorsque Standby apparait sur fond bleu, la fonction est activée. Sinon, l'appareil est en service.

Les informations suivantes apparaissent sur l'écran :

- Le symbole **>**, indique que vous vous trouvez dans l'option « Paramétrages ».
- Le symbole activer est en surbrillance et peut être activé via
  - Le symbole ✓ derrière l'option indique que ce réglage est actif. Dans l'exemple, le refroidissement est paramétré en mode "automatique".

#### Sous-menu Refroidissement

| ➤ désactiver<br>activer<br>autom. |      | $\checkmark$ |
|-----------------------------------|------|--------------|
| \                                 |      | /            |
| Echappe                           | ⊙ OK | Standby      |

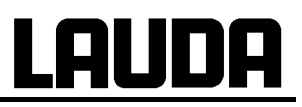

#### 7.3.3 Fenêtre des saisies

Temp.Cons.

Min: -30,00

Echappe

Temp. de consigne

⊙ OK

La saisie des valeurs s'effectue via la fenêtre des saisies.

Max: 152.00

+/-

Les informations suivantes apparaissent sur l'écran :

- La première ligne concerne le paramètre (souligné) pour lequel la valeur doit être saisie. Par exemple T<sub>cons</sub>.
- Les valeurs limites min. et max. pour la valeur à saisir.
- La valeur à saisir est représentée en gros caractères. Le curseur sous la valeur clignote.
- A l'aide des flèches ▲ ou ▼ vous pouvez modifier la valeur. Appuyez longuement sur une flèche pour accélérer le défilement des valeurs.
- Via ◀ ou ▶ vous pouvez sélectionner chaque chiffre et modifier avec ▲ ou ▼.
- En appuyant sur (+/-) on peut sélectionner le signe "+" ou le signe "-".
- Valider la saisie via 💟
- Via (Echappe) vous retournez au menu sans modification de la valeur.

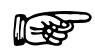

La structure de la fenêtre dédiée au programmateur fait l'objet d'une description détaillée au chapitre 7.7.

#### 7.4 Paramétrage de base

#### 7.4.1 Paramétrer le point de coupure de surtempérature T<sub>max</sub>

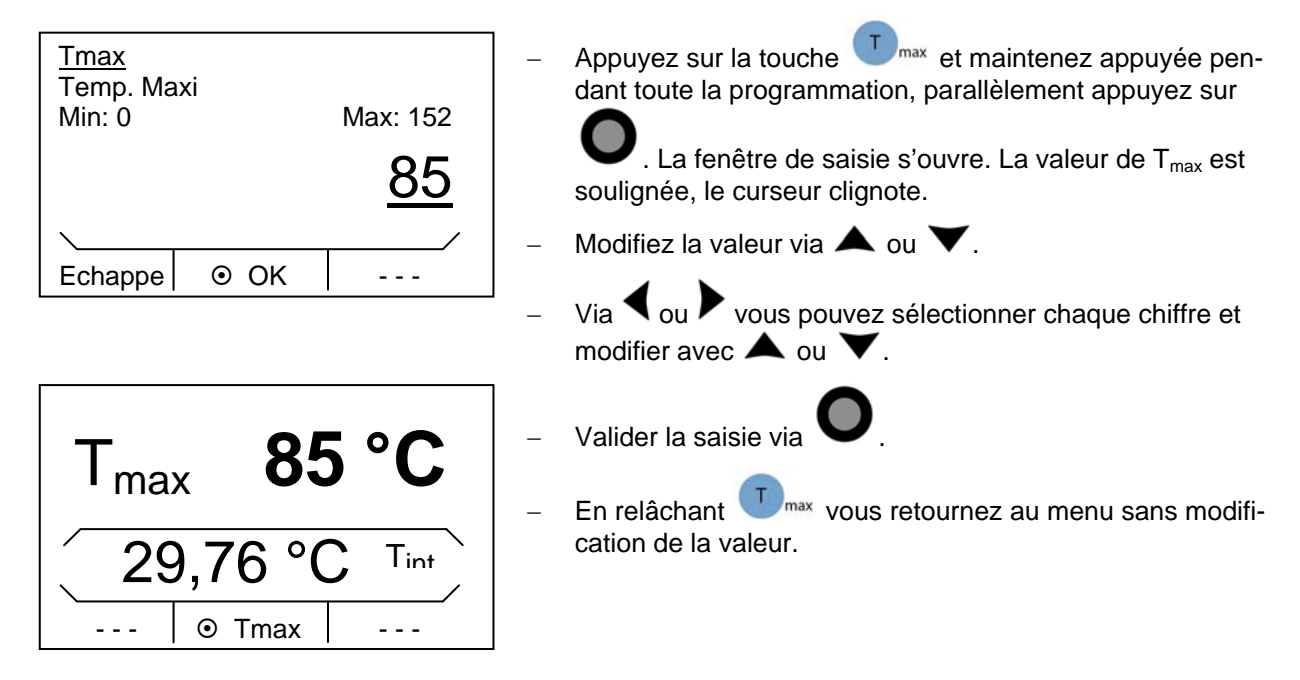

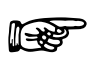

Le point de coupure de la valeur de surtempérature ne doit pas excéder 25 K en dessous du point de feu du liquide caloporteur.

### 7.4.2 Paramétrer la température de consigne

- Activer la barre des onglets en appuyant sur une touche au choix.

| Tset       Temp.de consigne         ➤       Paramétrages         ▶       Programmateur         ■×=       Interfaces         ·       Standby         Echappe       OK       Standby | <ul> <li>Appuyez sur pour accéder au menu.</li> <li>Temp. de consigne apparait sur fond noir.</li> </ul>                                                                                                    |
|----------------------------------------------------------------------------------------------------|----------------------------------------------------------------------------------------------------|
| Temp. Cons         Temp. de consigne         Min: -30,0       Max: 152,0         35,00         Echappe <ol> <li>OK</li> <li>+/-</li></ol>                                          | <ul> <li>Sélectionnez l'option via . La fenêtre des saisies s'ouvre. La valeur de température apparait soulignée par un trait clignotant.</li> <li>Modifiez la valeur via ▲ ou ▼.</li> <li>Via ◀ ou ▶ vous pouvez sélectionner chaque chiffre et modifier avec ▲ ou ▼.</li> <li>En appuyant sur ↓ (+/-) on peut sélectionner le signe "+" ou le signe "-".</li> <li>Valider la saisie via ●.</li> </ul> |
|                                                                                                    | <ul> <li>Via Echappe 🦰 (Echappe) vous retournez au menu</li> </ul>                                                                                                    |

sans modification de la valeur.
#### 7.4.3 Réglage de l'étage de la pompe

Les appareils ECO sont dotés d'une pompe Vario à six étages permettant d'optimiser la circulation du bain, le débit et la pression, le niveau sonore et la chaleur mécanique. Pour les petits thermostats (p.ex. E 4 S, RE 415 S, RE 420 S) sans consommateur externe, le niveau de pompe de 1 à 3 est suffisant.

- Activer la barre des onglets en appuyant sur une touche au choix.

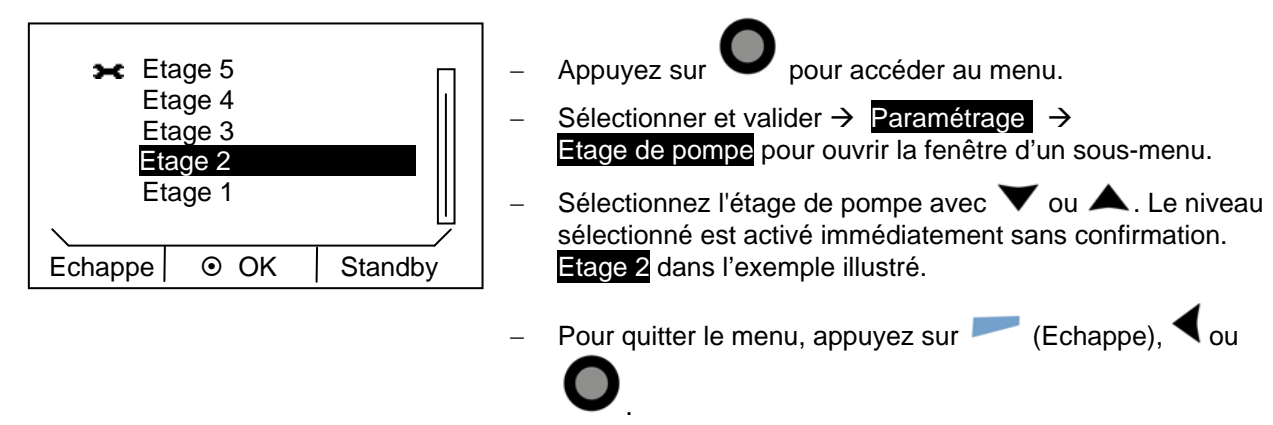

#### 7.4.4 Paramétrage standby

En mode stand-by : Pompe, chauffage et refroidissement sont coupés, l'écran reste activé.

Activer la barre des onglets en appuyant sur une touche au choix.

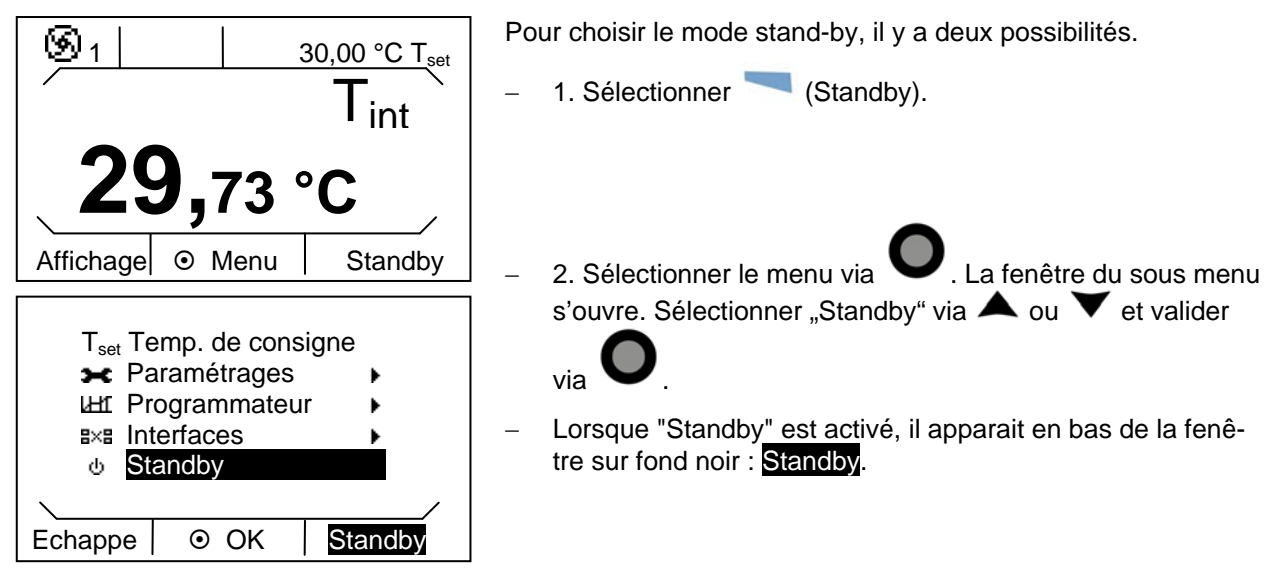

# <u>LAUDA</u>

### 7.4.5 Définir les températures limites

Cette fonction permet de définir une température minimale et maximale et une plage de travail pour le régulateur. Par exemple, si vous utilisez de l'eau comme liquide caloporteur, il est judicieux de programmer une température maximale de +95 °C et minimale de +5 °C.

- Activer la barre des onglets en appuyant sur une touche au choix.

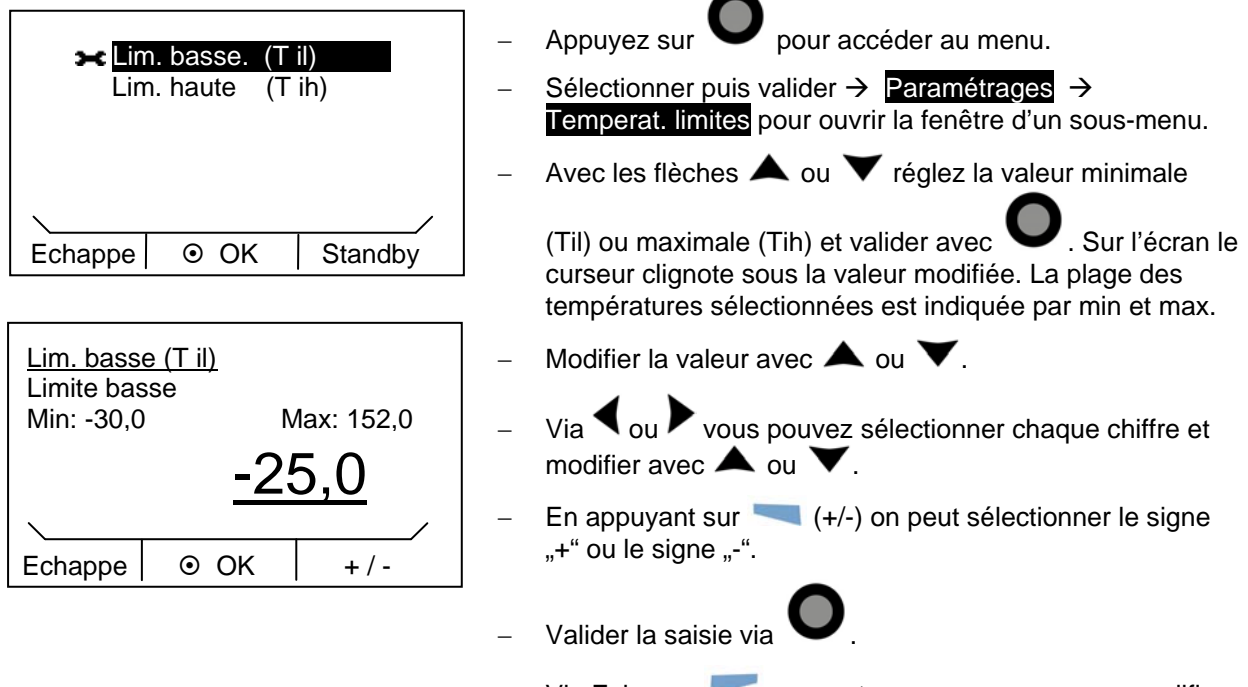

#### Via Echappe vous retournez au menu sans modification de la valeur.

#### 7.4.6 Sélection de la langue de dialogue du menu

Les Thermostats ECO SILVER vous offre la possibilité de choisir la langue de dialogue parmi les langues suivantes : Anglais, Allemand, Français, Espagnol et Italien.

- Activer la barre des onglets en appuyant sur une touche au choix.

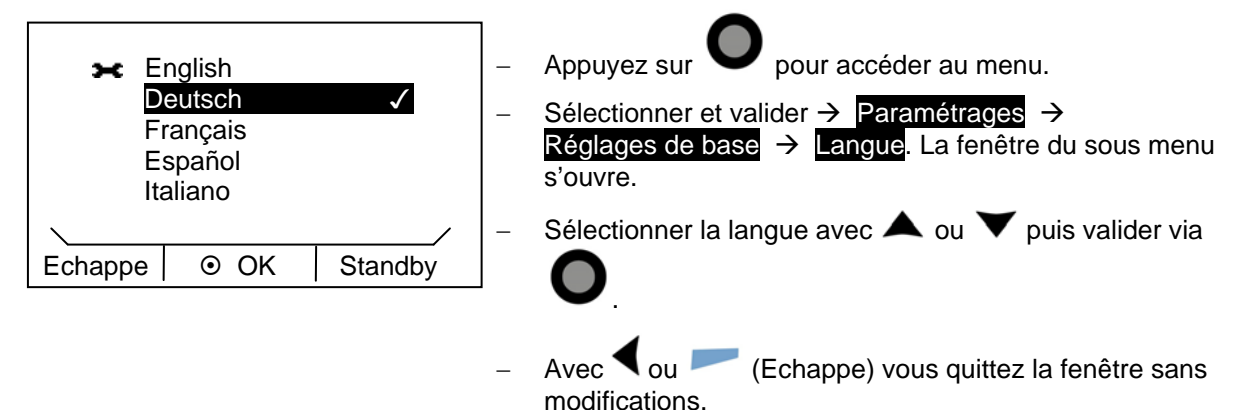

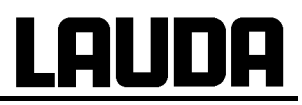

### 7.5 Autres paramètres

#### 7.5.1 Réinitialisation

– Activer la barre des onglets en appuyant sur une touche au choix.

| Annuler complète<br>Régulation                     |   | Appuyez sur  pour accéder au menu.<br>Sélectionner et valider → Paramétrages →<br>Paramétrages usine. La fenêtre du sous menu s'ouvre.                                                                |
|----------------------------------------------------|---|----------------------------------------------------------------------------------------------------|
| Echappe  OK Standby                                |   | En sélectionnant <mark>Régulation</mark> vous pouvez sélectionner les                                                                                                    |
| ➤ Réinit. tout P Réinit. Para. Int.                |   | paramètres indiqués via les flèches 🔺 ou 🗡. La fenêtre du menu s'ouvre.                                                                                                    |
| Réinit. Para. Ext.<br>Réinit. Sonde Int.<br>Divers | _ | Dans l'option « Divers » on peut réinitialiser la valeur de<br>consigne, l'étage de la pompe, la consommation maximale<br>de courant, la régulation interne et démarrage automatique<br>sur « auto ». |
| Echappe OK Standby                                 | ] | En choisissant et validant « Annuler complète » de même<br>que pour tous les autres paramètres, il faudra valider en sé-<br>lectionnant « oui » ou « non », représenté dans une sous-<br>fenêtre.     |
|                                                    | - | Sélectionner 🔺 ou 🗡 "oui" pour réinitialiser un paramè-<br>tre.                                                                                                    |
| Echappe                                            | - | En sélectionnant "non" vous retournez au menu « paramé-<br>trage usine » sans modification.                                                                                                    |
|                                                    | - | Avec 🕇 ou 🦟 (Echappe) vous quittez la fenêtre sans modifications.                                                                                                    |

#### 7.5.2 Réglage du niveau sonore des alarmes

Les thermostats ECO SILVER sont dotés d'alarmes signalant des erreurs par deux bips et des avertissements par une longue tonalité.

- Activer la barre des onglets en appuyant une touche au choix.

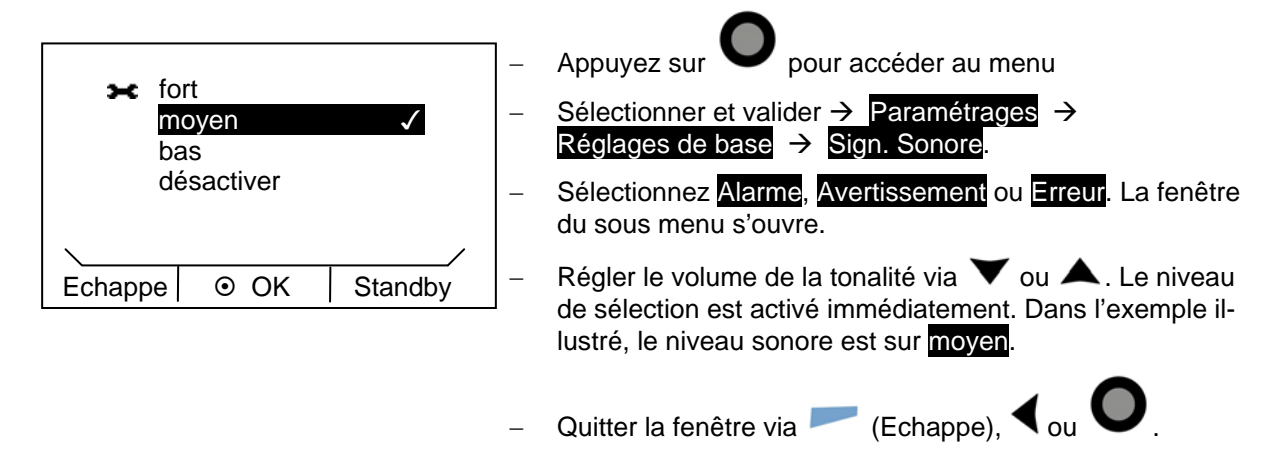

#### 7.5.3 Réglage du groupe frigorifique

Le groupe frigorifique des cryothermostats fonctionne normalement en mode « automatique ». Le groupe frigorifique démarre ou s'arrête automatiquement en fonction de la température et du mode de service. Vous pouvez également démarrer ou désactiver le groupe frigorifique manuellement.

Activer la barre des onglets en appuyant sur une touche au choix.

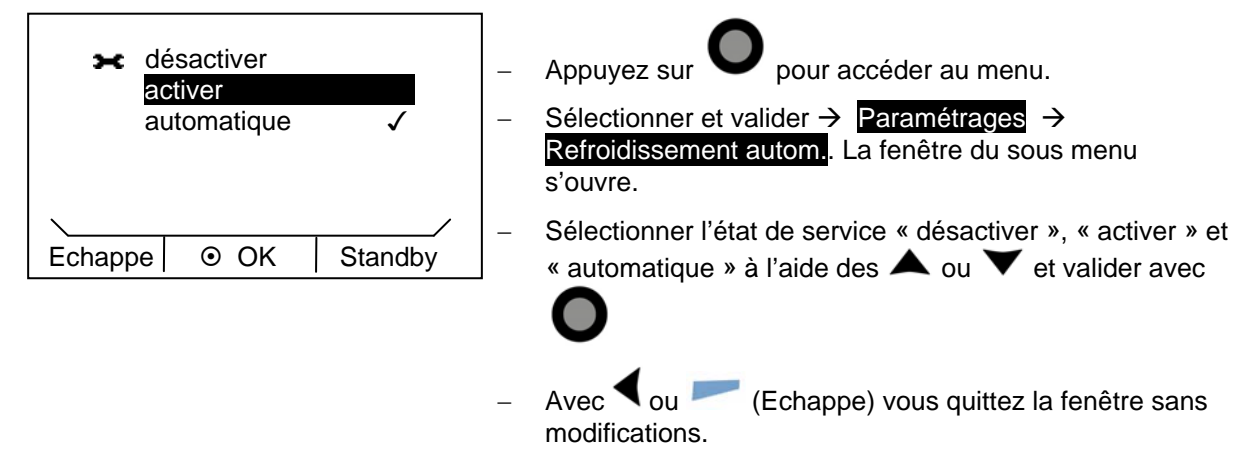

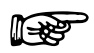

Lorsque le groupe frigorifique est éteint, le redémarrage peut durer jusqu'à 2 minutes.

#### 7.5.4 Réglage de la luminosité de l'écran

Les thermostats ECO SILVER sont dotés d'un capteur de lumière permettant de régler automatiquement la luminosité du visuel en fonction de la luminosité ambiante. Vous pouvez choisir le réglage manuel et désactiver la fonction de réglage automatique de la luminosité.

– Activer la barre des onglets en appuyant sur une touche au choix.

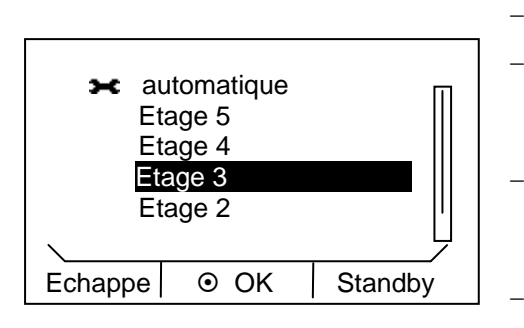

Appuyez sur pour accéder au menu.
Sélectionner et valider → Paramétrages →
Réglages de base → écran → Luminosité. La fenêtre du sous menu s'ouvre.
Sélectionnez avec ✓ ou ▲ le niveau de luminosité. La sélection est immédiatement active sans validation.

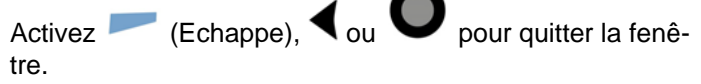

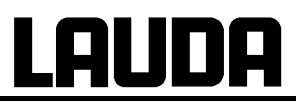

### 7.5.5 Programmation du mode de service (Démarrage auto)

Dans la plupart des cas, il est souhaitable qu'après une coupure de courant, le thermostat reprenne son service. Si, pour des raisons de sécurité, vous ne le souhaitez pas, il est possible de programmer manuellement un redémarrage en plusieurs étapes.

- Activer la barre des onglets en appuyant sur une touche au choix.

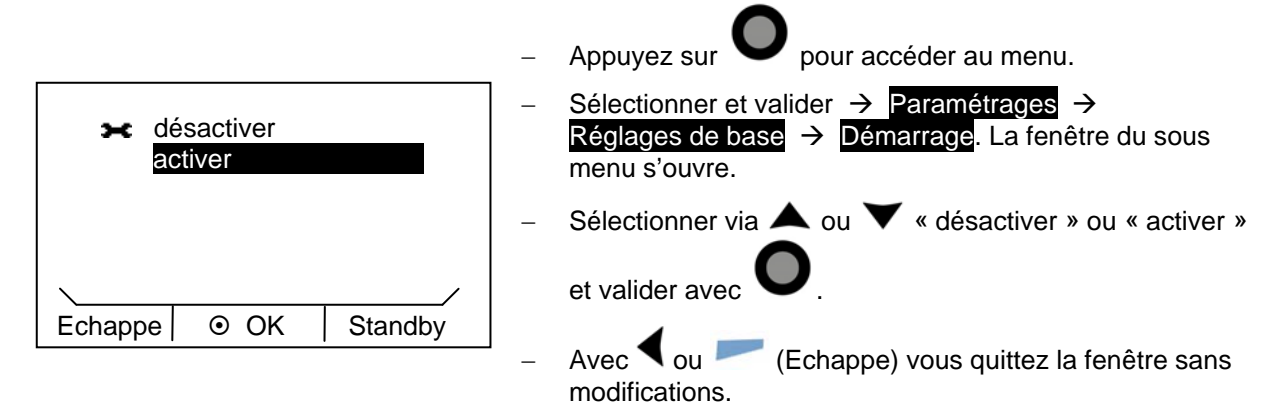

#### 7.5.6 Consommation courant secteur

Si votre disjoncteur est inférieur à 16 A, la consommation peut être progressivement réduite de 16 A à 8 A. La puissance maximale de chauffe est alors réduite en conséquence. Tenir compte du fait que d'autres consommateurs sont éventuellement raccordés sur le circuit de sécurité ou si votre thermostat ECO est le seul consommateur.

- Activer la barre des onglets en appuyant sur une touche au choix.

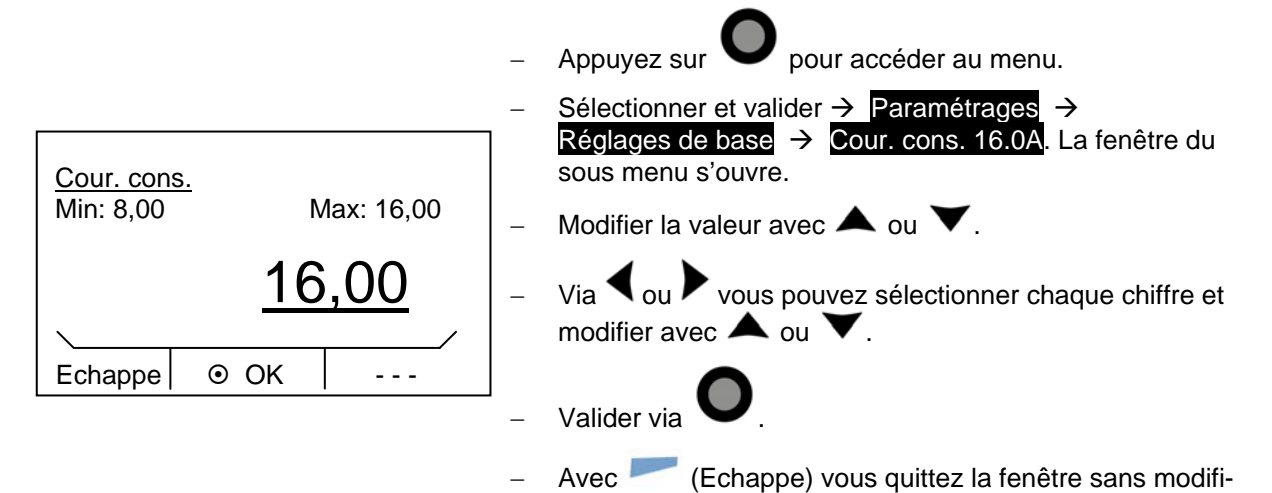

cations.

### 7.5.7 Programmation de la compensation de la température indiquée (calibration)

Si lors de la vérification avec un thermomètre de référence calibrée, par ex. de la série LAUDA DigiCal, vous constatez un écart, la fonction suivante vous permet de régler la compensation du circuit de mesure interne.

- Activer la barre des onglets en appuyant sur une touche au choix.

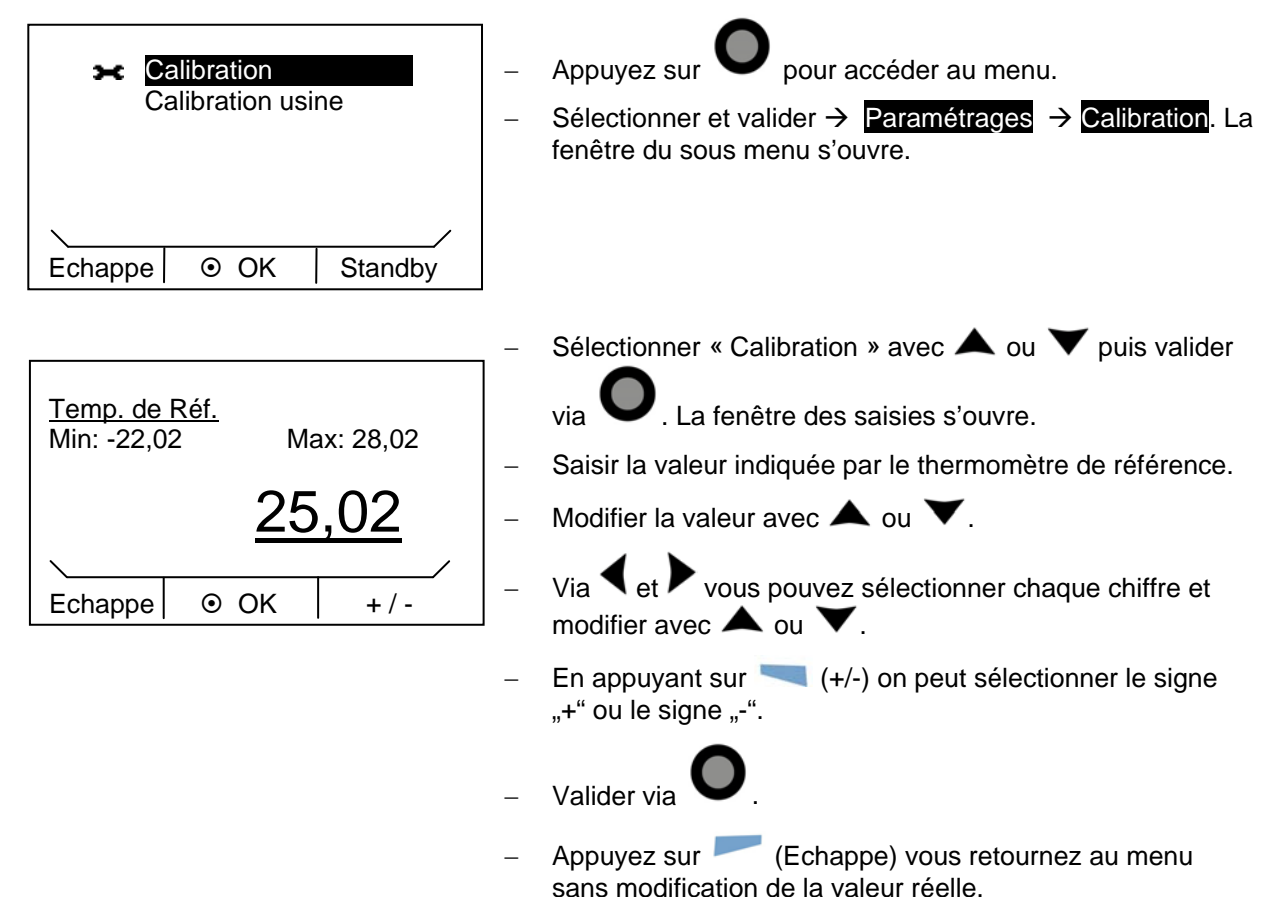

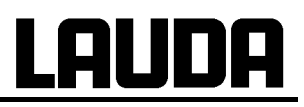

#### 7.5.8 Réinitialisation du capteur interne de température (calibration usine)

Lorsque la compensation est déréglée, un retour aux paramétrages usine est possible.

- Activer la barre des onglets en appuyant sur une touche au choix.

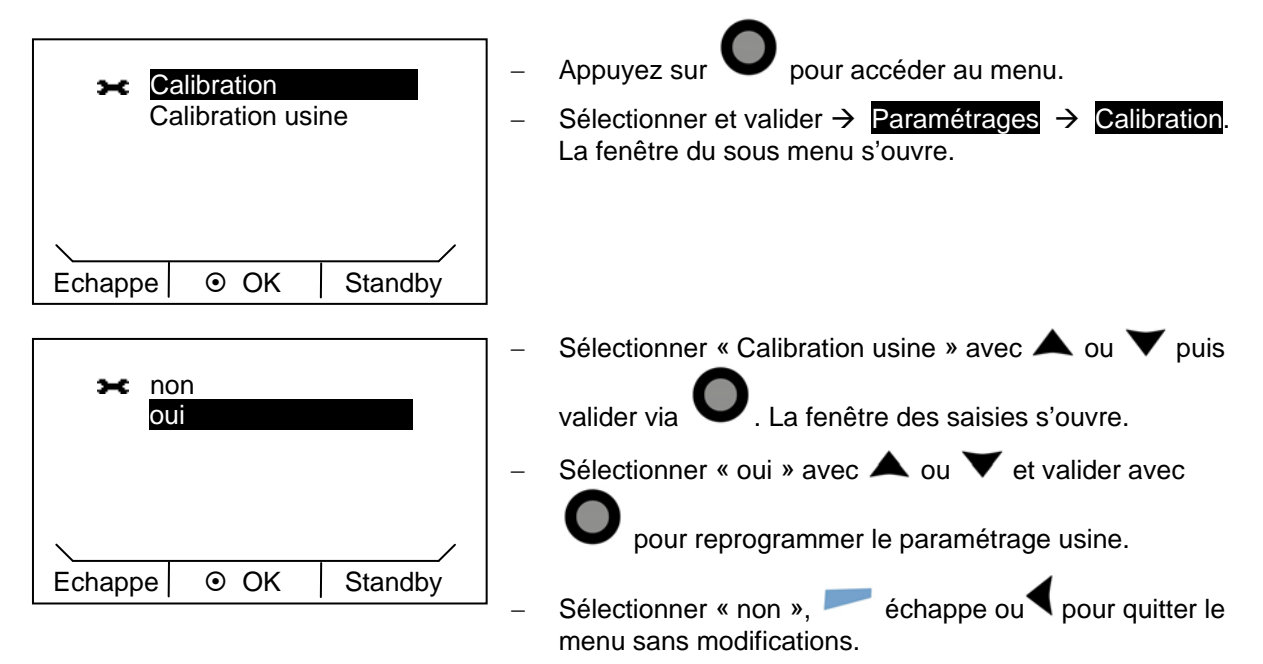

1-22

### 7.6 Régulation externe

La régulation des appareils peut également se faire par une sonde de température Pt100 raccordée au dos de la tête de contrôle. Le kit de connexion n'est cependant pas inclus dans la livraison des appareils de série. Pour réaliser une régulation externe (⇒ 7.8.2) il est nécessaire d'intégrer un module externe Pt100/Libus (⇒ 8). Le module est

disponible dans la liste des accessoires ( $\Rightarrow$  10). De plus, une régulation via le signal provenant d'un module analogique ou sériel est également possible. Les modules analogiques et les modules contact sont disponibles dans la liste des accessoires ( $\Rightarrow$  10).

#### 7.6.1 Activer la régulation externe (Pt100 externe)

Activer la barre des onglets en appuyant une touche au choix.

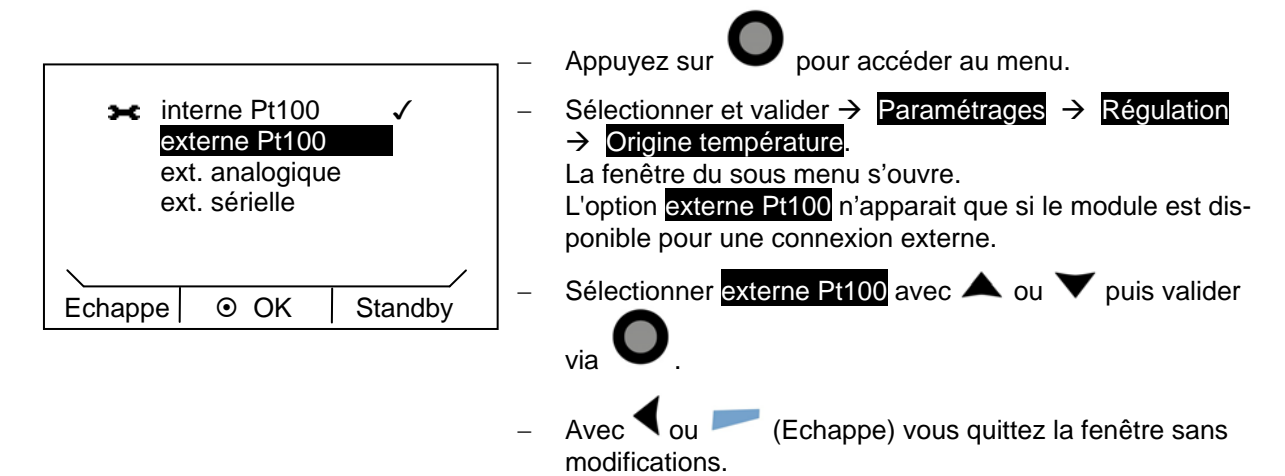

# 7.6.2 Mode de service compensation point de consigne (diff. Valeur de consigne/valeur réelle)

Il est possible de modifier la température provenant de la sonde de température externe par une valeur de compensation consigne et de la considérer comme la valeur de consigne. La température du bain peut donc être descendue, par ex., – 15 °C en dessous de la température d'un réacteur mesurée par la sonde de température externe.

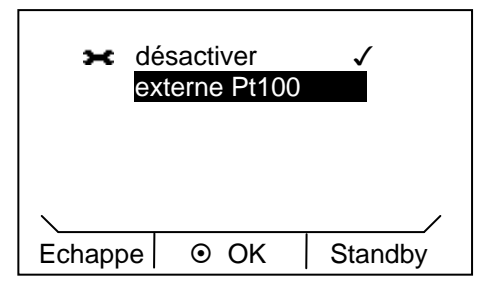

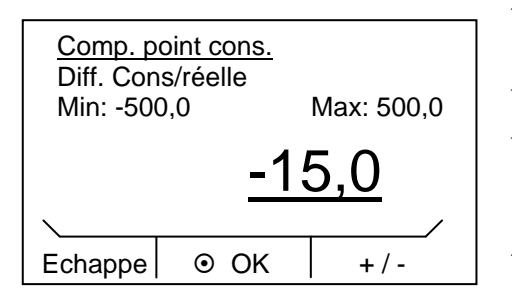

Appuvez sur

pour accéder au menu.

- Sélectionner et valider → Paramétrages → Régulation →
   Comp. point cons. → Source consigne. La fenêtre du sous menu s'ouvre.
- Sélectionner la compensation de la source via ▲ ou ▼

puis valider via

- Sélectionner « désactiver » pour désactiver la compensation du point de consigne.
- L'option Diff. Cons/réelle ouvre la fenêtre des saisies.
- Les valeurs minimales et maximales possibles de compensation consigne s'affichent ainsi que la valeur de compensation actuelle.
- Modifier la valeur avec 🔺 ou 🗡.
- Via ◀ ou ▶ vous pouvez sélectionner chaque chiffre et modifier avec ▲ ou ▼.
- Appuyez sur (+/-) on peut sélectionner le signe "+" ou le signe "-".

Les saisies sont validées via

 Avec (Echappe) vous quittez la fenêtre sans modifications.

# <u>LAUDA</u>

## 7.7 Programmateur

La fonction programmateur permet d'enregistrer cinq programmes de cycles de températures. Chaque programme se compose de plusieurs segments températures/intervalles. La programmation concerne également la répétitivité du programme (nombre de cycles). La somme de tous les segments de tous les programmes est de 20 au maximum. Cela permet des sauts de températures, c.-à-d. sans indication de durée, ou des phases de maintien de la température, c.-à-d. la température ne change pas du début à la fin d'un segment. Au démarrage, la valeur de consigne actuelle est considérée comme la valeur de démarrage du premier segment.

En cas de changement d'étage de la pompe au cours du programme, celui-ci peut être saisi dans le champ de programme correspondant. Si l'étage reste inchangé, saisir « 0 », l'écran affiche alors « --- ».

### 7.7.1 Exemple de programmation

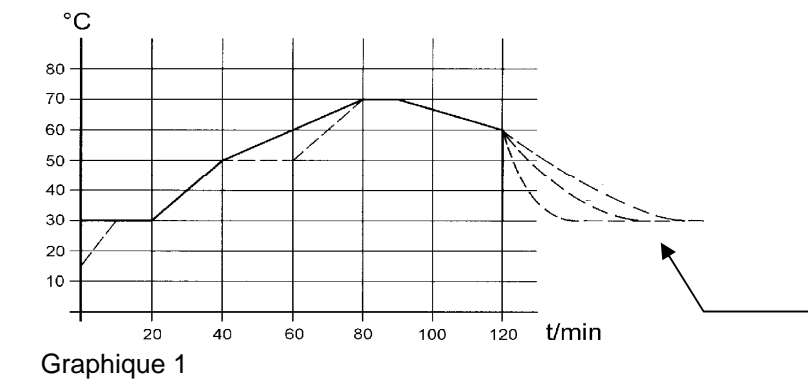

Temps de refroidissement en fonction du type d'appareil, consommateur etc.,

|   | Tend  | hh:mm | Tol. |   | Pmp | S1              | S2              | S3              |
|---|-------|-------|------|---|-----|-----------------|-----------------|-----------------|
| 1 | 30.00 |       | 0.1  | 1 | 2   | désacti-<br>ver | désacti-<br>ver | désacti-<br>ver |
| 2 | 50.00 | 0:20  | 0.0  | 2 | 2   | désacti-<br>ver | désacti-<br>ver | désacti-<br>ver |
| 3 | 70.00 | 0:40  | 0.0  | 3 | 3   | désacti-<br>ver | désacti-<br>ver | désacti-<br>ver |
| 4 | 70.00 | 0:10  | 0.1  | 4 | 4   | désacti-<br>ver | désacti-<br>ver | désacti-<br>ver |
| 5 | 60.00 | 0:30  | 0.0  | 5 | 2   | désacti-<br>ver | désacti-<br>ver | désacti-<br>ver |
| 6 | 30.00 | 0:00  | 0.0  | 6 | 2   | désacti-<br>ver | désacti-<br>ver | désacti-<br>ver |

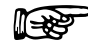

Dans le Segment 1 il n'y a pas de programmation temps possible. La température du premier segment sera atteinte le plus rapidement possible jusqu'à la limite de tolérance programmée avant de passer au segment 2.

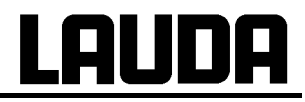

|   | Tend  | hh:mm | Tol.            |
|---|-------|-------|-----------------|
| 1 | 30.00 |       | 0.1             |
| 2 | 50.00 | 0:20  | 0.0             |
| 3 | 50.00 | 0:20  | 0.1             |
| 1 | 1     | 2     | 3               |
| 4 | 70.00 | 0:202 | 0.0             |
| 5 | 70.00 | 0:10  | <b>0.8</b><br>③ |
| 6 | 60.00 | 0:30  | 0.0             |
| 7 | 30.00 | 0:00  | 0.0             |

| Exemple de programme | (voir courbe en pointillé | e dans le graphique 1) |
|----------------------|---------------------------|------------------------|
|----------------------|---------------------------|------------------------|

|   | Pmp | S1       | S2       | S3       |
|---|-----|----------|----------|----------|
| 1 | 2   | désacti- | désacti- | désacti- |
|   |     | ver      | ver      | ver      |
| 2 | 2   | désacti- | désacti- | désacti- |
|   |     | ver      | ver      | ver      |
| 3 | 3   | désacti- | désacti- | désacti- |
|   |     | ver      | ver      | ver      |
| 4 | 4   | désacti- | désacti- | désacti- |
|   |     | ver      | ver      | ver      |
| 5 | 2   | désacti- | désacti- | désacti- |
|   |     | ver      | ver      | ver      |
| 6 | 2   | désacti- | désacti- | désacti- |
|   |     | ver      | ver      | ver      |
| 7 | 2   | désacti- | désacti- | désacti- |
|   |     | ver      | ver      | ver      |

① Ajouter un nouveau segment (⇒ 7.7.2)

② ③ Modifier la durée du segment ou la tolérance (⇒ 7.7.2)

Le champ tol. (Tolérance) (voir tableau ci-dessus et graphique ci-dessous) :

- Ce champ permet de respecter précisément la temporisation à une température déterminée. Le segment 1 démarre uniquement lorsque la température réelle se trouve dans le domaine de tolérance ①, de sorte que la rampe (segment 2) est retardée et ne démarre qu'à ②.
- Néanmoins, le choix d'un domaine de tolérance trop restreint peut également entraîner des retards non souhaités. Ce domaine ne doit pas être trop restreint, en particulier en cas de régulation externe. Une tolérance plus grande a été définie dans le segment 5, de sorte que la durée souhaitée de 10 minutes peut être respectée, même avec des phénomènes transitoires 6.

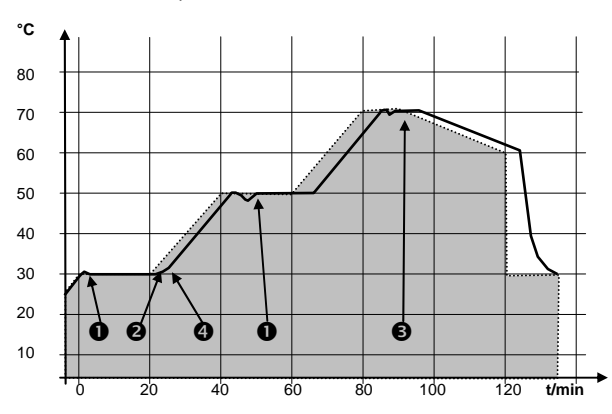

Exemple de l'influence de la tolérance définie en cas de régulation externe du bain :

La température de consigne du programmateur est visualisée sur fond gris.

La température réelle dans la cuve du bain externe est représentée par une ligne continue.

Graphique 2

P

### 7.7.2 Créer ou modifier un programme (Editer)

Fonctions possibles

- Créer un programme.
- Afficher des données d'un programme enregistré et modifier des données de segments.
- Ajouter ou insérer d'un nouveau segment.
- Supprimer un segment.

- Même si un programme est en cours d'exécution, de nouveaux segments peuvent être ajoutés et des segments existants peuvent être modifiés, même le segment en cours. En outre, tous les segments peuvent être supprimés, à l'exception du segment en cours.
- Les modifications sur le segment en cours sont possibles. Le segment est poursuivi comme si la modification était valable depuis le début du segment.
- Mais : Si la nouvelle durée du segment est plus courte que la durée du segment déjà écoulé, le programme passe au segment suivant.
  - Si une durée de segment est prévue sur >999 h 59 min, cette durée doit être répartie sur plusieurs segments successifs.

#### Créer un programme :

Tend

35.00

40.00

50.00

70.00

1

2

3

4

Echappe

1

2

3

4

Pmp

1

1

2

2

ESC

hh:mm

--:--

0:10

0:20

0:50

S2

- - -

- - -

- - -

⊙ neuf

désactivér

désactivér

désactivér

désactivér

OK

S1

Tol.

0.1

0.1

0.0

0.1

Effacer

S3

désactivér

désactivér

désactivér

désactivér

- - -

Exemple de programme (⇒ 7.7.1)

Sélectionner puis valider  $\rightarrow$  **Programmateur**  $\rightarrow$  **Editer** pour accéder à l'option éditer du programmateur. Pour visualiser

toutes les informations activez la flèche à droite 🚩

- Via les touches ▲, ▼, ◀ et ▶ vous accédez aux différents segments.
- Lorsque le curseur est dans la première colonne, les fonctions « neuf » ou « supp. » apparaissent dans la barre des onglets qui permettent de créer (et de supprimer) de nouvelles étapes de programmation.
- Dans toutes les autres positions du curseur la fonction « OK » est affichée.

Via via sélectionnez le paramètre correspondant que vous pouvez modifier avec et v.

Quelle que soit la position du curseur, vous pouvez quitter la fenêtre sans modifications avec
 (Echappe). Si le curseur se trouve sur le n° d'un segment, vous retournez sans modification au menu du

programmateur avec

- La fenêtre « éditer » du programmateur propose les paramètres suivants :

In der ersten Spalte steht die Segmentnummer des Programms.

- Tend : Température finale à atteindre
- **hh:mm** : Temps en heures (hh) et en minutes (mm), durée pendant laquelle la température programmée doit être atteinte.
- Si les champs « hh:mm » ont été saisis de la valeur "0", la valeur de consigne est prise en compte immédiatement et la température du bain sera atteinte le plus rapidement possible.
- **Tol.** : La tolérance fixe l'exactitude de la température finale avant le déroulement du segment suivant.
- Si dans le champ "Tol." le domaine de tolérance est trop petit, il est possible que le programme ne poursuive pas, parce que la tolérance exigée ne sera jamais atteinte.
- Pmp : Etage de pompe valable pour le déroulement du segment.
- S1, S2, S3 : Les contacts du module contact (si disponible) sont programmés ici. Les modules de contacts font partie des accessoires (⇒ 10). "- -, signifie aucune modification par rapport au segment précédent, c-a-d- si tous les champs sont réglés sur "- -, a position des contacts correspond au réglage au démarrage ou conserve le réglage avant le démarrage du programme.

Ajouter un nouveau segment

|         |   | Tend  | hh:mi | m Tol.  |
|---------|---|-------|-------|---------|
|         | 1 | 35.00 | :     | 0.1     |
|         | 2 | 40.00 | 0:10  | 0.1     |
|         | 3 | 50.00 | 0:20  | 0.0     |
|         | 4 | 70.00 | 0:50  | 0.1     |
| Echappe |   | e o   | neuf  | Effacer |

#### Supprimer un segment

|         | ٦ | end   | hh:m | m Tol.  |
|---------|---|-------|------|---------|
| 1       | 3 | 35.00 | :    | 0.1     |
| 2       | 2 | 0.00  | 0:1  | 0 0.1   |
| 3       | 5 | 50.00 | 0:2  | 0 0.0   |
| 4       | 7 | 0.00  | 0:5  | 0 0.1   |
| Echappe |   | ٥     | neuf | Effacer |

- Sélectionner avec A ou V le numéro du segment derrière lequel le nouveau segment doit être ajouté.
- Valider avec (neuf) pour rajouter le nouveau segment que vous pouvez éditer comme décrit ci-dessus.
- Sélectionner avec A ou V le numéro du segment que vous désirez supprimer.
- Valider avec (supp.) pour supprimer le segment.

### 7.7.3 Démarrer le programme

Activer la barre des onglets en appuyant sur une touche au choix.

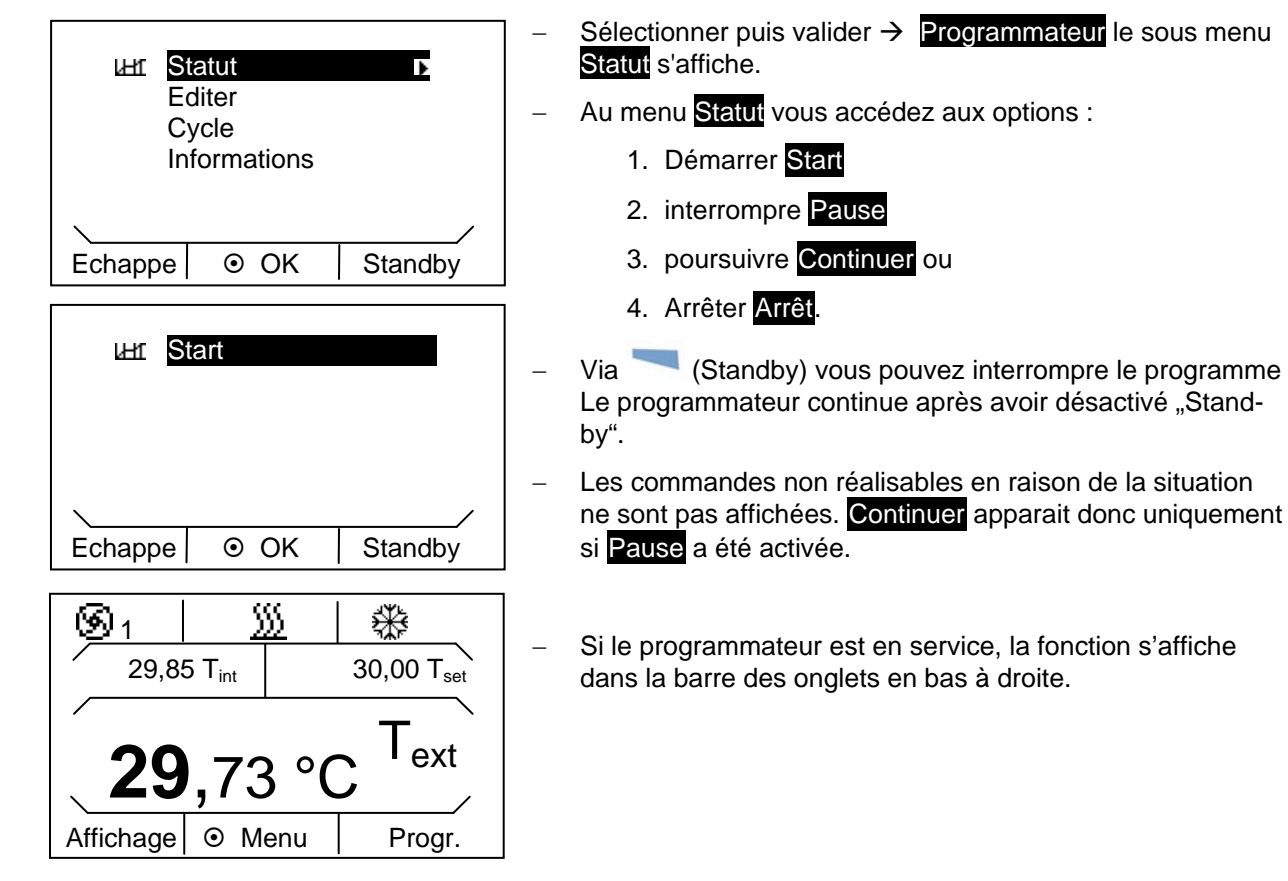

### 7.7.4 Interrompre, poursuivre ou arrêter un programme

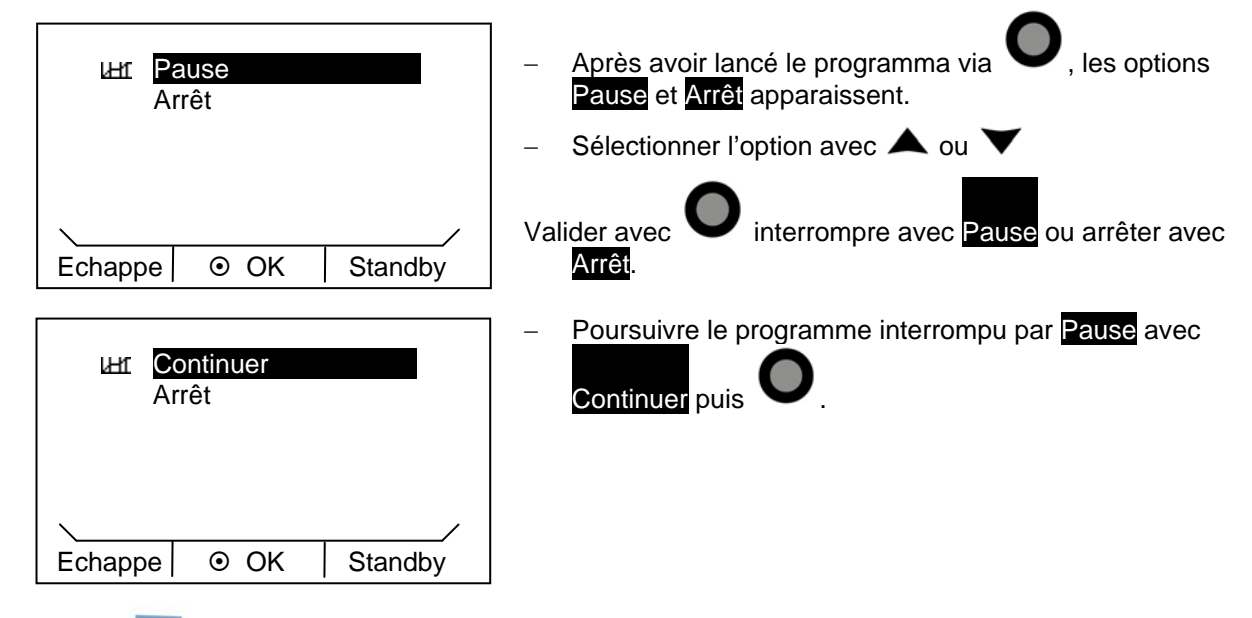

- En réactivant (Standby), retour du programmateur au mode de service sélectionné auparavant: pause, ou service actif, en fonction du réglage précédant.

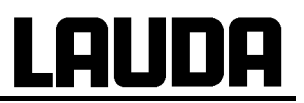

#### 7.7.5 Définir le nombre de cycles du programme

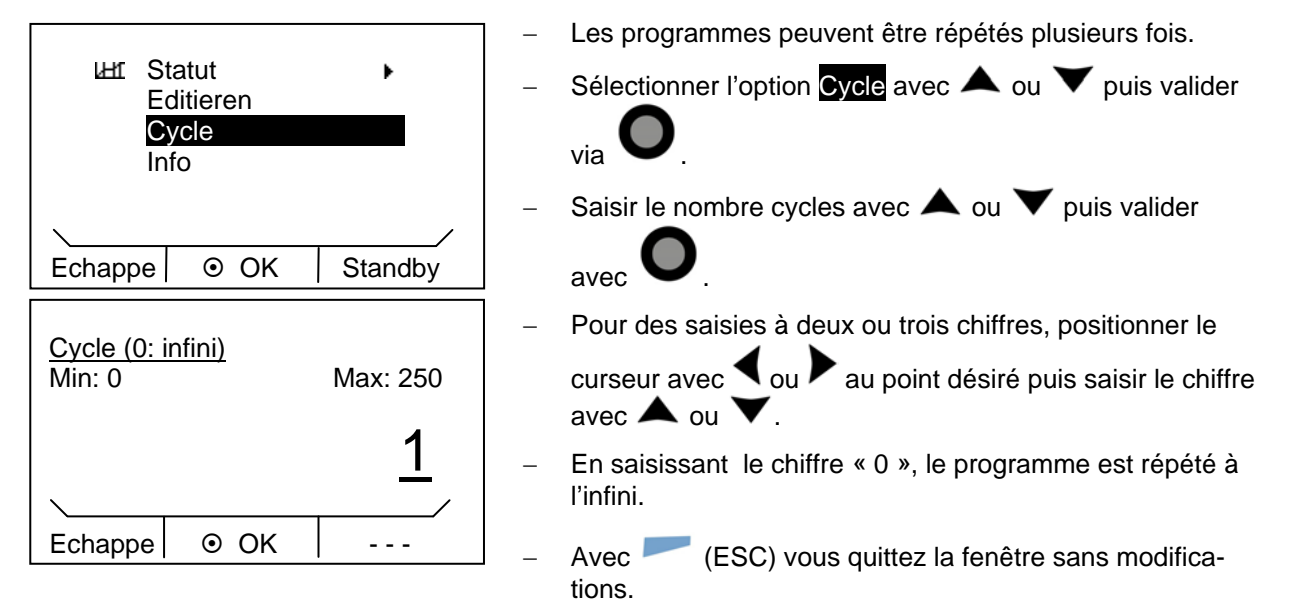

### 7.8 Paramètres de régulation

Les paramètres de régulation pour le service en mode de thermostat avec bain (avec de l'eau comme liquide caloporteur) et régulation interne sont optimisés à l'usine. De même pour le mode de service pour application externe et régulation externe, des paramètres standard sont préréglés. En fonction de l'application, la configuration externe demande parfois une rectification. De même, la capacité thermique et la viscosité du liquide caloporteur ont une influence sur le fonctionnement de la régulation.

#### 7.8.1 Origine de température interne (sonde de température interne)

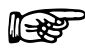

Ne modifiez ce paramètre que si vous avez des compétences en matière de technique de régulation.

S'il n'y a pas de connexion à une sonde de température externe (et si vous l'avez défini comme origine de température conformément au chapitre 7.6) poursuivez la lecture de la notice. Dans le cas d'une régulation externe activée, reportez-vous au chapitre (⇒ 7.8.2).

La régulation compare la température de consigne avec la température actuelle de bain et calcule la grandeur de réglage, c.-à-d. le dosage de chauffage ou de refroidissement.

Ces paramètres sont ajustables :

Si "Tv man/auto" est sur "a" (automatique), les valeurs Tv et Td ne peuvent pas être modifiées. Dans ce cas, elles sont dérivées des Tn avec des facteurs fixes.

| Désignation            | Abréviations | Unité |
|------------------------|--------------|-------|
| Région proportionnelle | Хр           | К     |
| Durée de réglage       | Tn           | S     |
| Durée de dérivation    | Τv           | S     |
| Amortissement          | Td           | s     |

De plus, les paramètres des valeurs de limitation de température Tih et Til (⇒ 7.4.5) peuvent influencer la régulation.

- Activer la barre des onglets en appuyant sur une touche au choix.

| × X     | D          | 10.0      |  |  |
|---------|------------|-----------|--|--|
| Т       | n          | 30        |  |  |
| T       | v man/auto | а         |  |  |
| T       | v          | 24 (a) 🖬  |  |  |
| Т       | d          | 4.0 (a) 🖬 |  |  |
|         |            |           |  |  |
| Echappe | ⊙ OK       | Standby   |  |  |

| Appuyez sur <b>O</b> pour accéder au menu.                                      |
|---------------------------------------------------------------------------------|
| Sélectionner et valider $\rightarrow$ Paramétrages $\rightarrow$                |
| Régulation $\rightarrow$ Paramètres $\rightarrow$ interne Pt100. La fenêtre ci- |
| contre s'ouvre.                                                                 |

L'option « Tv manuel/auto » permet via mer le mode de saisie entre man (manuel) et auto (automatique). Le mode « automatique » est indiqué dans le menu par (auto).

 En mode « automatique » la saisie des paramètres Tv et Td est verrouillée.

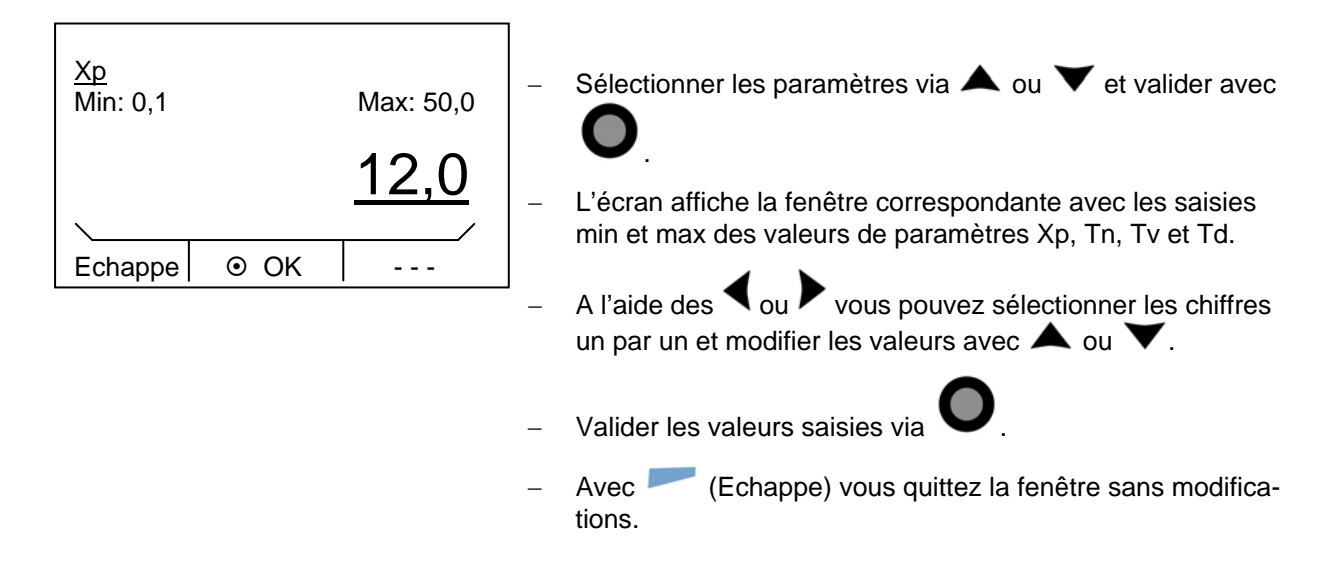

#### 7.8.2 Origine de température externe

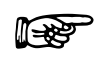

Ne modifiez ce paramètre que si vous avez des compétences en matière de technique de régulation.

Uniquement si vous avez raccordé une sonde de température externe ou si la température réelle est lue par un module (et conformément au chapitre 7.6 si vous l'avez définie comme origine de température), poursuivez la lecture de la notice.

Le système de régulation pour les valeurs réelles externes est conçu pour améliorer le comportement de prédominance sous forme de régulateurs en cascade à 2 niveaux. Un « régulateur maître » détermine à partir de la valeur de consigne de la température et de la température externe mesurée en général par sa sonde externe Pt100, la « valeur de consigne interne » qui doit être amenée au régulateur esclave, dont les grandeurs de réglage gèrent chauffage et refroidissement.

#### Délimitation des grandeurs de correction

Si un saut de température de consigne est indiqué, il se peut que la régulation optimale ait réglé une température de refoulement qui est nettement supérieure à la température souhaitée dans la cuve externe. Il existe une délimitation de la grandeur de correction qui donne l'écart maximal autorisé entre la température dans le consommateur externe et la température de refoulement. La délimitation est réglable dans une option du menu. ( $\Rightarrow$  7.8.2.1)

| Paramètres réglables au régulateur maître<br>(régulateur PIDT <sub>1</sub> ou régulateur externe) : | Désigna       |
|----------------------------------------------------------------------------------------------------|---------------|
|                                                                                                    | Facteur de mu |
|                                                                                                    | Région propo  |

| Désignation               | Abréviations | Unité |
|---------------------------|--------------|-------|
| Facteur de multiplication | Kpe          | -     |
| Région proportionnelle    | Prop_E       | К     |
| Durée de réglage          | Tne          | s     |
| Durée de dérivation       | Tve          | s     |
| Durée d'amortissement     | Tde          | S     |

Paramètres réglables au régulateur esclave (régulateur P) :

Lorsque « Tv manuel/auto » se trouve sur « automatique » Tve, Tde et Prop\_E ne sont pas modifiables. Dans ce cas, elles sont déviées de Tne avec des facteurs fixes.

| Désignation                 | Abréviations | Unité |
|-----------------------------|--------------|-------|
| Région proportion-<br>nelle | Xpf          | К     |

Activer la barre des onglets en appuyant sur une touche au choix.

| ★ Kpe 0.5<br>Tne 100<br>Xpf 4.0<br>Tv man/auto a<br>Tve 280 (a) ↓ | _   | Appuyez sur pour accéder au menu.<br>Sélectionner et valider $\rightarrow$ Paramétrages $\rightarrow$<br>Régulation $\rightarrow$ Paramètres $\rightarrow$ externe Pt100. La fenêtre ci-<br>contre s'ouvre. |
|-------------------------------------------------------------------|-----|----------------------------------------------------------------------------------------------------|
| Echappe  OK Standby                                               | _   | L'option « tv manuel/auto » permet via O de sélectionner le mode de saisie entre manuel (m) et automatique (a).                                                                                             |
|                                                                   | _   | En mode « automatique » la saisie des paramètres Tv et Td est verrouillée.                                                                                                    |
| Kpe<br>Min: 0,01 Max: 30,0                                        | ] – | Sélectionner le paramètre via ▲ ou ▼ et valider avec<br>O.                                                                                                    |
| <u>2,0</u>                                                        | _   | L'écran affiche la fenêtre correspondante avec les saisies<br>min et max des valeurs de paramètres Kpe, Tne, Tde et Xpf.                                                                                    |
| Echappe   OK                                                      | ] – | Appuyez sur ◀ et ▶ vous pouvez sélectionner les chiffres<br>un par un et modifier avec ▲ ou ▼.                                                                                                    |
|                                                                   | _   | Valider les valeurs saisies via                                                                                                    |

 Avec (Echappe) vous quittez la fenêtre sans modifications.

#### 7.8.2.1 Réglage de la délimitation des grandeurs de correction

- Activer la barre des onglets en appuyant sur une touche au choix.

| ➤ Origine tempér.<br>Paramètres<br>Paramètres sets<br>Comp. point cons<br>Limit. Correct. 50,0 | <ul> <li>Appuyez sur pour accéder au menu.</li> <li>Sélectionner et valider → Paramétrages → Régulation. La fenêtre ci-contre s'ouvre.</li> </ul> |
|------------------------------------------------------------------------------------------------|----------------------------------------------------------------------------------------------------|
| Echappe  OK Standby                                                                            |                                                                                                    |
|                                                                                                | - Sélectionner Limit. Correct. via $\blacktriangle$ ou $\checkmark$ et valider avec                                                               |
| Limit. Correct.                                                                                | . La fenêtre ci-contre s'ouvre. Les valeurs minimales et maximales possibles s'affichent ainsi que la valeur actuelle.                            |
| Min: 0,0 Max: 500,0                                                                            | – Modifier la valeur avec 🔺 ou 🗡.                                                                                                    |
| <u>20,0</u>                                                                                    | <ul> <li>A l'aide des et vous pouvez sélectionner les chiffres<br/>un par un et modifier les valeurs avec ou v.</li> </ul>                        |
|                                                                                                |                                                                                                    |
|                                                                                                |                                                                                                    |
|                                                                                                | <ul> <li>Avec (Echappe) vous quittez la fenêtre sans modifica-<br/>tions.</li> </ul>                                                              |

# <u>LAUDA</u>

#### 7.8.2.2 Procédure de réglage des paramètres pour une régulation externe

- 1. Activer la fonction régulation externe ( $\Rightarrow$  7.6.1).
- 2. Paramétrage du régulateur esclave :
- 2.1. Paramètre sur auto ; Xpf dépend de :
  - Vérifier le type d'appareil ou paramétrer (⇒ 9.2.4).
  - Choisir un liquide de caloporteur dans la mesure du possible fluide et d'une grande capacité thermique ; de préférence: eau, eau-glycol, huiles, fluorinert®.
  - Régler la pompe au plus haut niveau possible.
  - Choisissez une circulation énergique et rapide autant que possible,
  - Préférez des flexibles courts par ex. z.B. 2 x 1 m,
  - Flexibles d'une section la plus large possible par ex. 1/2 pouce,
  - Régler le plus grand débit possible dans le consommateur externe sur.
- 2.2. Paramétrage Xpf :
- Si la température à tendance à osciller sur une courte durée, par ex 30s → dimunuer Xpf sinon, augmenter la valeur,
- En cas de mauvais couplage thermique et grand volume à thermoréguler → (grandeur 2...5, éventuellement plus grand),
- En cas de bon couplage thermique et petit volume à thermoréguler  $\rightarrow$  (z.B. 0,2 ... 0,7)
- Lorsque des changements de température brusques sont souhaités, les bains extérieurs doivent, dans la mesure du possible, être régulés par une régulation interne. Sinon, choisir des valeurs Xpf très petites (0,05 ... 0,1).
- 3. Paramétrage du régulateur maître (Régulateur PID) :
  - Commencer par auto puis passez éventuellement en mode manuel.
  - 3.1. Paramétrage Kpe :
  - Si la température à tendance à osciller (sur une longue durée par ex 10 min → augmenter Kpe sinon, diminuer la valeur
  - 3.2. Paramétrage Tne/ Tve/ Tde :
    - Grandes valeurs en général (Tne =  $70 \text{ s} \dots 200 \text{ s}$ ; Tve =  $50 \text{ s} \dots 150 \text{ s}$ ),
    - Pour des valeurs plus petites → Temps d'oscillation plus rapide, sinon temps d'oscillation plus lent, mais moins intensif.
    - Tve: réduire le taux de dépassement → augmenter Tve, sinon l'inverse,
  - Tde (amortissement pour Tve): en général env. 10 % de Tve.
- 4. Délimitation des grandeurs de correction (ou limitation de la température de refoulement) (⇒ 7.8.2.1) et valeurs limites de température (Til/Tih) (⇒ 7.4.5).

| Liquide caloporteur | Délimitation grandeurs de correction             | Til  | Tih   |
|---------------------|--------------------------------------------------|------|-------|
| Eau                 | En fonction du liquide caloporteur et de la cuve | 5 °C | 95 °C |

- Régler en fonction des conditions aux limites physiques. Exemple :

## 8 Modules d'interface

### 8.1 Montage des modules

Il est possible d'équiper les thermostats chauffants et cryothermostats de la gamme ECO SILVER avec d'autres modules d'interface. Pour cela, deux ports module sont prévus au dos de la tête de contrôle.

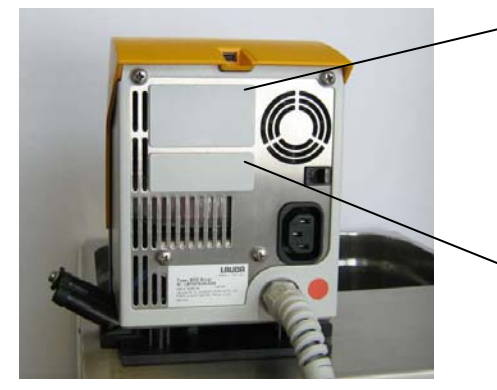

- Port module supérieur (ca. 51 x 27 mm) pour :
- Module RS 232/485
- Module analogique
- Module contact
- Module Profibus
- Port module inférieur (ca. 51 x 17 mm) pour :
- Module Pt100/LiBus
- Effleurer avec un tournevis le dos du thermostat ECO en acier inoxydable relié à la terre afin de dévier d'éventuelles charges électrostatiques.
- Déballer le module.
- Mettre le thermostat hors tension et débrancher la fiche secteur.

Port module supérieur (ca. 51 x 27 mm)

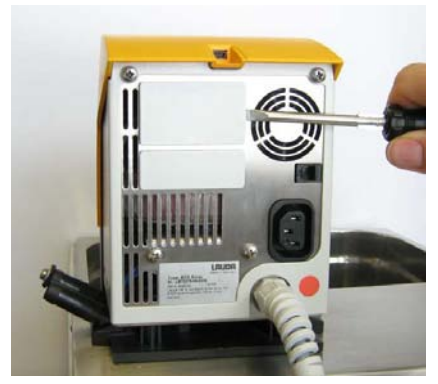

 Soulever le cache en plastique en introduisant le tournevis dans l'encoche du port module, d'abord à droite puis à gauche. Soulevez puis retirer le cache.

 Détacher le connecteur du câble de liaison du bus du cache en plastique.

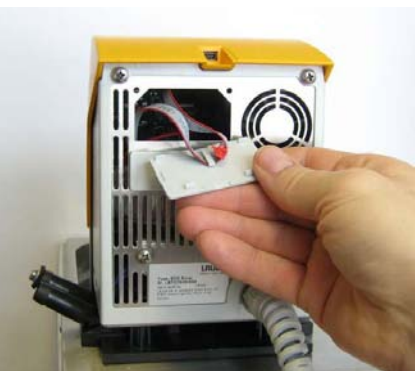

# <u>Lauda</u>

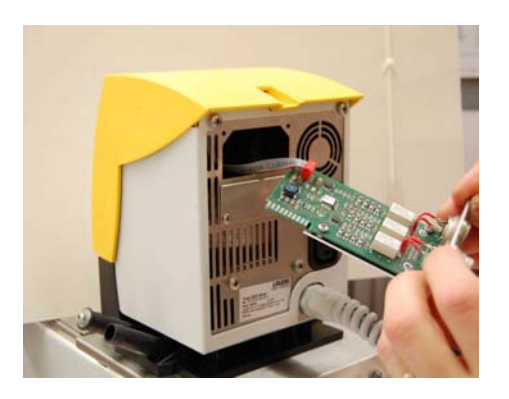

Port module inférieur (ca. 51 x 17 mm)

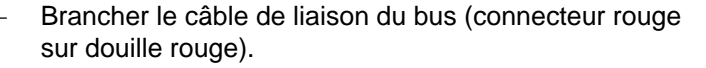

- Insérer le module dans le port correspondant et fixer avec les deux vis cruciformes.
- Reconnecter la fiche secteur et mettre le thermostat sous tension.
- Les connecteurs sont fabriqués de manière à rendre impossible une erreur de polarité. Le talon du connecteur s'insère dans une entaille de la douille.
- Soulever le cache en plastique en introduisant le tournevis dans l'encoche du port module, d'abord à droite puis à gauche. Soulevez puis retirer le cache.

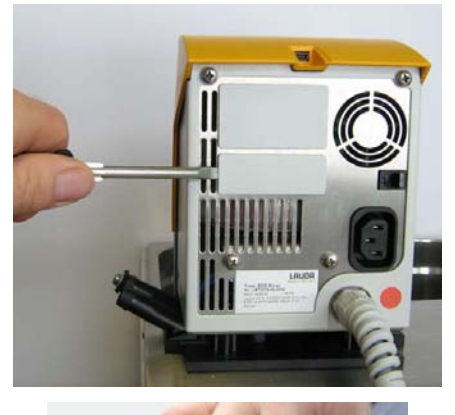

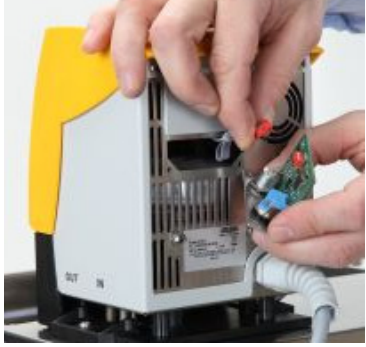

- Détacher le connecteur du câble de liaison du bus du cache en plastique.
- Brancher le câble de liaison du bus (connecteur rouge sur douille rouge).

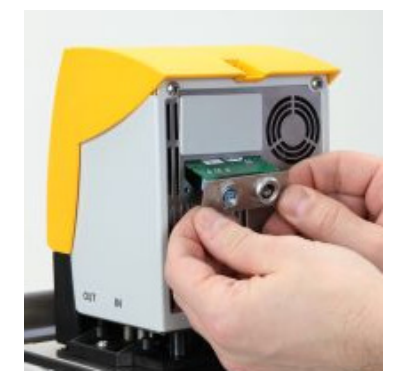

- Insérer le module dans le port correspondant et fixer avec les deux vis cruciformes.
  - Reconnecter la fiche secteur et mettre le thermostat sous tension. Es connecteurs sont fabriqués de manière à rendre impossible une erreur de polarité. Le talon du connecteur s'insère dans une entaille de la douille.

### 8.2 Structure du menu des modules

Toutes les options qui apparaissent au menu sont ici représentées. Les modules et les options qui ne sont pas disponibles sont cependant masqués. Pour des informations détaillées, voir les chapitres suivants.

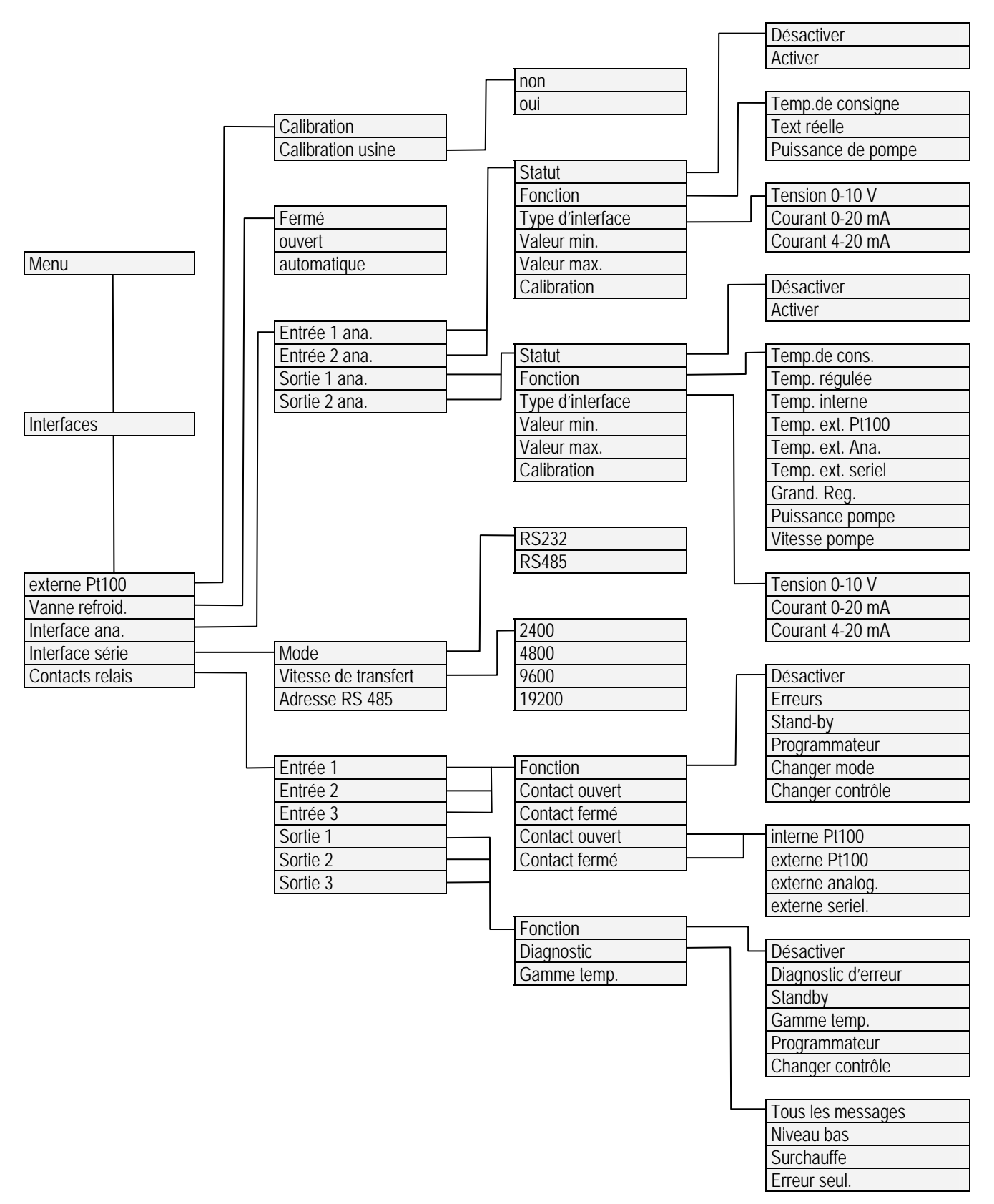

#### 8.3 Module analogique

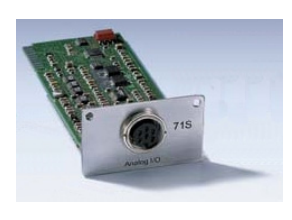

Le module analogique (n° réf. LRZ 912) possède 2 entrées et 2 sorties sur une douille DIN 6 pôles conformément à la recommandation Namur (NE 28). Les entrées et les sorties peuvent être réglées indépendamment les unes des autres comme interface 0...20 mA, 4...20 mA et 0...10 V. Pour les entrées et les sorties, différentes fonctions peuvent être attribuées. Le signal à l'entrée est alors interprété différemment resp. différentes informations sont émises sur la sortie. En outre, les interfaces peuvent être graduées librement suivant la fonction réglée. 20 V DC disponible pour le convertisseur de mesure.

Les entrées proposent les fonctions suivantes :

- Température de consigne Temp. de cons.
- Température réelle externe avec fonction Temp. réelle ext.
- Puissance de la pompe avec fonction Puissance de pompe

Les sorties proposent les fonctions suivantes :

- Température de consigne Temp. de cons. .
- Température avec laquelle la régulation est activée : Temp régulée.
- Température réelle (température du bain) : Temp. interne.
- Température réelle externe du Pt100 : Text Pt100 .
- Température réelle externe de l'entrée analogique : Text ana.
- Température réelle externe de l'interface sérielle : Text série .
- Grandeur de réglage : Grand. Rég. .
- Puissance de pompe : puissance pompe
- Régime de la pompe : vitesse de pompe .

En outre, les interfaces peuvent être graduées librement en rapport avec la fonction réglée via valeur minimale et valeur maximale.

Par exemple : 4 mA correspond à 0 °C et 20 mA à 100 °C.

- La précision des entrées et des sorties est meilleure après calibration 0,1% F.S (full scale)

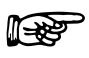

- Entrées courant Résistance entrée < 100 Ohm Entrées tension Résistance entrée > 50 kOhm Résistance ohmique apparente < 400 Ohm Sorties courant Charge > 10 kOhm
- Sorties tension

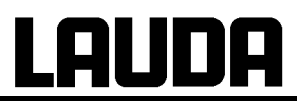

#### Raccordement des entrées et sorties analogiques

Un connecteur à fiches, rond, 6 pôles avec fermeture à vis et disposition des contacts selon la norme DIN EN 60130-9 ou CEI 130-9 est nécessaire.

Un connecteur de raccord adéquat est disponible (n° de réf. EQS 057).

Vue sur la douille (face) ou sur le côté du brasage du connecteur :

| Douille 74S               |           |                            |
|---------------------------|-----------|----------------------------|
| 3                         | Contact 1 | Sortie 1                   |
| 2 • 1                     | Contact 2 | Sortie 2                   |
| $(\cdot \cdot \cdot)^{4}$ | Contact 3 | 0 V potentiel de référence |
| 1.4.5.                    | Contact 4 | Entrée 1                   |
|                           | Contact 5 | +20 V (max. 0,1 A)         |
|                           | Contact 6 | Entrée 2                   |
|                           |           |                            |

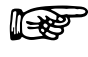

Utiliser des câbles de raccord blindés. Relier le blindage au boîtier du connecteur !

#### 8.4 Module d'interface RS 232/485

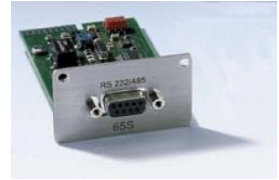

Module d'interface RS232/485 (n° réf. LRZ 913) avec douille SUB-D 9 pôles. Séparé galvaniquement par des coupleurs optoélectroniques. Avec un jeu de commande LAUDA compatible avec les séries Ecoline, Proline et Integral. L'interface RS232 peut être raccordée directement sur le PC via un câble à contact 1:1 (n° réf. EKS 037, câble 2m et EKS 057, câble 5m).

#### 8.4.1 Câble de liaison et test d'interface RS 232

| Ordinateur    |           |          |                   | Thermost | at                    |   |               |
|---------------|-----------|----------|-------------------|----------|-----------------------|---|---------------|
| Signal        | Douille S | SUB-D 9- | Douille SUB-D 25- |          | Douille SUB-D 9-pôles |   | Signal        |
|               | pô        | les      | pôles             |          |                       |   |               |
|               | 1         | 2        | 1                 | 2        | 1                     | 2 |               |
| R x D         | 2         | 2        | 3                 | 3        | 2                     | 2 | ТхD           |
| ТхD           | 3         | 3        | 2                 | 2        | 3                     | 3 | R x D         |
| DTR           | 4         |          | 20                |          | 4                     |   | DSR           |
| Signal Ground | 5         | 5        | 7                 | 7        | 5                     | 5 | Signal Ground |
| DSR           | 6         |          | 6                 |          | 6                     |   | DTR           |
| RTS           | 7         |          | 4                 |          | 7                     |   | CTS           |
| CTS           | 8         |          | 5                 |          | 8                     |   | RTS           |

① avec établissement de liaison du matériel : pour raccorder un thermostat au PC, utiliser un câble 1:1 et **non** un câble de modem zéro !

 ② sans établissement de liaison du matériel : sur l'ordinateur/le PC, régler le mode de fonctionnement sur « sans établissement de liaison du matériel ».

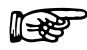

- Utiliser des câbles de raccord blindés.
- Relier le blindage au boîtier du connecteur
- Les câbles sont isolés galvaniquement du reste de l'électronique.
- Ne pas raccorder les broches non occupées !

L'interface RS 232 peut être contrôlée simplement sur un PC raccordé avec le système d'exploitation Microsoft Windows. Avec Windows<sup>®</sup> 95/98/NT/XP avec le programme « Hyper Terminal ».

#### 8.4.2 Protocole RS 232

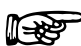

- L'interface fonctionne avec 1 bit d'arrêt, sans bit de parité et avec 8 bits de données.
- Vitesse de transmission au choix : 2400, 4800, 9600 (réglage usine) ou 19200 baud
- L'interface RS 232 peut fonctionner avec ou sans établissement de liaison du matériel (RTS/CTS).
- La commande de l'ordinateur doit être terminée par un CR, CRLF ou LFCR.
- La réponse retour du thermostat est toujours terminée par un CRLF
- CR = Carriage Return (Hex: 0D)

LF = Line Feed (Hex: 0A)

Exemple: Transfert de la valeur de consigne de 30,5° C sur le thermostat.

| Ordinateur           | Thermostat    |
|----------------------|---------------|
| "OUT_SP_00_30.5"CRLF | $\Rightarrow$ |
| <b>4</b>             | "OK"CRLF      |

#### 8.4.3 Câble de liaison RS 485

| Thermostat             |                                 |  |  |
|------------------------|---------------------------------|--|--|
| Douille SUB-D- 9-pôles |                                 |  |  |
| Contact                | Données                         |  |  |
| 1                      | Data A (-)                      |  |  |
| 5                      | SG (Signal Ground)<br>optionnel |  |  |
| 6                      | Data B (+)                      |  |  |

- Utiliser des câbles de raccord blindés.

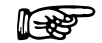

- Relier le blindage au boîtier du connecteur
- Les câbles sont isolés galvaniquement du reste de l'électronique.
- Ne pas raccorder les broches non occupées !

Un **bus RS 485** requiert absolument une terminaison bus sous forme d'un réseau de terminaisons qui garantit un état libre défini dans les phases de haute impédance du fonctionnement du bus. La terminaison du bus ressemble à :

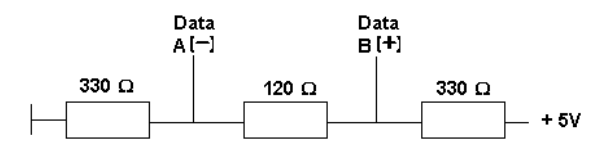

En général, ce réseau de terminaison est intégré dans la carte à insérer du PC (RS 485).

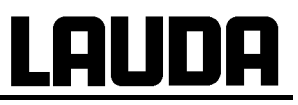

### 8.4.4 Protocole RS 485

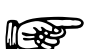

- L'interface fonctionne avec 1 bit d'arrêt, sans bit de parité et avec 8 bits de données.
- Vitesse de transmission au choix : 2400, 4800, 9600 (réglage usine) ou 19200 baud.
- L'adresse de l'appareil est toujours placée devant les commandes RS 485. Jusqu'à 127 adresses possibles. L'adresse doit toujours être composée de trois caractères (A000\_...à A127\_...).
- La commande de l'ordinateur doit être terminée par un CR.
- La réponse retour du thermostat est toujours terminée par un CR.
- CR = Carriage Return (Hex: 0D)

# **Exemple :** Transfert de la valeur de consigne de 30,5 °C au thermostat avec l'adresse 15.

| Ordinateur              | Thermostat  |
|-------------------------|-------------|
| "A015_OUT_SP_00_30.5"CR | ⇒           |
| ¢                       | "A015_OK"CR |

## 8.5 Interface USB

#### 8.5.1 Description

Les thermostats chauffants et cryothermostats ECO SILVER sont dotés d'une mini interface USB au dos de la tête de contrôle. Celle-ci permet, par exemple, le raccordement à un ordinateur et l'exploitation avec le logiciel de commande pour thermostat Wintherm Plus. De plus, des actualisations de logiciel sont possibles via l'interface USB.

Le câble de liaison ne fait pas partie de la livraison en série.

Attention d'utiliser la fiche correcte au moment de la connexion.

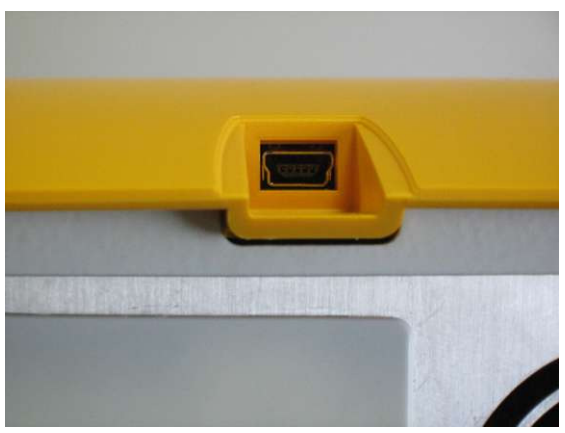

Interface mini-USB

A l'adresse <u>http://www.lauda.de</u> LAUDA met à votre disposition le driveur spécialement conçu pour cette interface USB que vous pouvez télécharger gratuitement.

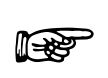

#### Important !

Il faut d'abord installer le driveur avant de connecter le thermostat au PC.

#### 8.5.2 Installation du driveur USB

Une seule installation du driveur par PC.

Systèmes d'exploitation acceptés : Windows ME, Windows XP, Windows 2000, Windows VISTA. Lancer le fichier "LAUDA\_ECO\_USB\_Driver.exe". La fenêtre ci-contre s'ouvre.

| Select Language                                                       | 8          | x |
|-----------------------------------------------------------------------|------------|---|
| Please select the language that you would like to use d installation. | luring the | 9 |
| U.S. English<br>Deutsch                                               |            |   |
| OK Cancel                                                             |            |   |

Sélectionner la langue et valider avec

# <u>Lauda</u>

| 1 Juli    |                                                                                                    |                                                     |
|-----------|----------------------------------------------------------------------------------------------------|-----------------------------------------------------|
| LAUDA eco | Installationsprogramm für LAUDA eco. Dieses<br>Programm installiert LAUDA eco auf Ihrem Computer.                                                                                                    | Cliquer sur Weiter                                  |
|           | Wir empfehlen nachdrücklich, vor Ausführen dieses<br>Installationsprogramms alle Windows-Programme zu beenden.<br>Auf Abbrechen klicken, um die Installation zu beenden und alle<br>laufenden Programme zu schließen. Auf Weiter klicken, um mit<br>dem Installationsprogramm zu beginnen.<br>WARNUNG: Dieses Programm ist urheberrechtlich sowie durch<br>internationale Verträge geschützt.<br>Die unzulässige Vervielfältigung oder Verbreitung dieses<br>Programms, ob ganz oder auszugsweise, kann schwere zivil- und<br>strafrechtliche Konsequenzen nach sich ziehen und wird unter<br>voller Ausschöpfung der Rechtsmittel geahndet. |                                                     |
|           | <u>Weiter&gt;</u> Abbrechen                                                                                                    |                                                     |
| LAUDA eco | LAUDA eco wurde erfolgreich installiert.  Zum Beenden dieser Installation Fertigstellen anklicken.                                                                                                    | Clique sur Fertigstellen<br>Le driveur est installé |
|           | <zurück <b="">[eritgstellen&gt;] Abbrechen</zurück>                                                                                                    |                                                     |

### 8.5.3 Den Thermostaten an den PC anschließen

Lorsqu'un thermostat ECO est connecté à un PC via l'interface USB, une connexion COM libre lui est automatiquement adressée. Le PC identifie clairement le thermostat via un numéro de série interne au thermostat et lui adresse toujours la même connexion COM. Lorsque d'autres thermostats ECO sont raccordés via l'interface USB, d'autres connexions COM libres leur sont automatiquement adressées.

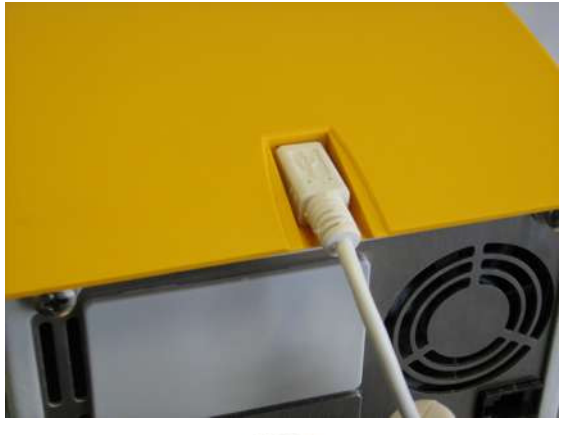

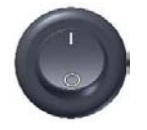

Brancher le câble de liaison du Mini-USB sur la tête de contrôle.

Mettre le thermostat sous tension via le commutateur général.

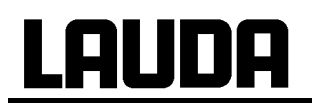

Lors de la première application après l'installation sur le PC, la fenêtre de l'assistant s'ouvre pour chercher le nouvel équipement. Suivez les instructions de l'assistant.

| Assistent für das Suchen neu                               | er Hardware 🗃                                                                                                    | cliquere Weiter                                                                                   |
|------------------------------------------------------------|----------------------------------------------------------------------------------------------------|---------------------------------------------------------------------------------------------------|
|                                                            | Willkommen         Es wird nach aktueller und aktualisierter Software auf dem Computer, auf der Hardwareinstallations-CD oder auf der Windows Update-Website (mit Ihrer Erlaubnis) gesucht.         Datenschutzrichtlinie anzeigen         Soll eine Verbindung mit Windows Update hergestellt werden, um nach Software zu suchen?         Image: Soll auf des Mal         Ja, nur diese eine Mal         Ja, und jedes Mal, wenn ein Gerät angeschlossen wird         Nein, diesmal nicht         Klicken Sie auf "Weiter", um den Vorgang fortzusetzen.                                                                                                    |                                                                                                   |
|                                                            | <zurück weiter=""> Abbrechen</zurück>                                                                                                    |                                                                                                   |
| Assistent für das Suchen neu                               | Mit diesem Assistenten können Sie Software für die folgence<br>Hardwarekomponente installieren:<br>LAUDA Thormostat ECO Virtual COM Port         Image: Software komponente mit einer CD<br>oder Diskette geliefert wurde, legen Sie diese<br>jetzt ein.         Image: Software komponente mit einer CD<br>oder Diskette geliefert wurde, legen Sie diese<br>jetzt ein.         Image: Software komponente mit einer CD<br>oder Diskette geliefert wurde, legen Sie diese<br>jetzt ein.         Image: Software komponente mit einer CD<br>oder Diskette geliefert wurde, legen Sie diese<br>jetzt ein.         Image: Software komponente mit einer CD<br>oder Diskette geliefert wurde, legen Sie diese<br>jetzt ein.         Image: Software komponente mit einer CD<br>oder Diskette geliefert wurde, legen Sie diese<br>jetzt ein.         Image: Software komponente mit einer CD<br>oder Diskette geliefert wurde, legen Sie diese<br>jetzt ein.         Image: Software komponente mit einer CD<br>oder Diskette geliefert wurde, legen Sie diese<br>jetzt ein.         Image: Software komponente mit einer CD<br>oder Diskette geliefert wurde, legen Sie diese<br>jetzt ein.         Image: Software komponente mit einer CD<br>oder Diskette geliefert wurde, legen Sie diese<br>jetzt ein.         Image: Software komponente mit einer CD<br>oder Diskette geliefert wurde, legen Sie diese<br>jetzt ein.         Image: Software komponente mit einer CD<br>oder Diskette geliefert wurde, legen Sie diese<br>jetzt ein.         Image: Software komponente mit einer CD<br>oder Diskette geliefert wurde, legen Sie diese<br>jetzt ein.         Image: Software komponente mit einer CD<br>oder Diskette geliefert wurde, legen Sie diese<br>jetzt ein.         Im | cliquer <u>Weiter</u>                                                                             |
| Assistent für das Suchen neu<br>Die Software wird installi | er Hardware<br>ert                                                                                                    | Cette fenêtre "Hardwareinstallation" (voir<br>ci-dessous) s'ouvre sur la fenêtre précé-<br>dente; |
| LAUDA Thermo                                               | estat ECO Virtual COM Port                                                                                                    |                                                                                                   |

| Hardwareinstallation                                                                                                    |                                                                                                    | 8                                                   | cliquer Installation fortsetzen |
|----------------------------------------------------------------------------------------------------|----------------------------------------------------------------------------------------------------|-----------------------------------------------------|---------------------------------|
| Die Software, d<br>LAUDA Thermo<br>hat den Window<br>Windows XP ül<br>Das Fortsetz<br>Funktion des<br>Microsoft em<br>und sich mit<br>Windows-Log | ie für diese Hardware installiert wird:<br>ustat ECO Virtual COM Port<br>ws-Logo-Test nicht bestanden, der die Kompatibilität<br>perprüft. (Warum ist dieser Test wichtig?)<br>en der Installation dieser Software kann die<br>Systems direkt oder in Zukunft beeinträcht<br>pfiehlt strengstens, die Installation jetzt abz<br>dem Hardwarehersteller für Software, die d<br>go-Test bestanden hat, in Verbindung zu se | mit<br>korrekte<br>igen.<br>ubrechen<br>en<br>tzen. |                                 |
|                                                                                                    | Installation fortsetzen Installation at                                                                                                    | obrechen                                            |                                 |
| Assistent für das Suchen net                                                                                                    | Fertigstellen des Assistenten Die Software für die folgende Hardware wurde ins LAUDA Thermostat ECO Virtual COM F                                                                                                    | abzuschließen.                                      | cliquer Fertig stellen          |
|                                                                                                    |                                                                                                    | Abbrechen                                           |                                 |
|                                                                                                    | , Estimot                                                                                                    |                                                     |                                 |

#### 8.5.4 Où se trouve le port ECO Virtual COM ?

Le thermostat peut être piloté par des programmes conventionnels de communication (par ex. Hyper-Terminal) par COM Port. D'autres réglages tels que le débit en Bauds, par exemple, ne sont pas nécessaires.

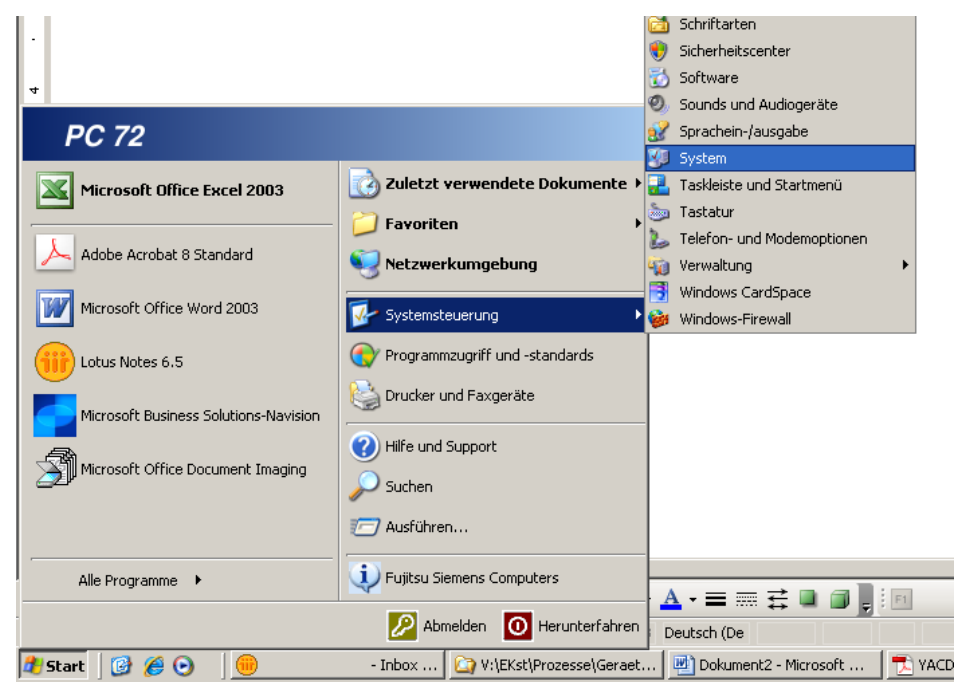

# <u>Lauda</u>

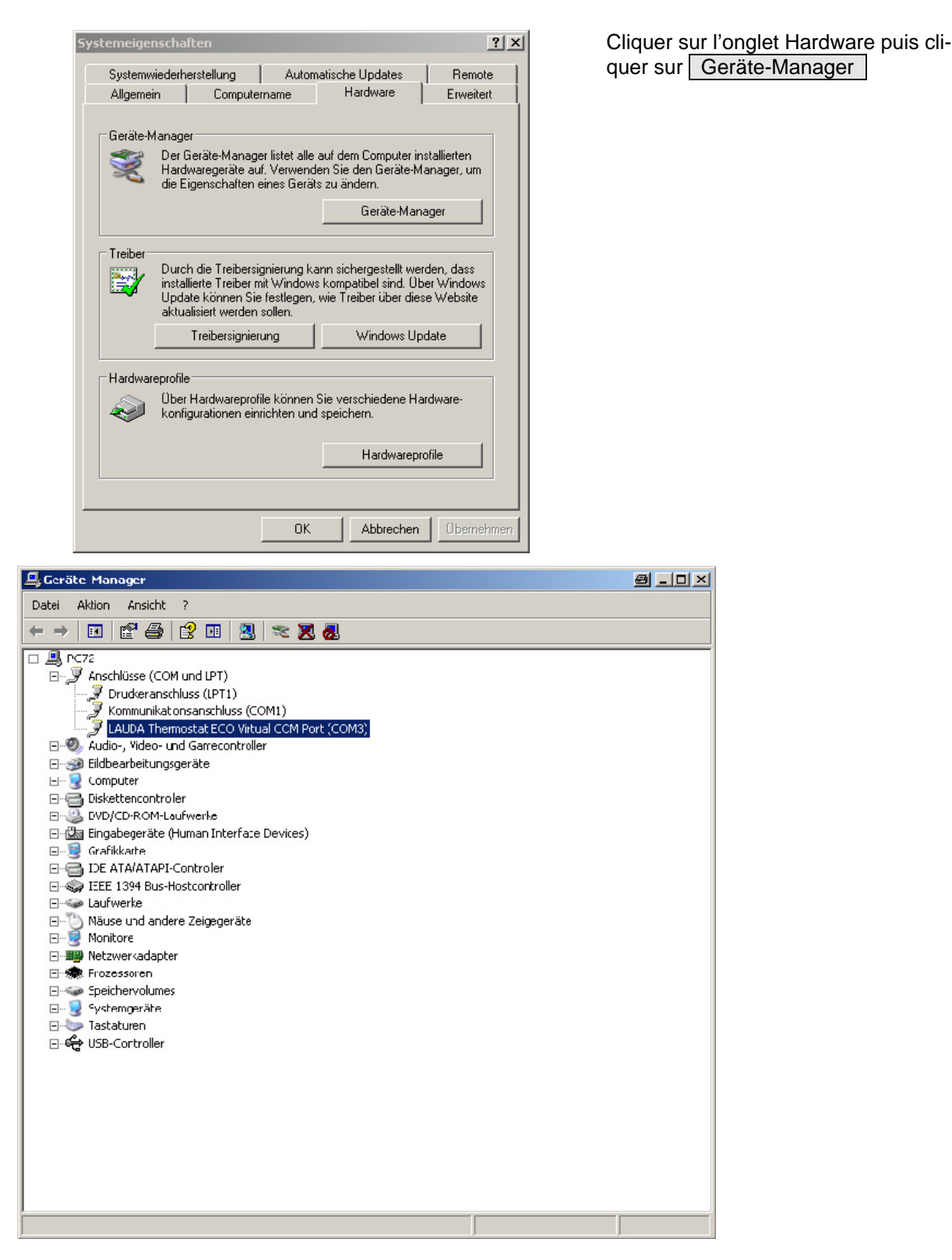

# 8.6 Commandes et messages d'erreur valables pour le module d'interface RS 232/485 et pour l'interface USB

| Commande                      | Signification                                                                  |
|-------------------------------|--------------------------------------------------------------------------------|
| OUT_PV_05_XXX.XX              | Indiquer la température externe via l'interface.                               |
| OUT_SP_00_XXX.XX              | Transfert de la valeur de consigne avec au max. 3 caractères avant le point    |
|                               | décimal et au max. 2 caractères après.                                         |
| OUT_SP_01_XXX                 | Etage de puissance de la pompe 1 à 6.                                          |
| OUT_SP_02_XXX                 | Mode de service refroidissement (0 = appareil DÉSACTIVER / 1 = = appareil      |
|                               | ACTIVER / 2 = AUTOMATIQUE).                                                    |
| OUT_SP_04_XXX                 | TiH Limitation température de refoulement (départ) valeur supérieure.          |
| OUT_SP_05_XXX                 | TiL Limitation température de refoulement (départ) valeur inférieure.          |
|                               |                                                                                |
|                               | Reglage du parametre de regulation Xp.                                         |
| OUT_PAR_01_XXX                | Reglage du parametre de regulation In (5180 s; 181 = Off).                     |
|                               | Reglage du parametre de regulation TV.                                         |
|                               | Reglage du parametre de regulation I d.                                        |
| OUT_PAR_04_XX.XX              | Reglage du parametre de regulation KpE.                                        |
| OUT_PAR_05_XXXX               | Reglage du parametre de regulation ThE (09000 s; 9001 = Off).                  |
| OUT_PAR_06_XXXX               | Reglage du parametre de regulation TvE (5 = Off).                              |
| OUT_PAR_07_XXXX.X             | Reglage du parametre de regulation I dE.                                       |
| OUT_PAR_09_XXX.X              | Réglage de la limitation des grandeurs de correction                           |
| OUT_PAR_10_XX.X               | Réglage du paramètre de régulation XpF.                                        |
| OUT_PAR_14_XXX.X              | Reglage de la correction de la valeur de consigne.                             |
| OUT_PAR_15_XXX                | Réglage du paramètre de régulation PropE.                                      |
| OUT MODE 00 X                 | Clavier Master : 0 – libre / 1 – verrouillé (correspond à : « TOUCHE »)        |
| OUT MODE 01 X                 | Régulation : $0 = int / 1 = ext Pt100 / 2 = ext analogique / 3 = ext série$    |
|                               | Clavier de pilotage à distance Command $0 = libre / 1 = verrouillé$            |
| OUT MODE 04 X                 | Source correction valeur de consigne :                                         |
|                               | 0=normal / 1=ext. Pt / 2=ext. Analog / 3=ext. sérielle.                        |
|                               |                                                                                |
| DÉMARRAGE                     | Met l'appareil en marche (à partir de la position stand-by).                   |
| DÉSACTIVER                    | Met l'appareil en stand-by (pompe, chauffe, groupe de refroidissement coupés)  |
|                               |                                                                                |
| RMP_SELECT_X                  | Choix du programme (15) sur lequel les autres commandes doivent être ba-       |
|                               | sées. A la mise sous tension de l'appareil, le programme 5 est sélectionné.    |
| RMP_DÉMARRAGE                 | Démarrer le programmateur.                                                     |
| RMP_PAUSE                     | Interrompre le programmateur.                                                  |
| RMP_CONT                      | Redémarrer le programmateur après une pause.                                   |
| RMP_DÉSACTIVER                | Quitter le programme.                                                          |
| RMP_RESET                     | Supprimer le programme (tous les segments).                                    |
| RMP_OUT_00_XXX.XX_XXXXX_XXXX_ | Définit un segment du programmateur (température, durée, tolérance et étage de |
| X                             | pompe). Un segment est inséré et occupé par les valeurs correspondantes.       |
| RMP OUT 02 XXX                | Nombre des cycles de programme $\cdot 0 = infini / 1 250$                      |

#### 8.6.1 Commandes d'écriture (données sur le thermostat)

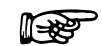

Pour « \_ », « » (espace vide) est également admis.

Réponse du thermostat « OK » ou en cas d'erreur « ERR\_X » (interface RS 485 par ex. « A015\_OK » ou en cas d'erreur « A015\_ERR\_X ».).

#### Formats admissibles :

| -XXXX.XX | -XXXX.X | -XXXX. | -XXXX | XXXX.XX | XXXX.X | XXXX. | XXXX |
|----------|---------|--------|-------|---------|--------|-------|------|
| -XXX.XX  | -XXX.X  | -XXX.  | -XXX  | XXX.XX  | XXX.X  | XXX.  | XXX  |
| -XX.XX   | -XX.X   | -XX.   | -XX   | XX.XX   | XX.X   | XX.   | XX   |
| -X.XX    | -X.X    | -X.    | -X    | X.XX    | X.X    | Х.    | Х    |
| XX       | X       | .XX    | .X    |         |        |       |      |

### 8.6.2 Commandes de lecture (demande de données provenant du thermostat)

| Commande   | Signification                                                                                                    |
|------------|----------------------------------------------------------------------------------------------------|
| IN_PV_00   | Interrogation de la température de bain (température de refoulement)                                                    |
| IN_PV_01   | Interrogation de la temp. régulée (int. / ext. Pt / ext. analogique / ext. sérielle).                                   |
| IN_PV_03   | Interrogation de la température externe TE (Pt100).                                                                     |
| IN_PV_04   | Interrogation de la température externe TE (entrée analogique).                                                         |
| IN_PV_10   | Interrogation de la température de bain (température de refoulement) <b>en</b><br>0.001°C.                              |
| IN PV 13   | Interrogation de la température externe TE (Pt100) en 0.001°C.                                                          |
|            |                                                                                                    |
| IN_SP_00   | Interrogation valeur de consigne température.                                                                           |
| IN_SP_01   | Interrogation de l'étage de puissance de la pompe.                                                                      |
| IN_SP_02   | Interrogation mode de service refroidissement ( $0 = appareil Marche / 1 = appareil Arrêt / 2 = appareil AUTOMATIQUE).$ |
| IN SP 03   | Interrogation du point de coupure de surtempérature.                                                                    |
| IN SP 04   | Interrogation de la limitation de température de refoulement (départ) TiH.                                              |
| IN SP 05   | Interrogation de la limitation de température de refoulement (départ) TiL.                                              |
|            |                                                                                                    |
| IN_PAR_00  | Interrogation du paramètre de régulation Xp.                                                                            |
| IN_PAR_01  | Interrogation du paramètre de régulation Tn (181 = OFF).                                                                |
| IN_PAR_02  | Interrogation du paramètre de régulation Tv.                                                                            |
| IN_PAR_03  | Interrogation du paramètre de régulation Td.                                                                            |
| IN_PAR_04  | Interrogation du paramètre de régulation KpE.                                                                           |
| IN_PAR_05  | Interrogation du paramètre de régulation TnE (réponse : XXXX; 9001 = OFF).                                              |
| IN_PAR_06  | Interrogation du paramètre de régulation TvE (réponse : XXXX; 5 = OFF).                                                 |
| IN_PAR_07  | Interrogation du paramètre de régulation TdE (réponse : XXXX.X).                                                        |
| IN_PAR_09  | Interrogation de la délimitation max. des grandeurs de correction                                                       |
| IN_PAR_10  | Interrogation du paramètre de régulation XpF.                                                                           |
| IN_PAR_14  | Interrogation de la correction de la valeur de consigne.                                                                |
| IN_PAR_15  | Interrogation du paramètre de régulation PropE                                                                          |
|            |                                                                                                    |
| IN_DI_01   | Etat de l'entrée du contact 1 : 0 = ouvert / 1 = fermé.                                                                 |
| IN_DI_02   | Etat de l'entrée du contact 2 : 0 = ouvert / 1 = fermé.                                                                 |
| IN_DI_03   | Etat de l'entrée du contact 3 : 0 = ouvert / 1 = fermé.                                                                 |
|            |                                                                                                    |
| IN_DO_01   | Etat de la sortie du contact 1 :                                                                                        |
|            | 0 = contact de travail ouvert / 1 = contact de travail fermé.                                                           |
| IN_DO_02   | Etat de la sortie du contact 2 :                                                                                        |
|            | 0 = contact de travail ouvert / 1 = contact de travail fermé.                                                           |
| IN_DO_03   | Etat de la sortie du contact 3 :                                                                                        |
|            | 0 = contact de travail ouvert / 1 = contact de travail fermé.                                                           |
|            |                                                                                                    |
| IN_MODE_00 | Clavier Master : 0 = libre / 1 = verrouillé.                                                                            |
| IN_MODE_01 | Régulation : 0 = int. / 1 = ext. Pt100 / 2 = ext. Analog / 3 = ext. sérielle.                                           |
| IN_MODE_02 | Stand-by : 0 = appareil ACTIVER / 1 = appareil DÉSACTIVER.                                                              |

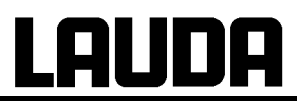

| Commande      | Signification                                                                                    |
|---------------|--------------------------------------------------------------------------------------------------|
| IN_MODE_03    | Clavier de pilotage à distance Command 0 = libre / 1 = verrouillé.                               |
| IN_MODE_04    | Source correction valeur de consigne :                                                           |
|               | 0=normal / 1=ext. Pt / 2=ext. analogique / 3=ext. sérielle.                                      |
|               |                                                                                                  |
| ТҮРЕ          | Interrogation du type d'appareil (réponse : "ECO")                                               |
| VERSION_R     | Interrogation du numéro de la version du logiciel du système de régulation.                      |
| VERSION_S     | Interrogation du numéro de la version du logiciel du système de protection.                      |
| VERSION_B     | Interrogation du numéro de la version du logiciel du système de pilotage à dis-<br>tance Command |
| VERSION T     | Interrogation du numéro de la version du logiciel du système de refroidissement                  |
|               | Interrogation du numéro de la version du logiciel du systeme de renolaissement.                  |
| VERSION V     | Interrogation du numéro de la version du logiciel du module RS232 / 485                          |
| VERSION D     | Interrogation du numéro de la version du logiciel du module numérique                            |
| VERSION M 0   | Interrogation du numéro de la version du logiciel de la vanne solénoïde (eau de                  |
|               | refroidissement)                                                                                 |
| VERSION_M_3   | Interrogation du numéro de la version du logiciel de la vanne solénoïde (vanne                   |
|               | anti-retour 1)                                                                                   |
| VERSION_M_4   | Interrogation du numéro de la version du logiciel de la vanne solénoïde (vanne anti-retour 2)    |
| VERSION M 5   | Interrogation du numéro de la version du logiciel de HTC                                         |
| VERSION_E     | Interrogation du numéro de la version du logiciel de Pt100 externe                               |
| STATUT        | Interrogation du fonctionnement 0 = OK, -1 = panne.                                              |
| STAT          | Interrogation sur la réponse du diagnostic de panne.                                             |
|               | XXX.XX $\rightarrow$ X = 0 aucune ne panne, X = 1 panne.                                         |
|               | 1er chiffre = erreur (ERR_X).                                                                    |
|               | 2ème chiffre = alarme                                                                            |
|               | 3ème chiffre = avertissement                                                                     |
|               | 4ème chiffre = surtempérature                                                                    |
|               | 5ème chiffre = niveau trop bas                                                                   |
|               | 6ème chiffre = 0                                                                                 |
|               | 7ème chiffre = valeur régulation externe manquante                                               |
|               |                                                                                                  |
| RMP_IN_00_XXX | Interrogation d'un segment de programme XXX                                                      |
|               | (réponse : par ex. 030.00_00010.00_005.00_001.00 => Température consigne =                       |
|               | 30.00 °C, Durée = 10 min, Tolérance = 5,00 °C, Etage de la pompe = 1).                           |
| RMP_IN_01     | Interrogation du numéro de segment actuel                                                        |
| RMP_IN_02     | Interrogation des cycles réglés du programme                                                     |
| RMP_IN_03     | Interrogation du cycle actuel du programme                                                       |
| RMP_IN_04     | Interrogation pour savoir sur quel programme les autres commandes se basent                      |
| RMP_IN_05     | Interrogation du programme en cours ( $0 = aucun$ ).                                             |

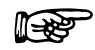

- Pour « \_ », « » (espace vide) est admissible.

La réponse du thermostat s'effectue toujours sous le format à virgule fixe
 « XXX.XX » ou pour les valeurs négatives « -XXX.XX » ou « ERR\_X ». (interface RS 485 par ex. « A015\_XXX.XX » ou « A015\_-XXX.XX » ou « A015\_ERR\_X»).

# <u>Lauda</u>

### 8.6.3 Messages d'erreurs

| Fehler | Bedeutung                                                     |
|--------|---------------------------------------------------------------|
| ERR_2  | Entrée erronée (par ex. dépassement de la capacité du tampon) |
| ERR_3  | Commande erronée                                              |
| ERR_5  | Erreur de syntaxe dans la valeur                              |
| ERR_6  | Valeur non admissible                                         |
| ERR_8  | Module ou valeur non disponible                               |
| ERR_30 | Programmateur, tous les segments occupés                      |
| ERR_31 | Aucune indication de valeur de consigne possible              |
| ERR_33 | La sonde externe manque                                       |
| ERR_34 | Valeur analogique non existante                               |

### 8.6.4 Driveur de logiciel pour LABVIEW®

A l'aide de l'outil de développement du programme LABVIEW® de National Instruments (<u>http://sine.ni.com/apps/we/nioc.vp?cid=1381&lang=US</u>), il est possible de générer un logiciel de commande ou d'automatisation individuel convivial pour piloter les appareils ECO. Pour que l'interface utilisée ici RS 232/485 puisse répondre au programme, LAUDA met à disposition à l'adresse le driveur conçu spécialement pour LABVIEW® qui peut être téléchargé gratuitement sur http://www.lauda.de.
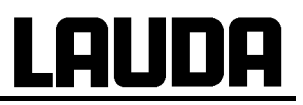

### 8.7 Module de contact

#### 8.7.1 Module de contact LRZ 914 avec une entrée et une sortie

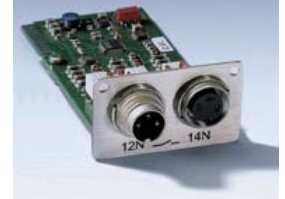

Module de contact (n° réf. LRZ 914) avec connecteurs à fiches selon NAMUR NE28. Fonctionnalité 1 sortie et 1 entrée sur 2 douilles DIN.

Les entrées proposent les fonctions suivantes :

- Affecter une fonction panne via Erreur.
- Affecter une fonction stand-by via Standby.
- Commander le programmateur (entrée 1 active le programmateur. Avec le premier « fermé » le programmateur démarre, avec « ouvert » il passe au mode « Pause ». Le « fermé » suivant déclenche « continuer ») avec la fonction Programmateur.
- Commander le mode de commutation (mode de commutation contact « ouvert » ou « fermé », 2 températures de consigne différentes sont affectées) Changer mode.
- Commander le type de régulation (mode de commutation entrée « ouvert » ou « fermé », 2 sources de température de régulation différentes peuvent être affectées. Par ex. régulation interne ↔ externe) Changer contrôle.

Les sorties proposent les fonctions suivantes :

- Signaler divers états de panne : Diagnostic d'erreur.
- Signaler stand-by : Standby .
- Indiquer l'état du discriminateur de fenêtre (intérieur ↔ extérieur) : Gamme température.
- Signaler l'état du programmateur : Programmateur .

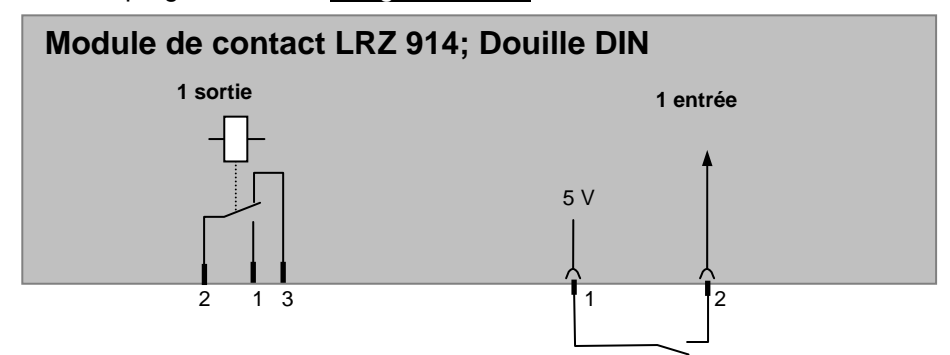

# <u>Lauda</u>

### Contact sorties et entrées

| Sortie                                                                                               | Entrée                                                                                        |
|----------------------------------------------------------------------------------------------------|-----------------------------------------------------------------------------------------------|
| <ul> <li>Vue sur le connecteur à bride (face) ou<br/>boîtier de raccordement côté brasage</li> </ul> | <ul> <li>Vue sur la douille (face) resp. sur le côté du<br/>brasage du connecteur.</li> </ul> |
| <ul> <li>Max. 30 V; 0,2 A</li> <li>Boîtier de raccordement n° réf. EQD 047</li> </ul>                | <ul> <li>Signal env. 5 V, 10 mA ne pas affecter le contact 3 !</li> </ul>                     |
|                                                                                                    | Connecteur de raccord n° ref. EQS 048                                                         |
| 1 = con                                                                                              | tact de travail                                                                               |
|                                                                                                    | = milieu                                                                                      |
| 3 = cc                                                                                               | ontact repos                                                                                  |

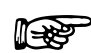

Utiliser des câbles de raccord blindés. Relier le blindage au boîtier du connecteur. Recouvrir les connecteurs à fiches non utilisés avec le cache !

### 8.7.2 Module de contact LRZ 915 avec trois entrées et trois sorties

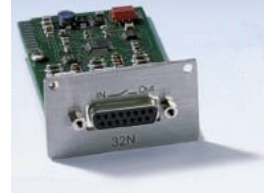

Module de contact (n° réf. LRZ 915) sur douille SUB-D 15 pôles. Fonctionnalité comme LRZ 914 mais contact relais avec 3 sorties (inverseur, max. 30 V/0,2 A) et 3 entrées binaires pour une commande via des contacts externes exempts de potentiel :

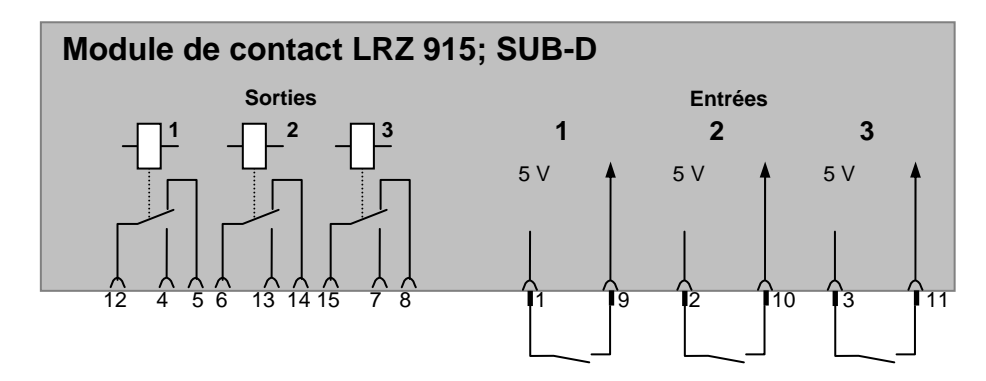

### Contact entrées et sorties

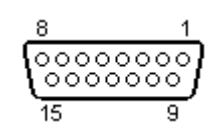

- Vue sur le connecteur à bride ou boîtier de raccordement côté brasage.
- Un connecteur Sub-D15 pôles adéquat peut être adapté sur un boîtier correspondant :

N° de réf. EQM 030 et boîtier de connecteur n° de réf. EQG 017.

## 9 Maintenance

### 9.1 Alarmes, avertissements et messages d'erreurs

Votre thermostat ECO déclenche si nécessaire des alarmes, des avertissements ou des messages d'erreurs.

Tous les avertissements, messages d'erreurs ou alarmes sont indiqués en langage clair sur l'écran.Alarmes :les alarmes concernent la sécurité. Pompe, chauffage et groupe réfrigérant sont<br/>coupés.Avertissements :en général, les avertissements ne relèvent pas de la sécurité. L'appareil continue<br/>son service.

Erreur : en cas de défaut, éteindre l'appareil via l'interrupteur marche/arrêt. Si la panne persiste après avoir remis l'appareil sous tension, contacter le service LAUDA appareils de thermorégulation (⇒ 9.5) ou le service après-vente de votre région !

Après résolution de la panne, annuler alarmes et avertissements via

Vous pouvez ignorer les avertissements via

sans que le message réapparaisse périodiquement.

### 9.1.1 Alarme protection de surtempérature et vérification de la protection de surtempérature

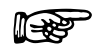

Les appareils sont conçus pour des liquides inflammables et non inflammables conformément à DIN EN 61010-2-010.

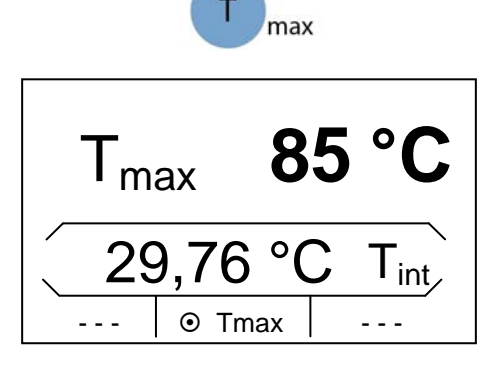

- Régler le point de coupure de la surtempérature comme décrit au chapitre (⇒ 7.4.1). Recommandation : rajouter 5 K à la température maximale de bain souhaitée.
  - Attention !! Le point de coupure de surtempérature T<sub>max</sub> est contrôlé par un système indépendant du système de régulation du bain.
  - Le point de coupure de surtempérature s'affiche au visuel en

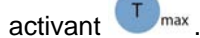

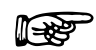

 Le point de coupure ne doit pas être supérieur à 25 K en dessous du point de feu du liquide caloporteur utilisé (⇒ 6.4).

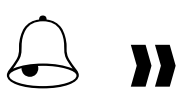

| No. Ala        | rme       |         |  |
|----------------|-----------|---------|--|
| Surtempérature |           |         |  |
| Surten         | npérature |         |  |
| Affichage      | ⊙ OK      | Standby |  |

- Lorsque la température du bain dépasse le point de coupure de surtempérature :
- o L'alarme déclenche le signal sonore double..
- o L'écran affiche "surtempérature".
- o Le chauffage coupe 2 pôles.
- o Pompe et groupe de refroidissement sont coupés via électronique.
- Réparez la panne.
- Attendez que la température du bain soit retombée au dessous du point de coupure ou réglez le point de coupure plus haut que la température du bain.

Lorsque l'écran affiche « surtempérature » :

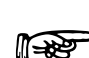

Lorsque l'appareil travaille pendant une longue période sans surveillance, il est nécessaire de vérifier la protection de surtempérature comme suit :

Déverrouiller via

- Baisser lentement la valeur T<sub>max</sub> voir (⇒ 7.4.1). Coupez le thermostat dans le cas où la température réelle est plus élevée que T<sub>max</sub>.
- Ce qui doit provoquer une alarme (voir ci-dessus 1-2).
- Réglez à nouveau la valeur du point de coupure au dessus de celle de la température du bain.

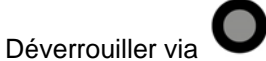

### 9.1.2 Alarme de sous niveau et vérification du sous niveau

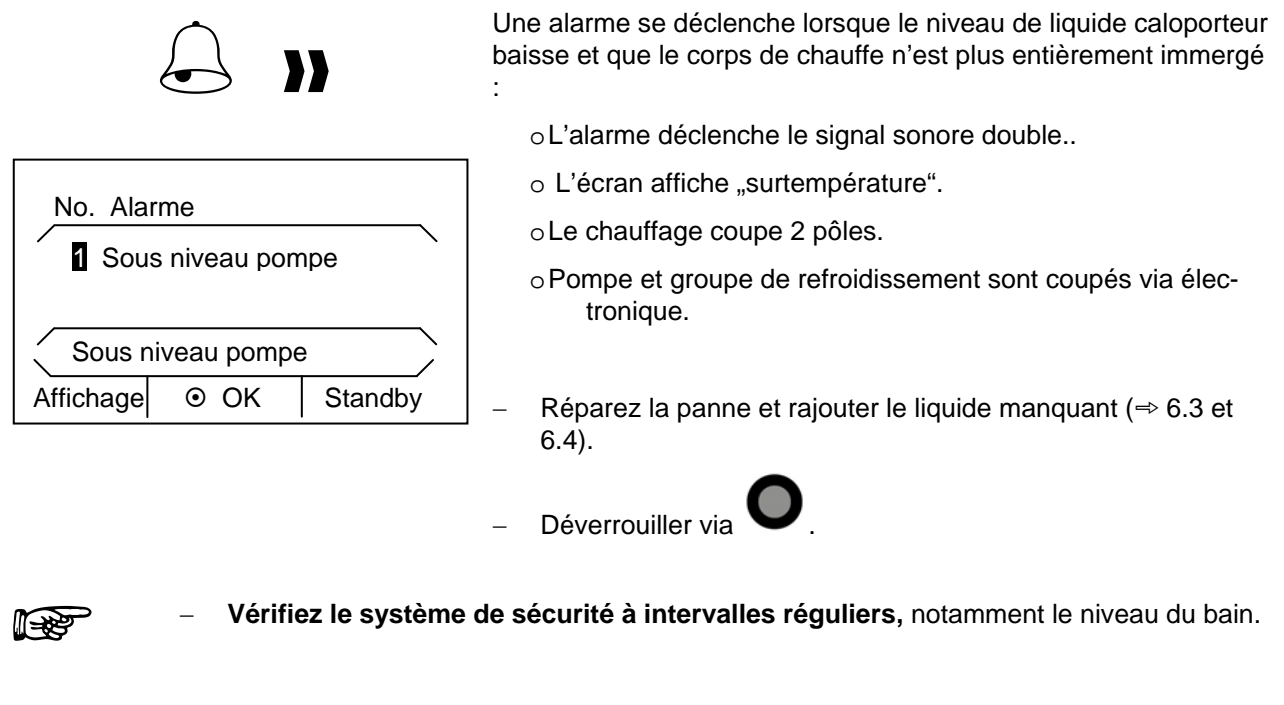

- Ce qui doit provoquer une alarme (voir ci-dessus 1-2).
- Ajouter du liquide caloporteur.
- Déverrouiller via

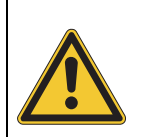

- Afin d'éviter un danger dû à des températures trop froides ou trop chaudes, n'exécuter ce test que lorsque la température du bain se trouve dans les limites suivantes, entre min. 0 °C et max. 50 °C.
- EN cas de constatation d'irrégularités pendant la vérification des dispositifs de sécurité, éteindre immédiatement l'appareil et retirer la fiche du secteur.
- Contacter le service LAUDA Equipements de thermorégulation (⇒ 9.5).

### 9.2 Fonctionnement

Vous pouvez vérifier confortablement les données techniques.

Sélectionner et valider  $\rightarrow$  Paramétrages  $\rightarrow$  Fonctionnement.

### 9.2.1 Mémoire défauts

Pour cerner et analyser les erreurs, les thermostats ECO SILVER disposent d'une mémoire qui peut enregistrer jusqu'à 140 messages d'erreur et d'alarme.

– Activer la barre des onglets en appuyant sur une touche au choix.

| Nr.                     | Origine (  | Code | Туре   | _      |
|-------------------------|------------|------|--------|--------|
| 11                      | Régulation | ı 1  | Alarme |        |
| 10                      | Sécurité   | 53   | Erreur |        |
| 9                       | Régulation | 53   | Erreur |        |
| Sécurité Surtempérature |            |      |        |        |
| Echap                   | ope 💿      | OK   | Standb | y<br>y |

- Appuyez sur  $\checkmark$  pour accéder au menu. Sélectionner et valider  $\rightarrow$  Paramétrages  $\rightarrow$
- Fonctionnement  $\rightarrow$  Mémoire défauts.
- Le dernier message apparait en première ligne.
- Chaque ligne de message peut être mise en surbrillance avec les touches du curseur ▲ ou ▼. Le message s'affiche en toutes lettres en bas de page.
- La colonne origine indique le module qui a provoqué le message.
- Code indique le numéro attribué au message affiché en toutes lettres.
- Type de message : alarme, avertissement ou erreur.

### 9.2.2 Données techniques

Le chapitre « données techniques » affiche les principaux paramètres de l'appareil.

- Activer la barre des onglets en appuyant sur une touche au choix.

| $\times$ | int   | 29.73 °C   |
|----------|-------|------------|
| T        | lp    | 30.31 °C   |
| T        | _chip | 79.23 °C   |
| Т        | _b_s  | 22.64 °C   |
| T_a      |       | 20.31 °C 📙 |
|          |       | /          |
| Echappe  | ⊙ OK  | Standby    |

 Appuyez sur pour accéder au menu.
 Sélectionner et valider → Paramétrages → Fonctionnement → Données techniques.

### 9.2.3 Version du logiciel

Le chapitre "Version logiciel" affiche les versions du logiciel en fonction du type d'appareil et des modules raccordés.

- Activer la barre des onglets en appuyant sur une touche au choix.

| × R         | tégulation                      | 1.24.00                | _ | Appuyez sur <b>O</b> pour accéder au menu.                                                                         |
|-------------|---------------------------------|------------------------|---|----------------------------------------------------------------------------------------------------|
| S<br>F<br>S | écurité<br>roid<br>onde externe | 1.24<br>1.13<br>e 1.08 | - | Sélectionner et valider $\rightarrow$ Paramétrages $\rightarrow$<br>Fonctionnement $\rightarrow$ Version logiciel. |
| A           | nalogique                       | 2.01                   | - | Le numéro de fonction du logiciel indiqué concerne uni<br>quement les modules raccordés.                           |
| Echappe     | ⊙ OK                            | Standby                |   |                                                                                                    |

### 9.2.4 Affichage du type d'appareil et modification du type d'appareil

Le menu Paramétrages  $\rightarrow$  Fonctionnement  $\rightarrow$  Type ET 6 indique le type d'appareil ( $\Rightarrow$  4.1) sans la lettre "S" (SILVER)

Cette option permet de modifier le type d'appareil.

La modification du type s'effectue avec une temporisation de 3 secondes afin d'éviter une modification involontaire. Ainsi, tous les paramètres sont réinitialisés, c.à.d. que les paramètres de régulation modifiés sont supprimés.

Ajustement automatique de Tmax au type d'appareil sélectionné, c.à.d. pour le thermostat ECO SILVER Tmax = 152 °C, et pour le thermostat ECO SILVER avec bain transparent Tmax = 102 °C.

Finalement, Tmax doit être ressaisie manuellement (⇒ 7.4.1), sinon l'appareil passe en état de défaut (Message d'erreur sur ECO SILVER: "Tmax diff. C to S").

### 9.2.5 Afficher les numéros de série

L'option numéro de série affiche sur deux lignes les numéros de série de régulation et de protection, de même les numéros de série des modules connectés si disponible.

– Activer la barre des onglets en appuyant sur une touche au choix.

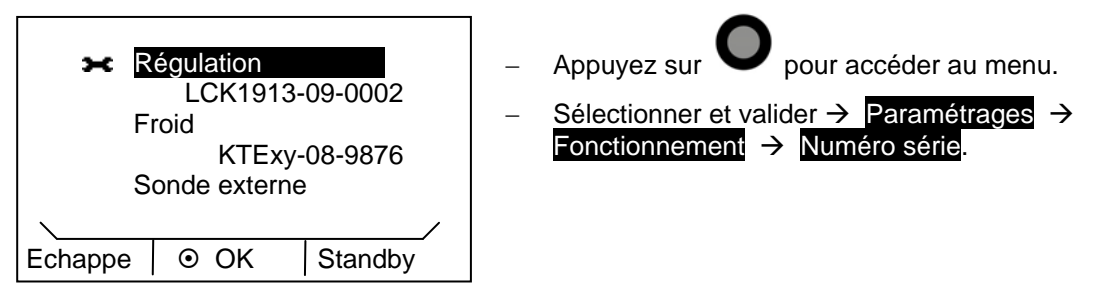

### 9.3 Maintenance

### 9.3.1 Nettoyage

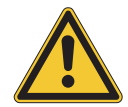

Débranchez l'appareil avant toute opération de nettoyage !

Nettoyer avec de l'eau et quelques gouttes d'un agent tensioactif (liquide vaisselle) et à l'aide d'un chiffon humide.

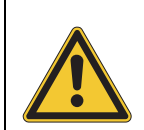

De l'eau ne doit pas pénétrer dans l'unité de commande !

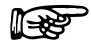

Nettoyer la tête de contrôle uniquement avec les agents détergents recommandés, par ex. eau savonneuse, essence de lavage, alcool à brûler, ...

Ne jamais utiliser d'acétone ni d'hydrocarbures aromatisées (diluant) qui risquent d'endommager définitivement les surfaces en plastique de l'appareil.

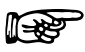

Avant de procéder à des travaux de maintenance ou de nettoyage, s'assurer que l'appareil a été préalablement décontaminé dans le cas où celui-ci aurait été utilisé avec des matériaux dangereux.

#### 9.3.2 Intervalles de maintenance selon VDI 3033

| Elément de l'équipement                               | Fréquence                          | Remarque              |  |
|-------------------------------------------------------|------------------------------------|-----------------------|--|
|                                                       | A chaque mise en service, puis :   |                       |  |
| Totalité                                              |                                    |                       |  |
| Etat extérieur de l'appareil                          | 1 fois par mois                    |                       |  |
| Liquide caloporteur                                   |                                    |                       |  |
| Analyse du liquide caloporteur                        | (⇒ 9.3.3)                          |                       |  |
| Cuve de bain et vanne de vi-<br>dange                 |                                    |                       |  |
| Etanchéité                                            | 1 fois par jour                    | Inspection extérieure |  |
| Tuyaux externes                                       |                                    |                       |  |
| Usure des matériaux                                   | 1 fois par mois                    | Inspection extérieure |  |
| Groupe frigorifique                                   |                                    |                       |  |
| Nettoyage échangeur thermique refroidissement par air | 1 fois par mois (⇒ 9.3.4.1)        | Cryothermostat        |  |
| Nettoyage filtre                                      | 1 fois par mois (⇒ 9.3.4.2)        | Cryothermostat        |  |
| Détartrage du circuit de refroidis-<br>sement         | 1 fois tous les 3 mois (⇒ 9.3.4.2) | Cryothermostat        |  |
| Electronique                                          |                                    |                       |  |
| Protection surtempérature                             | (⇒ 9.1.1)                          | Inspection régulière  |  |
| Alarme niveau trop bas/trop haut                      | (⇒ 9.1.2)                          | Inspection régulière  |  |

Laisser refroidir resp. réchauffer le liquide caloporteur à température ambiante.

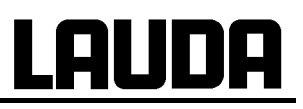

### 9.3.3 Contrôle des liquides caloporteurs

Laisser refroidir resp. réchauffer le liquide caloporteur à température ambiante.

Les liquides caloporteurs doivent être renouvelés s'ils présentent des impuretés ou sont dans un état de dégénération avancé (=> 6.3 et 6.4).

Si nécessaire, vérifier le bon état du liquide caloporteur (par ex. à chaque changement d'application) et au moins tous les six mois. L'utilisation du liquide caloporteur n'est admissible que si le bon état a été constaté lors du contrôle.

Le contrôle des liquides caloporteur doit s'aligner sur la norme DIN 51529. Vérification et appréciation des fluides caloporteurs.

Source : VDI 3033 ; DIN 51529

F

Le contrôle des liquides caloporteurs doit s'aligner sur la norme DIN 51529.

### 9.3.4 Nettoyage de l'échangeur thermique

#### 9.3.4.1 Echangeur thermique refroidissement par air

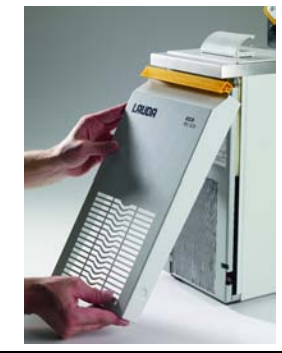

- Le circuit frigorifique fonctionne pratiquement sans maintenance. En fonction de la durée de service et du taux de poussière dans l'environnement de l'appareil, dépoussiérer l'échangeur thermique régulièrement (⇒ 9.3.2).
- Pour procéder au nettoyage, retirer la grille par le bas en la soulevant légèrement et le tirant vers l'avant.
- Nettoyer l'échangeur thermique à l'aide d'une balayette, éventuellement à l'air comprimé.
- Retirer la grille avec précaution afin d'éviter un endommagement.
  - Pour nettoyer l'échangeur thermique, utiliser des outils (par ex. balayette, air comprimer). Danger de blessure (coupures) en cas de nettoyage à main nue.

#### 9.3.4.2 Echangeur thermique refroidissement par eau

#### Nettoyage du filtre

Selon le degré d'encrassement de l'eau de refroidissement, il est nécessaire de nettoyer le filtre à intervalles réguliers d'au moins un mois.

Débrancher le tuyau d'arrivée d'eau. Dévisser l'olive à l'aide d'une clé 17, sortir le filtre pour le nettoyer, puis le replacer dans l'olive. Rebrancher le tuyau d'arrivée d'eau.

### ECO SILVER

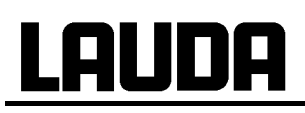

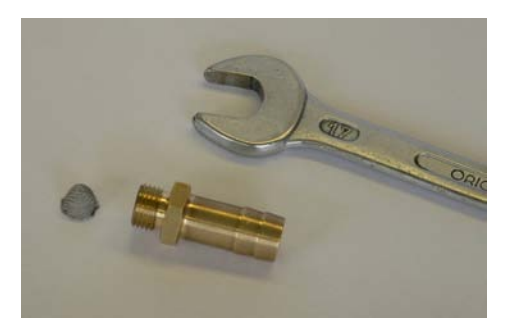

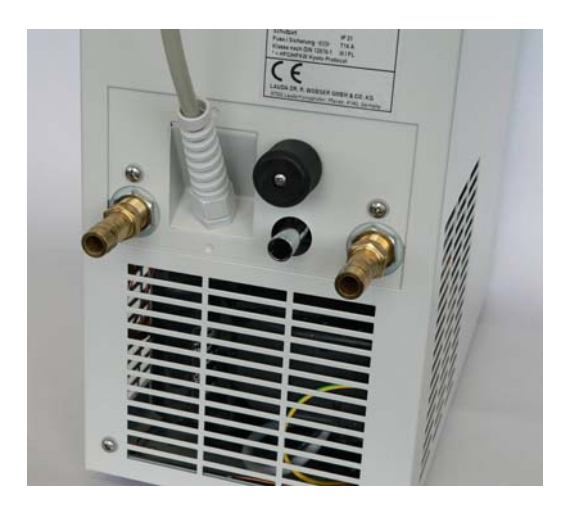

#### Détartrage du circuit d'eau de refroidissement

A intervalles réguliers de 3 mois ou plus, un détartrage resp. un nettoyage de l'échangeur thermique de refroidissement par eau est nécessaire, en fonction de la dureté de l'eau resp. du degré d'encrassement.

Outillage nécessaire:

- Deux récipients d'un volume de 10 à 20 litres.
- Utiliser une pompe adéquate (pompe électrique portative) ou éventuellement un tuyau et un entonnoir, placer l'entonnoir assez haut pour permettre un remplissage rapide de l'appareil.

Tuyau de liaison entre pompe et l'entrée d'eau de refroidissement resp. la sortie et le récipient.

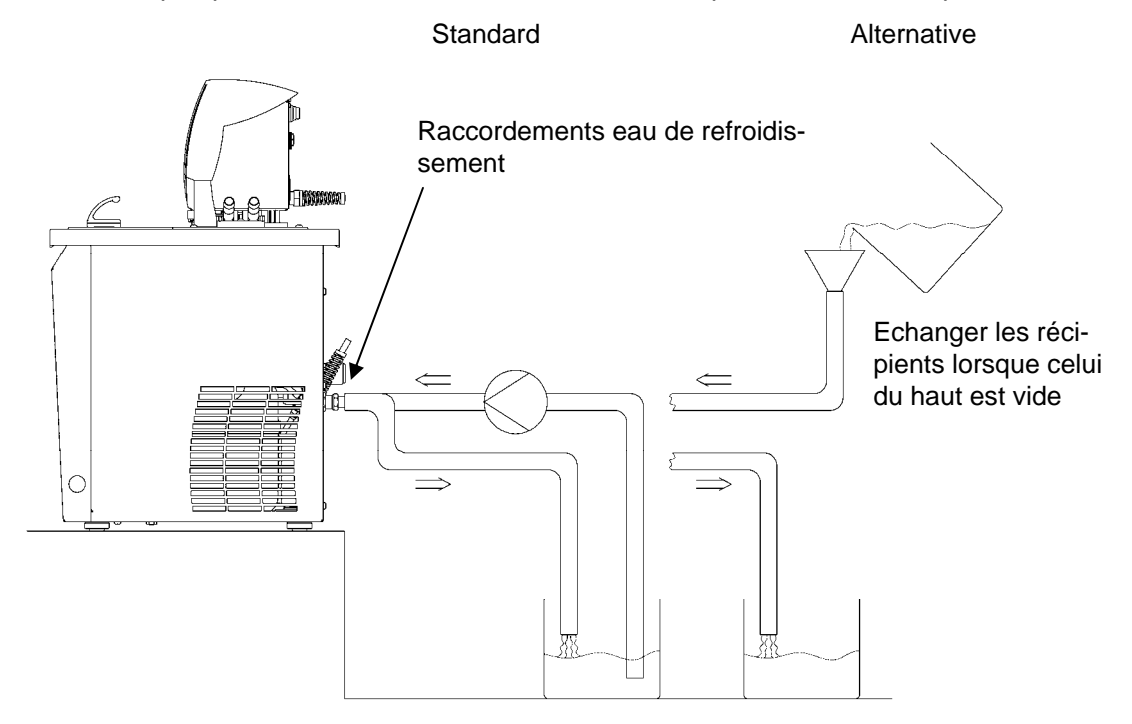

Remplir l'appareil avec un produit détartrant via le tuyau d'eau (pompe ou tuyau). Régler la valeur de consigne sur 10 °C et après la mise en marche du groupe froid, remplir le circuit d'eau. Pomper le détartrant resp. verser le produit détartrant en permanence. Laisser agir (voir tableau ci-dessous). Vidanger. Rebrancher l'appareil au circuit d'alimentation en eau et rincer abondamment (voir tableau ci-dessous).

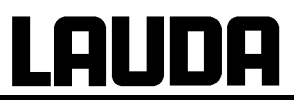

| Durée d'action | Continuer à pomper jusqu'à ce que la formation d'écume, surtout au commencement, s'affaiblisse, ce qui est le cas au bout de 20 à 30 minutes.                      |
|----------------|----------------------------------------------------------------------------------------------------|
| Détartrant     | Référence LAUDA LZB 126 (5 kg).<br>Respecter impérativement les consignes de sécurité indiquées sur l'emballage relatives à l'utilisation des produits chimiques ! |
| Rinçage        | Rincer avec 10 litres d'eau au minimum.                                                                                                    |

### 9.4 Remarques relatives à l'élimination des déchets

### 9.4.1 Elimination du liquide réfrigérant

Le circuit frigorifique est rempli d'un fluide réfrigérant HFC sans CFC. Type et quantité de remplissage sont indiqués dans l'appareil ou sur la plaque signalétique. Les réparations et la gestion des déchets ne peuvent être effectuées que par du personnel spécialisé et qualifié dans la technique du froid !

| Potentiels d'effet de serre (Global Warming Potentials GWP)<br>$[CO_2 = 1,0]$ |  |  |  |  |
|-------------------------------------------------------------------------------|--|--|--|--|
| Fluide réfrigérant GWP <sub>(100a)</sub> *                                    |  |  |  |  |
| R-134a / HFKW-134a 1.300                                                      |  |  |  |  |
| R-404A / HFKW-404A 3.784                                                      |  |  |  |  |

\* horizon 100 ans – selon IPCC II (1996) → Base du protocole de Kyoto

#### 9.4.2 Elimination de l'emballage

| Type d'emballage                    | Matériaux                                                      | Voie d'élimination                  |
|-------------------------------------|----------------------------------------------------------------|-------------------------------------|
| Palette                             | Bois lamellé<br>Bois, pour export                              | réutilisable,<br>palette recyclable |
| Emballage intérieur et extérieur    | Carton ondulé                                                  | papier recyclable                   |
| Mousse d'emballage intérieur        | Mousse polyuréthane (PUR) et sachet<br>en polyéthylène (PE-HD) | synthétique recyclable              |
| Mousse de rembourrage<br>(mousse)   | Polyéthylène (PE) mousse en plaque                             | synthétique recyclable              |
| Film à bulles d'air                 | Feuille polyéthylène (PE-LD)                                   | synthétique recyclable              |
| Remplissage du vide                 | Sachets gonflés en polyéthylène (PE-<br>LD)                    | synthétique recyclable              |
| Pièces formées                      | Mousse polystyrène (Styropor®, PS-E)                           | synthétique recyclable              |
| Pochette plastique du mode d'emploi | Polypropylène (PP)                                             | synthétique recyclable              |
| Bandeau de fixation                 | Polyester, haute résistance                                    | synthétique recyclable              |

Si le recyclage n'est pas possible, on peut éliminer les emballages via les ordures ménagères.

# <u>Lauda</u>

### 9.5 Commande des pièces de rechange

Lors de la commande des pièces de rechange, mentionner le type d'appareil ainsi que le numéro de la plaque signalétique. Ainsi vous évitez les questions en retour et les livraisons erronées.

Le numéro de série est composé comme suit, par ex. LCK1910-10-0001

- LCK1910 = Référence de l'article
  - 10 = Année de production 2010
  - 0001 = Numérotation

Votre partenaire pour la maintenance et un service compétent.

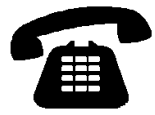

LAUDA Equipements de thermorégulation Téléphone : +49 (0)9343/ 503-236 (anglais et allemand) Fax : +49 (0)9343/ 503-283 Email <u>service@lauda.de</u>

Nous sommes à votre disposition pour tout renseignement, suggestion ou critiques.

LAUDA DR. R. WOBSER GMBH & CO. KG Boite Postale 1251 97912 Lauda-Königshofen Allemagne Téléphone : +49 (0)9343/ 503-0 Fax : +49 (0)9343/ 503-222 E-mail info@lauda.de Internet http://www.lauda.de/

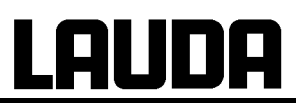

# 10 Accessoires

### **Thermoplongeurs**

| Accessoires                                                                                               | pour appareil                            | Référence |
|----------------------------------------------------------------------------------------------------|------------------------------------------|-----------|
| Kit serpentin de refroidissement (petit)                                                                  | ECO SILVER,<br>cuve jusqu'à 6 litres     | LCZ 0720  |
| Kit serpentin de refroidissement (grand)                                                                  | ECO SILVER,<br>cuve à partir de 6 litres | LCZ 0721  |
| Kit raccordement pompe (tubulure refoulement et retour) avec olive 13 mm (plastique)                      | ECO SILVER                               | LCZ 0716  |
| Kit raccordement pompe (tubulure pression et retour) avec filetage M16x1 (acier inox), 2 olives, 2 écrous | ECO SILVER                               | LCZ 0717  |

| Cuve | Matériau      | Tempéra-<br>ture maxi-<br>male °C | Volume L<br>max. | Dimensions<br>(L x P x H) | Référence |
|------|---------------|-----------------------------------|------------------|---------------------------|-----------|
| 6 T  | Polycarbonate | 100                               | 6                | 130 x 420 x 160           | LCZ 0703  |
| 12 T | Polycarbonate | 100                               | 12               | 300 x 315 x 160           | LCZ 0704  |
| 15 T | Polycarbonate | 100                               | 15               | 416 x 130 x 310           | LCZ 0705  |
| 20 T | Polycarbonate | 100                               | 20               | 300 x 490 x 160           | LCZ 0706  |
| B 4  | acier inox    | 200                               | 4                | 135 x 240 x 150           | LCZ 0707  |
| B 10 | acier inox    | 200                               | 11               | 300 x 329 x 150           | LCZ 0708  |
| B 15 | acier inox    | 200                               | 16               | 300 x 329 x 200           | LCZ 0709  |
| B 20 | acier inox    | 200                               | 19               | 300 x 505 x 150           | LCZ 0710  |
| B 25 | acier inox    | 200                               | 25               | 300 x 505 x 200           | LCZ 0711  |
| B 40 | acier inox    | 200                               | 40               | 300 x 750 x 200           | LCZ 0712  |

### Thermostats de bain et à circulation

| Accessoires                                                                                   | pour appareil                        | Référence |
|-----------------------------------------------------------------------------------------------|--------------------------------------|-----------|
| Kit raccordement pompe (tubulure refoulement et re-<br>tour) avec olive 13 mm (plastique)     | Tous les thermostats chauf-<br>fants | LCZ 0716  |
| Kit raccordement pompe (tubulure refoulement et re-<br>tour) avec filetage M16x1 (acier inox) | Tous les thermostats chauf-<br>fants | LCZ 0717  |
| Couvercle de bain en acier inox                                                               | E 10 S, E 15 S                       | HDQ 133   |
| Couvercle de bain en acier inox                                                               | E 20 S, E 25 S                       | HDQ 134   |
| Couvercle de bain en acier inox (3 pièces)                                                    | E 40 S                               | LCZ 0718  |
| Kit serpentin de refroidissement pour ET 15                                                   | ET 15 S                              | LCZ 0719  |

### **Cryothermostats**

| Accessoires                                                                             | pour appareil            | Référence |
|-----------------------------------------------------------------------------------------|--------------------------|-----------|
| Kit raccordement pompe (tubulure refoulement et retour) avec filetage M16x1 (acier fin) | Tous les cryothermostats | LCZ 0717  |

### Pour tous les appareils

| Accessoires                                   | Référence |
|-----------------------------------------------|-----------|
| Pour le port module supérieur 57 x 27 mm:     |           |
| Module analogique                             | LRZ 912   |
| Module d'interface RS 232/485                 | LRZ 913   |
| Module de contact avec 1 entrée et 1 sortie   | LRZ 914   |
| Module de contact avec 3 entrées et 3 sorties | LRZ 915   |
| Module Profibus                               | LRZ 917   |
| Pour le port module inférieur 57 x 17 mm      |           |
| Externe Pt100/module LiBus                    | LRZ 918   |
| Unité de pilotage à distance Command*         | LRT 914   |

\* fonctionne uniquement avec LRZ 918

### 1 Caractéristiques techniques et diagrammes Toutes les données selon DIN 12876. 11

| Données pour tous les ty                                                                 | pes de | e thermostats ECO SILVER                                                                                                    |
|------------------------------------------------------------------------------------------|--------|----------------------------------------------------------------------------------------------------|
| Domaine température ambiante                                                             | °C     | 5 40                                                                                                    |
| Humidité atmosphérique                                                                   |        | humidité atmosphérique relative maximale 80 % à 31 °C avec décrois-<br>sance linéaire jusqu'à 50 % et jusqu'à 40 °C                                                                                                    |
| Degré d'encrassement                                                                     |        | 2                                                                                                    |
| Température de stockage                                                                  | °C     | -2045 (pour les appareils à refroidissement par air)                                                                                                    |
| Résolution réglage                                                                       | K      | ±0,01                                                                                                    |
| Résolution affichage                                                                     | K      | ±0,01                                                                                                    |
| Mesure de la température                                                                 |        |                                                                                                    |
| Précision absolue                                                                        | K      | ±0,3 K et ±0,5% de la valeur relative mesurée                                                                                                    |
| Stabilité (DIN 12876)                                                                    | К      | ± 0,01                                                                                                    |
| Type de pompe/nombre<br>d'étages                                                         |        | Pompe pression/6                                                                                                    |
| Pression refoulement max.                                                                | bar    | 0,55                                                                                                    |
| Débit max.                                                                               | L/min  | 22                                                                                                    |
| Viscosité du liquide caloporteur                                                         |        | En mode de réchauffement la pompe fonctionne avec des viscosités jusqu'à 150 mm²/s ;                                                                                                    |
|                                                                                          |        | En mode de fonctionnement normal, ne pas dépasser 30 mm²/s                                                                                                    |
| Affichage                                                                                |        | écran LCD ; env. 3,0" ; 124 x 64 pixels                                                                                                    |
| Programmateur                                                                            |        | Un programme de températures avec 20 segments temp./durée<br>(⇔ 7.7)                                                                                                    |
| Interface standard                                                                       |        | Mini-USB                                                                                                    |
| Classe de protection                                                                     |        | IP 21                                                                                                    |
| Dispositif de sécurité                                                                   |        | classe III/FL selon DIN 12876-1; pour liquides inflammables et inin-<br>flammables                                                                                                    |
| Surtension                                                                               |        | Surtension catégorie II et surtensions transitoires selon catégorie II                                                                                                    |
| Classe de protection pour ap-<br>pareils électriques DIN EN<br>61140 (VDE 0140-1)        |        | Classe de protection I                                                                                                    |
| Exigences CEM<br>DIN EN 61326-1 (correspond à<br>VDE 0843-20-1)<br>valable pour l'Europe |        | Classe B                                                                                                    |
| Pour Canada et USA                                                                       |        | Classe A                                                                                                    |
| Directives CE                                                                            |        | Les appareils sont conformes aux directives du Parlement Européen et du Conseil : du 2004/108/CE relatives à la compatibilité électromagné-<br>tique (CEM) et du 2006/95/CE relative aux appareils électriques pour application dans certaines limites de tension (directive basse tension).<br>Les appareils portent le marquage |

| Thermoplongeurs                                                |                             |                 |          |          |          |  |  |
|----------------------------------------------------------------|-----------------------------|-----------------|----------|----------|----------|--|--|
|                                                                |                             |                 | SIL      | VER      |          |  |  |
| Plage température de travail ①                                 | °C                          |                 | 20       | .150     |          |  |  |
| Plage température de travail avec refroi-<br>dissement par eau | °C                          |                 | 20       | .150     |          |  |  |
| Plage température de service 2                                 | °C                          |                 | -20.     | 150      |          |  |  |
| Puissance de chauffe                                           | kW                          | 1,3             | 1,2      | 1,3      | 1        |  |  |
| Chauffe contrainte surface                                     | W/cm <sup>2</sup>           | 6,8             | 6,2      | 6,8      | 5,1      |  |  |
| Profondeur bain                                                | mm                          |                 | minimu   | um 150   |          |  |  |
| Dimensions totales (L x P x H)                                 | mm                          |                 | 130 x 13 | 35 x 325 |          |  |  |
| Poids                                                          | kg                          | 3,0             | 3,0      | 3,0      | 3,0      |  |  |
| Consommation courant                                           | kW                          | 1,4             | 1,3      | 1,4      | 1,1      |  |  |
| Alimentation électrique et oscillations de tension             |                             | N° de référence | ce       |          |          |  |  |
| 230 V ±10 %; 50/60 Hz                                          |                             | LCE 0227        |          |          |          |  |  |
| 220 V ±10 %; 60 Hz                                             | 220 V ±10 %; 60 Hz LCE 2227 |                 |          |          |          |  |  |
| 115 V ±10 %; 60 Hz                                             |                             | LCE 4227        |          |          |          |  |  |
| 100 V ±10 %; 50/60 Hz                                          |                             |                 |          |          | LCE 6227 |  |  |

① pour niveau de pompe1

2 avec refroidissement externe

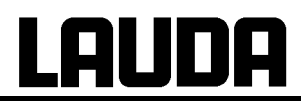

| Thermostats chauffants avec                               | bain a | cier inox                         |              |                           |                          |            |           |
|-----------------------------------------------------------|--------|-----------------------------------|--------------|---------------------------|--------------------------|------------|-----------|
|                                                           |        | E 4 S                             | E 10 S       | E 15 S                    | E 20 S                   | E 25 S     | E 40 S    |
| Plage température de travail ①                            | °C     |                                   | I            | 20                        | .150                     | I          | I         |
| Plage température de travail avec refroidissement par eau | °C     |                                   |              | 20                        | .150                     |            |           |
| Plage température de service                              | °C     |                                   |              | -20                       | .150                     |            |           |
| Constance de température                                  | К      |                                   |              | ±0                        | ,01                      |            |           |
| Volume de bain                                            | Liter  | 33,5                              | 7,510        | 1216                      | 1319                     | 1625       | 3240      |
| Cuve                                                      |        | С                                 | uve intérieu | re en acier i<br>SAE 3030 | nox 1.4301<br>4 AISI 304 | correspond | à         |
| Gaine extérieure                                          |        |                                   | _            | Tôle d'acier f            | finition épox            | у          |           |
| Ouverture de bain (L x P) avec tête de contrôle           | mm     | 135 x 105                         | 300 x 190    | 300 x 190                 | 300 x 365                | 300 x 365  | 613 x 300 |
| Profondeur de bain                                        | mm     | 150                               | 150          | 200                       | 150                      | 200        | 200       |
| Profondeur bain utile                                     | mm     | 130                               | 130          | 180                       | 130                      | 180        | 180       |
| Hauteur bord du bain sans couvercle                       | mm     | 196                               | 196          | 246                       | 196                      | 246        | 248       |
| Dimensions totales (L x P)                                | mm     | 168 x 272                         | 331 x 361    | 331 x 361                 | 331 x 537                | 331 x 537  | 350 x 803 |
| Hauteur totale                                            | mm     | 376                               | 376          | 426                       | 376                      | 426        | 428       |
| Poids                                                     | kg     | 6,6                               | 8,6          | 10,3                      | 11,8                     | 13,1       | 17,2      |
| Kit raccordement pompe                                    |        | Olives en<br>plastique<br>Ø 13 mm |              | Olives en                 | plastique Ø              | 13 mm 3    |           |
| 230 V; 50/60 Hz                                           |        |                                   |              |                           |                          |            |           |
| Puissance de chauffe                                      | kW     |                                   |              | 1                         | ,3                       |            |           |
| Poids                                                     | kg     | 6,6                               | 8,6          | 10,3                      | 11,8                     | 13,1       | 17,2      |
| Consommation courant                                      | kW     |                                   |              | 1                         | ,4                       |            |           |
| 220 V; 60 Hz                                              |        |                                   |              |                           |                          |            |           |
| Puissance de chauffe                                      | kW     |                                   |              | 1                         | ,2                       |            |           |
| Poids                                                     | kg     | 6,6                               | 8,6          | 10,3                      | 11,8                     | 13,1       | 17,2      |
| Consommation courant                                      | kW     |                                   |              | 1                         | ,3                       |            |           |
| 115 V; 60 Hz                                              |        |                                   |              |                           |                          |            |           |
| Puissance de chauffe                                      | kW     |                                   |              | 1                         | ,3                       | _          |           |
| Poids                                                     | kg     | 6,6                               | 8,6          | 10,3                      | 11,8                     | 13,1       | 17,2      |
| Consommation courant                                      | kW     |                                   |              | 1                         | ,4                       |            |           |
| 100 V; 50/60 Hz                                           |        |                                   |              |                           |                          |            |           |
| Puissance de chauffe                                      | kW     |                                   |              |                           | 1                        |            |           |
| Poids                                                     | kg     | 6,6                               | 8,6          | 10,3                      | 11,8                     | 13,1       | 17,2      |
| Consommation courant                                      | kW     |                                   |              | 1                         | ,1                       |            |           |

|                                                       | E 4 S      | E 10 S   | E 15 S   | E 20 S   | E 25 S   | E 40 S   |
|-------------------------------------------------------|------------|----------|----------|----------|----------|----------|
| Alimentation électrique et<br>oscillations de tension | N° de réfé | rence    |          |          |          |          |
| 230 V ±10 %; 50/60 Hz                                 | LCB 0736   | LCB 0738 | LCB 0740 | LCB 0742 | LCB 0744 | LCB 0746 |
| 220 V ±10 %; 60 Hz                                    | LCB 2736   | LCB 2738 | LCB 2740 | LCB 2742 | LCB 2744 | LCB 2746 |
| 115 V ±10 %; 60 Hz                                    | LCB 4736   | LCB 4738 | LCB 4740 | LCB 4742 | LCB 4744 | LCB 4746 |
| 100 V ±10 %; 50/60 Hz                                 | LCB 6736   | LCB 6738 | LCB 6740 | LCB 6742 | LCB 6744 | LCB 6746 |

① pour puissance de pompe 1

2 avec refroidissement externe

3 accessoires en option

| Thermostats chauffants avec bain transpar                      | ent   |                                                                                     |                                     |           |           |  |  |
|----------------------------------------------------------------|-------|-------------------------------------------------------------------------------------|-------------------------------------|-----------|-----------|--|--|
|                                                                |       | ET 6 S                                                                              | ET 12 S                             | ET 15 S   | ET 20 S   |  |  |
| Plage température de travail ①                                 | °C    |                                                                                     | 20                                  | .100      | •         |  |  |
| Plage température de travail avec refroidis-<br>sement par eau | °C    | 20100                                                                               |                                     |           |           |  |  |
| Plage température de service 2                                 | °C    |                                                                                     | -20                                 | 100       |           |  |  |
| Constance de température                                       | K     |                                                                                     | ±0                                  | ,01       |           |  |  |
| Volume de bain                                                 | Liter | 56                                                                                  | 9,512                               | 13,515    | 1520      |  |  |
| Cuve                                                           |       |                                                                                     | Polyca                              | rbonate   |           |  |  |
| Ouverture de bain (L x P) avec tête de<br>contrôle             | mm    | 130 x 285                                                                           | 300 x 175                           | 275 x 130 | 300 x 350 |  |  |
| Profondeur bain                                                | mm    | 160                                                                                 | 160                                 | 310       | 160       |  |  |
| Profondeur bain utile                                          | mm    | 140                                                                                 | 140                                 | 290       | 140       |  |  |
| Hauteur rebord du bain sans couvercle                          | mm    | 169                                                                                 | 208                                 | 356       | 208       |  |  |
| Dimensions totales (L x P)                                     | mm    | 143 x 433                                                                           | 322 x 331                           | 428 x 148 | 322 x 506 |  |  |
| Hauteur totale                                                 | mm    | 349                                                                                 | 389                                 | 532       | 389       |  |  |
| Kit raccordement pompe                                         |       | Olives en plastique Ø 13<br>mm ③ Dlives en plastique Ø<br>plastique Ø<br>13 mm 13 m |                                     |           |           |  |  |
| 230 V; 50/60 Hz                                                |       |                                                                                     |                                     |           |           |  |  |
| Puissance de chauffe                                           | kW    |                                                                                     | 1                                   | ,3        |           |  |  |
| Poids                                                          | kg    | 4,1                                                                                 | 6,4                                 | 6,4       | 7,6       |  |  |
| Consommation courant                                           | kW    |                                                                                     | 1                                   | ,4        |           |  |  |
| 220 V; 60 Hz                                                   |       |                                                                                     |                                     |           |           |  |  |
| Puissance de chauffe                                           | kW    |                                                                                     | 1                                   | ,2        |           |  |  |
| Poids                                                          | kg    | 4,1                                                                                 | 6,4                                 | 6,4       | 7,6       |  |  |
| Consommation courant                                           | kW    |                                                                                     | 1                                   | ,3        |           |  |  |
| 115 V; 60 Hz                                                   |       |                                                                                     |                                     |           |           |  |  |
| Puissance de chauffe                                           | kW    |                                                                                     | 1                                   | ,3        |           |  |  |
| Poids                                                          | kg    | 4,1                                                                                 | 6,4                                 | 6,4       | 7,6       |  |  |
| Consommation courant                                           | kW    |                                                                                     | 1                                   | ,4        |           |  |  |
| 100 V; 50/60 Hz                                                |       |                                                                                     |                                     |           |           |  |  |
| Puissance de chauffe                                           | kW    |                                                                                     | ,                                   | 1         | 1         |  |  |
| Poids                                                          | kg    | 4,1                                                                                 | 6,4                                 | 6,4       | 7,6       |  |  |
| Consommation courant                                           | kW    |                                                                                     | 1                                   | ,1        |           |  |  |
| Alimentation électrique et oscillations de te                  | nsion | N° de référe                                                                        | nce                                 |           | 1         |  |  |
| 230 V ±10 %; 50/60 Hz                                          |       | LCM 0096                                                                            | LCD 0286                            | LCD 0288  | LCD 0290  |  |  |
| 220 V ±10 %; 60 Hz                                             |       | LCM 2096                                                                            | LCD 2286                            | LCD 2288  | LCD 2290  |  |  |
| 115 V ±10 %; 60 Hz                                             |       | LCM 4096                                                                            | LCD 4286                            | LCD 4288  | LCD 4290  |  |  |
| 100 V ±10 %; 50/60 Hz                                          |       | LCM 6096                                                                            | LCM 6096 LCD 6286 LCD 6288 LCD 6290 |           |           |  |  |

 ① pour puissance de pompe 1
 ② avec refroidissement externe
 ③ accessoires en option

# <u>LAUDA</u>

# Cryothermostats

| eryetilerineetate                          |            |            |                                      |              |          |              |              |              |          |                |
|--------------------------------------------|------------|------------|--------------------------------------|--------------|----------|--------------|--------------|--------------|----------|----------------|
|                                            |            |            | RE 415 S                             | RE 415<br>SW | RE 420 S | RE 420<br>SW | RE 620 S     | RE 620<br>SW | RE 630 S | RE 630<br>SW   |
| Plage température de tra<br>Domaine ACC- * | avail-     | °C         | -15                                  | .150         | -20      | .150         | -20          | .150         | -30      | .150           |
| Plage de température ar<br>biante          | m-         | °C         |                                      |              |          | 5            | .40          |              |          |                |
| Constante de températu                     | re         | К          | ±0,02                                |              |          |              |              |              |          |                |
| Température maximale<br>stockage           | de         | °C         | 43                                   |              |          |              |              |              |          |                |
| Refroidissement                            |            |            | air                                  | eau          | air      | eau          | air          | eau          | air      | eau            |
| Fluide réfrigérant                         |            |            |                                      |              |          | R1           | 34a          |              |          |                |
| Puissance de refroidis-                    | 20 °C      | W          | 18                                   | 30           | 20       | 00           | 20           | )0           | 30       | )0             |
| sement à une tempéra-                      | 10 °C      | W          | 16                                   | 60           | 18       | 30           | 18           | 30           | 27       | 70             |
| température de l'eau de                    | 0 °C       | W          | 12                                   | 20           | 15       | 50           | 15           | 50           | 24       | 40             |
| refroidissement 15 °C,                     | -10 °C     | W          | 8                                    | 0            | 10       | 00           | 10           | 00           | 19       | <del>)</del> 0 |
| refroidissement et                         | -20 °C     | W          | 30                                   | 1            | 3        | 0            | 3            | 0            | 1(       | 00             |
| étage de pompe 2                           | -30 °C     | W          | >                                    | <            |          |              |              |              | 20       |                |
| Volume de bain                             |            | Liter      | 3,3                                  | 4            | 3,3      | 4            | 4,65,7 4,65, |              |          | 5,7            |
| Ouverture de bain (L x F                   | <b>P</b> ) | mm         | n 130 x 105 130 x 105 150 x 130 15   |              |          | 150 >        | < 130        |              |          |                |
| Profondeur bain                            |            | mm         | m 160 160 160                        |              |          |              | 16           | 30           |          |                |
| Profondeur utile                           |            | mm         | 14                                   | 40           | 14       | 40           | 14           | 40           | 14       | 40             |
| Hauteur rebord bain                        |            | mm         | 36                                   | 65           | 37       | 74           | 40           | )0           | 40       | 00             |
| Dimensions totales (L x                    | P)         | mm         | 180 >                                | x 350        | 180 >    | x 396        | 200 >        | x 430        | 200 >    | x 430          |
| Hauteur totale                             |            | mm         | 54                                   | 16           | 55       | 55           | 58           | 31           | 58       | 31             |
| Niveau sonore (1 m)                        |            | dB(A)      | 50                                   |              | 50       |              | 50           |              | 50       |                |
| Kit raccordement pompe                     | )          |            |                                      |              | Olive    | s en plas    | tique Ø 13   | 3 mm         | 1        |                |
| 230 V; 50 Hz                               |            |            |                                      |              |          |              |              |              |          |                |
| Puissance de chauffe                       |            | kW         |                                      |              |          | 1            | ,3           |              |          |                |
| Poids                                      |            | kg         | 19,6                                 | 20,5         | 21,6     | 22,5         | 23,3         | 24,3         | 27,2     | 28,2           |
| Consommation courar                        | nt         | kW         |                                      |              | 1,       | ,5           |              |              | 1        | ,6             |
| 220 V; 60 Hz                               |            |            |                                      |              |          |              |              |              |          |                |
| Puissance de chauffe kW                    |            |            |                                      |              | I        | 1            | ,2           |              |          | 1              |
| Poids                                      |            | kg         | 19,6 20,5 21,6 22,5 23,3 24,3 27,2 2 |              |          |              | 28,2         |              |          |                |
| Consommation courar                        | nt         | kW         |                                      |              | 1,       | ,4           |              |              | 1,       | ,5             |
| 115 V; 60 Hz                               |            |            |                                      |              |          |              |              |              |          |                |
| Puissance de chauffe                       |            | kW         |                                      | _            |          | 1            | ,3           | _            | T        | -              |
| Poids                                      |            | kg         | 19,6                                 | 20,5         | 21,6     | 22,5         | 23,3         | 24,3         | 27,2     | 28,2           |
| Consommation courar                        | nt         | kW 1,5 1,6 |                                      |              |          |              |              | ,6           |          |                |

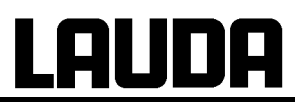

### Cryothermostats

|                                                       |    | RE 415 S                                                               | RE 415<br>SW | RE 420 S | RE 420<br>SW | RE 620 S | RE 620<br>SW | RE 630 S | RE 630<br>SW |
|-------------------------------------------------------|----|------------------------------------------------------------------------|--------------|----------|--------------|----------|--------------|----------|--------------|
| 100 V; 50/60 Hz                                       |    |                                                                        |              |          |              |          |              |          | •            |
| Puissance de chauffe                                  | kW |                                                                        |              |          |              | 1        |              |          |              |
| Poids                                                 | kg | 19,6                                                                   | 20,5         | 21,6     | 22,5         | 23,3     | 24,3         | 27,2     | 28,2         |
| Consommation courant                                  | kW |                                                                        | 1,2          |          |              |          |              | 1,3      |              |
| Alimentation électrique et<br>oscillations de tension |    | N° de ré                                                               | férence      |          |              |          |              |          |              |
| 230 V ±10 %; 50 Hz                                    |    | LCK 1910                                                               | LCK 1924     | LCK 1912 | LCK 1926     | LCK 1914 | LCK 1928     | LCK 1916 | LCK 1930     |
| 220 V ±10 %; 60 Hz                                    |    | LCK 2910 LCK 2924 LCK 2912 LCK 2926 LCK 2914 LCK 2928 LCK 2916 LCK 29  |              |          |              | LCK 2930 |              |          |              |
| 115 V ±10 %; 60 Hz                                    |    | LCK 4910 LCK 4924 LCK 4912 LCK 4926 LCK 4914 LCK 4928 LCK 4916 LCK 493 |              |          |              |          | LCK 4930     |          |              |
| 100 V ±10 %; 50/60 Hz                                 |    | LCK 6910                                                               | LCK 6924     | LCK 6912 | LCK 6926     | LCK 6914 | LCK 6928     | LCK 6916 | LCK 6930     |

\*Domaine ACC (Active Cooling Control) selon DIN 12876 est la plage température de travail pour un service avec un groupe froid actif

① à une température de bain  $t_b = -15 \text{ °C}$ Sous réserve de modifications techniques !

| <u>Cryothermostats</u>                     |            |                         |                          |            |              |              |           |            |
|--------------------------------------------|------------|-------------------------|--------------------------|------------|--------------|--------------|-----------|------------|
|                                            |            |                         | RE 1225 S                | RE 1225 SW | RE 2025 S    | RE 2025 SW   | RE 1050 S | RE 1050 SW |
| Place température de tra<br>Domaine ACC- * | avail-     | °C -28150 -28150 -50150 |                          |            |              |              |           | 150        |
| Plage de température ar<br>biante          | m-         | °C                      |                          |            | 5            | .40          |           |            |
| Constante de températu                     | ire        | К                       | ±0,02                    |            |              |              |           |            |
| Température maximale o stockage            | de         | °C                      | 43                       |            |              |              |           |            |
| Refroidissement                            |            |                         | air eau air eau air      |            |              |              |           | eau        |
| Fluide réfrigérant                         |            |                         | R1                       | 34a        | R1           | 34a          | R4        | 04A        |
|                                            | 20 °C      | W                       | 3                        | 00         | 30           | 00           | 7         | 00         |
| Puissance de refroidis-                    | 10 °C      | W                       | 2                        | 70         | 20           | 60           | 6         | 60         |
| sement à une tempéra-                      | 0 °C       | W                       | 24                       | 40         | 23           | 30           | 6         | 00         |
| ture ambiante de 20 °C,                    | -10 °C     | W                       | 1                        | 80         | 1:           | 50           | 5         | 20         |
| refroidissement 15 °C,                     | -20 °C     | W                       | ç                        | 90 60      |              |              |           | 50         |
| 3 bars pression eau de                     | -25 °C     | W                       | 40                       |            | 30           |              |           |            |
| refroidissement et                         | -30 °C     | W                       |                          |            |              |              | 190       |            |
|                                            | -40 °C     | W                       | $\sim$                   |            |              | $\leq$       | 100       |            |
|                                            | -50 °C     | W                       | 20                       |            |              |              | 20        |            |
| Volume de bain                             |            | Liter                   | 9,3.                     | 12         | 14.          | 20           | 8         | .10        |
| Ouverture de bain (L x F                   | <b>P</b> ) | mm                      | 200                      | x 200      | 300 :        | x 350        | 200       | x 200      |
| Profondeur bain                            |            | mm                      | 2                        | 00         | 10           | 60           | 1         | 60         |
| Profondeur utile                           |            | mm                      | 13                       | 80         | 14           | 40           | 1         | 40         |
| Hauteur rebord bain                        |            | mm                      | 4                        | 43         | 44           | 43           | 4         | 43         |
| Dimensions totales (L x                    | P)         | mm                      | 180                      | x 396      | 200 :        | x 430        | 200       | x 430      |
| Hauteur totale                             |            | mm                      | 6                        | 24         | 62           | 24           | 6         | 24         |
| Niveau sonore (1 m)                        |            | dB(A)                   | 50                       |            | 50           |              |           |            |
| Kit raccordement pompe                     | 9          |                         |                          | OI         | ives en plas | tique Ø 13 m | m         | •          |
| 230 V; 50 Hz                               |            |                         |                          |            |              |              |           |            |
| Puissance de chauffe                       |            |                         |                          |            | 1            | ,3           |           |            |
| Poids                                      |            | kg                      | g 30 31,2 37 38,4 34,6 S |            |              |              | 35,6      |            |
| Consommation courar                        | nt         | kW                      |                          | 1,         | 6            |              |           | 2          |
| 220 V; 60 Hz                               |            |                         |                          |            |              |              |           |            |
| Puissance de chauffe                       |            | kW                      |                          |            | 1            | ,2           |           |            |
| Poids                                      |            | kg                      | 30                       | 31,2       | 37           | 38,4         | 34,6      | 35,6       |
| Consommation courant kW 1,5 1,9            |            |                         |                          |            | ,9           |              |           |            |

# Cryothermostats

| oryethermeetate                                       |    |                                                       |            |           |            |           |            |  |
|-------------------------------------------------------|----|-------------------------------------------------------|------------|-----------|------------|-----------|------------|--|
|                                                       |    | RE 1225 S                                             | RE 1225 SW | RE 2025 S | RE 2025 SW | RE 1050 S | RE 1050 SW |  |
| 115 V; 60 Hz                                          |    |                                                       |            |           |            |           |            |  |
| Puissance de chauffe                                  | kW |                                                       |            | 1         | ,3         |           |            |  |
| Poids                                                 | kg | 30                                                    | 31,2       | 37        | 38,4       | 34,6      | 35,6       |  |
| Consommation courant                                  | kW |                                                       | 1,         | 6         |            |           | 2          |  |
| 100 V; 50/60 Hz                                       |    |                                                       |            |           |            |           |            |  |
| Puissance de chauffe                                  | kW |                                                       | 1          |           |            |           |            |  |
| Poids                                                 | kg | 30                                                    | 31,2       | 37        | 38,4       | 34,6      | 35,6       |  |
| Consommation courant                                  | kW |                                                       | 1,         | 3         |            | 1         | ,7         |  |
| Alimentation électrique et<br>oscillations de tension |    | N° de référe                                          | ence       |           |            |           |            |  |
| 230 V ±10 %; 50 Hz                                    |    | LCK 1920                                              | LCK 1934   | LCK 1922  | LCK 1936   | LCK 1918  | LCK 1932   |  |
| 220 V ±10 %; 60 Hz                                    |    | LCK 2920 LCK 2934 LCK 2922 LCK 2936 LCK 2918 LCK 29   |            |           |            |           | LCK 2932   |  |
| 115 V ±10 %; 60 Hz                                    |    | LCK 4920 LCK 4934 LCK 4922 LCK 4936 LCK 4918 LCK 4932 |            |           |            |           |            |  |
| 100 V ±10 %; 50/60 Hz                                 |    | LCK 6920                                              | LCK 6934   | LCK 6922  | LCK 6936   | LCK 6918  | LCK 6932   |  |

\*Domaine ACC (Active Cooling Control) selon DIN 12876 est la plage température de travail pour un service avec un groupe froid actif

Sous réserve de modifications techniques !

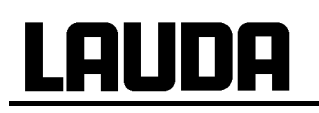

Courbes caractéristiques de la pompe ECO SILVER

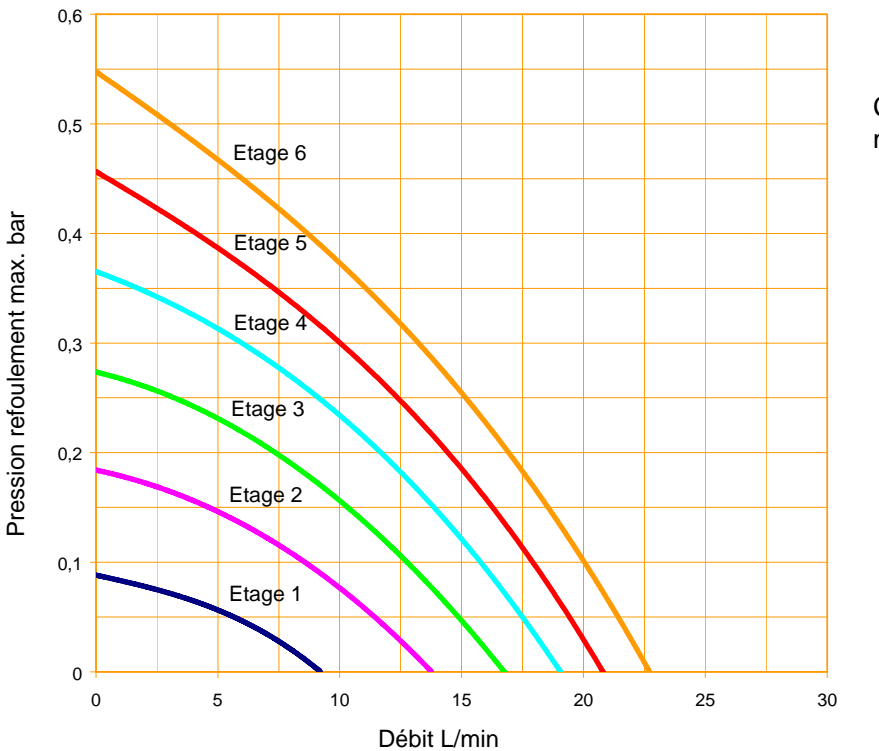

Courbes caractéristiques mesurées avec eau

Courbes de chauffe thermostats chauffants ECO SILVER avec bain transparent

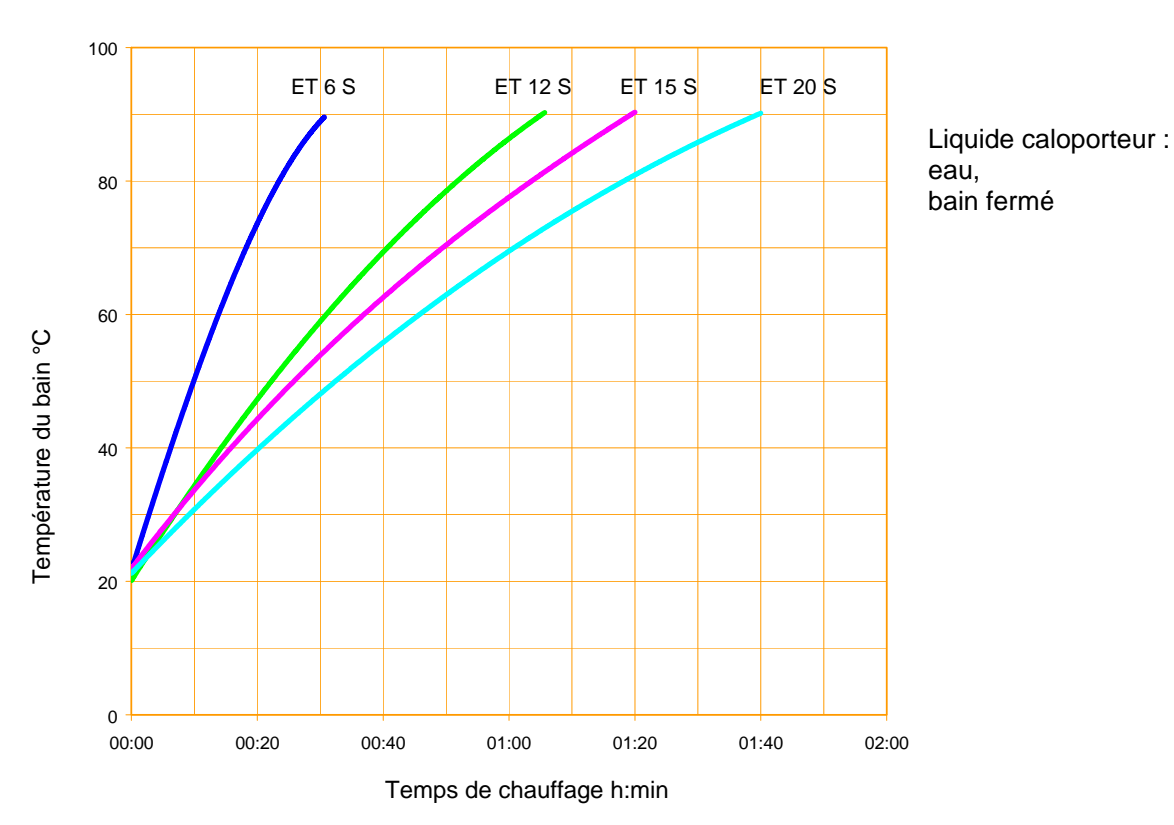

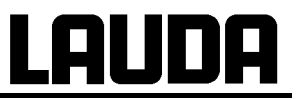

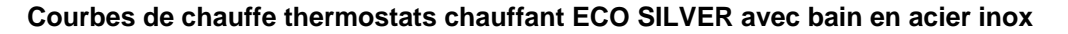

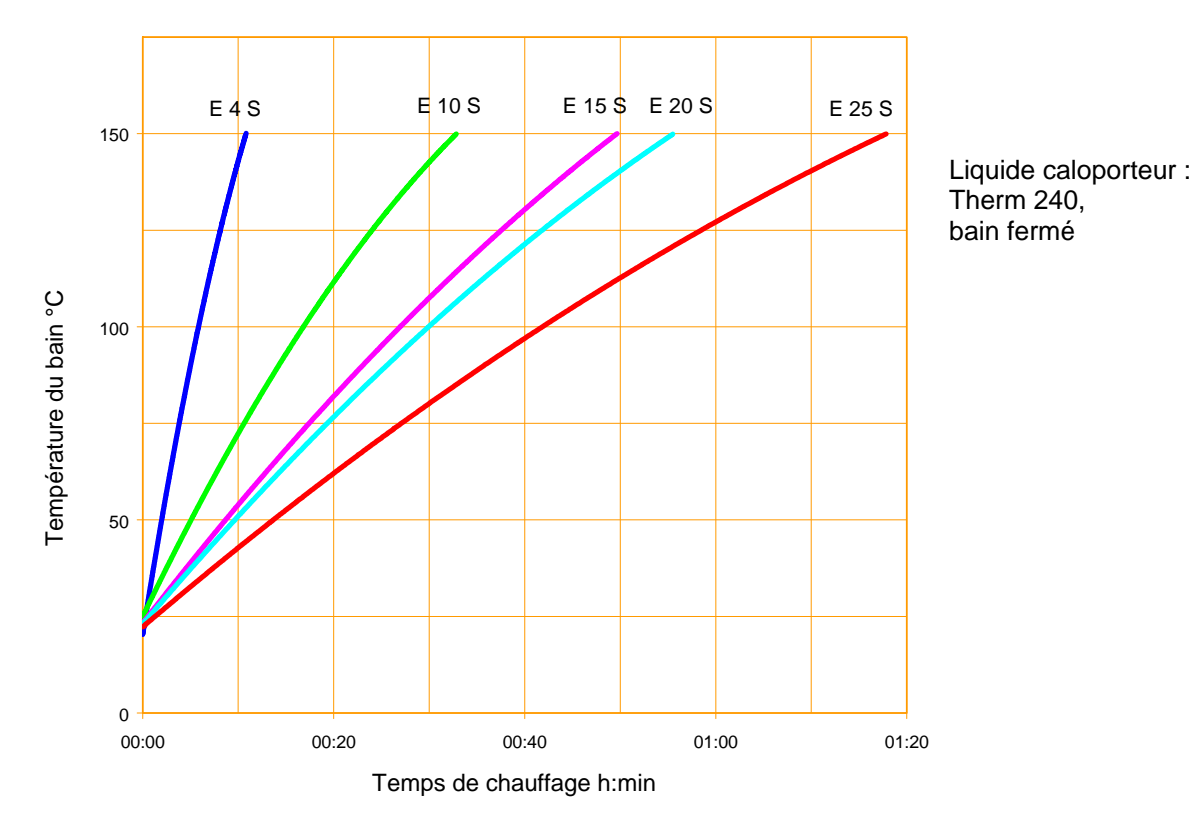

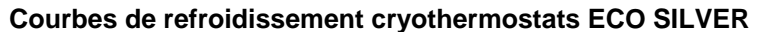

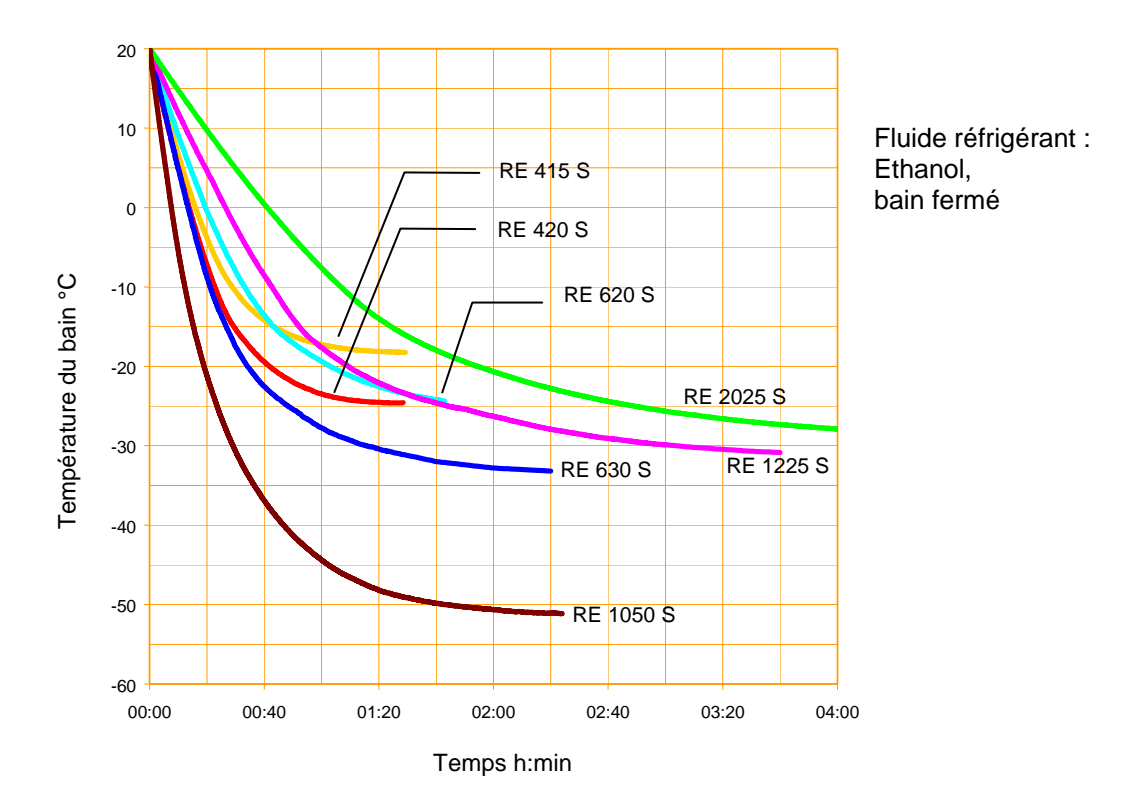

# 12 Index

### Α

| Accessoires    | 85 |
|----------------|----|
| Alarme         | 77 |
| Alarmes        | 75 |
| Amortissement  | 52 |
| Assemblage     | 20 |
| Avertissements | 75 |

### В

| Bouton central      | 16 |
|---------------------|----|
| Branchement secteur | 31 |

# С

| Calibration                          | 42     |
|--------------------------------------|--------|
| Calibration usine                    | 43     |
| Caractéristiques techniques          | 87     |
| Circuit d'eau de refroidissement     | 82     |
| Classes CEM DIN EN 61326-1           | 7      |
| Commande et affichages               | 16     |
| Consignes de sécurité                | 7      |
| Consommateur externe                 | 21     |
| Consommation courant                 | 41     |
| Coupure de surtempérature            | 16, 35 |
| Courbes caractéristiques de la pompe | 96     |
| Courbes de chauffe                   | 96, 97 |
| Courbes de refroidissement           | 97     |
| Cryothermostat                       | 22     |
| Curseurs                             | 16     |
| Cycles                               | 51     |

### D

| Déballage                    | 19 |
|------------------------------|----|
| Démarrage auto               | 41 |
| Détartrage                   | 82 |
| Domaine température ambiante | 87 |
| Données techniques           | 78 |
| Durée de dérivation          | 52 |
| Durée de réglage             | 52 |

# E

| échangeur thermique                 | 81 |
|-------------------------------------|----|
| Eléments de fonction et de commande | 11 |
| Elimination                         | 83 |
| Erreur                              | 75 |
| Etage de la pompe                   | 37 |

# F

### Fenêtre

| Fenêtre de base     | 32 |
|---------------------|----|
| Fenêtre des saisies | 35 |
| Fenêtre du menu     | 33 |
| Filtre              | 81 |
| Flexibles           | 28 |
| Fonctionnement      | 78 |

### G

| Générateur frigorifique | 3     | 30 |
|-------------------------|-------|----|
| Groupe frigorifique     | 18, 4 | 0  |
| I                       |       |    |

| Interface USB              | 64 |
|----------------------------|----|
| Interfaces                 | 57 |
| Interfaces Modules         | 18 |
| Intervalles de maintenance | 80 |

### Κ

| Kit de connexion de pompe | . 24 |
|---------------------------|------|
| Кре                       | . 53 |

### L

| Langue                | 38 |
|-----------------------|----|
| Liquide caloporteur   |    |
| contrôle              | 81 |
| remplacement          | 27 |
| vidange               | 27 |
| Liquides caloporteurs | 28 |
| Luminosité de l'écran | 40 |

### М

| Maintenance                  | 75, | 80 |
|------------------------------|-----|----|
| Mémoire défauts              |     | 78 |
| Messages d'erreurs           |     | 75 |
| Mise en service              |     | 31 |
| Module analogique            | 18, | 60 |
| Module d'interface RS232/485 | 18, | 61 |
| Module de contact            | 18, | 74 |
| Module Profibus              |     | 18 |

### N

| Nettovage       | 80 |
|-----------------|----|
| Numéro de série | 84 |
| Numéro série    | 79 |

# 0

### Ρ

| 52 |
|----|
| 84 |
| 20 |
| 17 |
| 46 |
| 53 |
| 75 |
|    |

### R

| Refroidissement des thermostats chauffants | . ( | 30 |
|--------------------------------------------|-----|----|
| Région proportionnelle 52                  | , t | 54 |
| Régulation externe                         | . 4 | 44 |

## ECO SILVER

# <u>Lauda</u>

| Réinitialisation     |    |
|----------------------|----|
| Remplissage          | 27 |
| Répartition du débit | 23 |

# S

| Serpentin de refroidissement | 20 |
|------------------------------|----|
| Sonde de température externe | 18 |
| Sonore des alarmes           |    |
| Sous niveau                  | 77 |
| Standby                      | 37 |
| Structure de l'affichage     | 32 |
| Structure du menu            | 10 |
| Symboles particuliers        | 6  |
| _                            |    |

### T

| Td                   | 52 |
|----------------------|----|
| Tde                  | 53 |
| Température ambiante | 22 |

| Température de consigne  | . 36 |
|--------------------------|------|
| Températures limites     | . 38 |
| Thermostat à circulation | . 21 |
| Thermostats à immersion  | . 20 |
| Tn                       | . 52 |
| Tne                      | . 53 |
| Τν                       | . 52 |
| Tve                      | . 53 |
| Type d'appareil          | . 79 |

### V

| Vanne de vidange    | 27 |
|---------------------|----|
| Version du logiciel | 79 |
| Vidange             | 27 |
| N/                  |    |

### X

| Хр  | . 52 |
|-----|------|
| Xpf | 54   |

Page vide

### **BESTÄTIGUNG / CONFIRMATION / CONFIRMATION**

|--|

#### An / To / A:

| LAUDA Dr. R. Wobser       | •       | LAUDA Service Center  | • | Fax: +49 (0) 9343 - 503-222 |
|---------------------------|---------|-----------------------|---|-----------------------------|
| Von / From / De :         |         |                       |   |                             |
| Firma / Company / Entrep  | rise:   |                       |   |                             |
| Straße / Street / Rue:    |         |                       |   |                             |
| Ort / City / Ville:       |         |                       |   |                             |
| Tel.:                     |         |                       |   |                             |
| Fax:                      |         |                       |   |                             |
| Betreiber / Responsible p | erson / | Personne responsable: |   |                             |

Hiermit bestätigen wir, daß nachfolgend aufgeführtes LAUDA-Gerät (Daten vom Typenschild): We herewith confirm that the following LAUDA-equipment (see label): Par la présente nous confirmons que l'appareil LAUDA (voir plaque signalétique):

| Тур / Туре / Туре : | Serien-Nr. / Serial no. / No. de série: |
|---------------------|-----------------------------------------|
|                     |                                         |
|                     |                                         |

mit folgendem Medium betrieben wurde was used with the below mentioned media a été utilisé avec le liquide suivant

### Darüber hinaus bestätigen wir, daß das oben aufgeführte Gerät sorgfältig gereinigt wurde, die Anschlüsse verschlossen sind, und sich weder giftige, aggressive, radioaktive noch andere gefährliche Medien in dem Gerät befinden.

Additionally we confirm that the above mentioned equipment has been cleaned, that all connectors are closed and that there are no poisonous, aggressive, radioactive or other dangerous media inside the equipment.

D'autre part, nous confirmons que l'appareil mentionné ci-dessus a été nettoyé correctement, que les tubulures sont fermées et qu'il n'y a aucun produit toxique, agressif, radioactif ou autre produit nocif ou dangeureux dans la cuve.

| Stempel<br>Seal / Cachet. | Datum<br>Date / Date | Betreiber<br>Responsible person / Personne responsable |
|---------------------------|----------------------|--------------------------------------------------------|
|                           |                      |                                                        |
|                           |                      |                                                        |
|                           |                      |                                                        |

| Formblatt / Form / Formulaire:     | I |
|------------------------------------|---|
| Erstellt / published / établi:     |   |
| ÄndStand / config-level / Version: | ( |
| Datum / date:                      | ; |

Unbedenk.doc LSC 0.1 30.10.1998 LAUDA DR. R. WOBSER GmbH & Co. KG Pfarrstraße 41/43 Tel: D - 97922 Lauda-Königshofen Fax: Internet: http://www.lauda.de E-ma

| 0     |                       |
|-------|-----------------------|
| l:    | +49 (0)9343 / 503-0   |
| x:    | +49 (0)9343 / 503-222 |
| mail: | info@lauda.de         |
|       |                       |